IBM Spectrum Accelerate Version 11.5.3

# *Planning, Deployment, and Operation Guide*

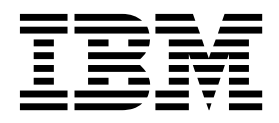

SC27-6695-04

Note

Before using this document and the product it supports, read the information in "Notices" on page 113.

#### **Edition notice**

Publication number: SC27-6695-04. This publication applies to version 11.5.3 of IBM Spectrum Accelerate and to all subsequent releases and modifications until otherwise indicated in a newer publication.

#### © Copyright IBM Corporation 2015.

US Government Users Restricted Rights – Use, duplication or disclosure restricted by GSA ADP Schedule Contract with IBM Corp.

## Contents

| Figures                                                       | v   |
|---------------------------------------------------------------|-----|
| Tables                                                        | vii |
| About this guide                                              | ix  |
| Who should use this guide                                     | ix  |
| Conventions used in this guide                                | ix  |
| Related information and publications                          | ix  |
| IBM Publications Center                                       | . x |
| Sending or posting your comments                              | . x |
| Getting information, help, and service                        | xi  |
| Chapter 1. Introduction                                       | 1   |
| Concept diagram                                               | . 1 |
| Key advantages                                                | . 2 |
| Primary features                                              | . 4 |
| Hot-upgrade support                                           | . 5 |
| Before you begin                                              | . 5 |
| Chapter 2. Requirements, planning, and best practices         | 7   |
| Hardware and configuration requirements                       | 7   |
| Required VMware ESXi host machines                            | 7   |
| Required vSwitch, network, and deployment host                | . 9 |
| ESXi server hardware configurations                           | 10  |
| Hardware configurations for the virtual machine               | 11  |
| VMware vCenter server requirements                            | 11  |
| Planning and best practices                                   | 11  |
| Best practices for the FSXi interconnect network              | 12  |
| Best practices for the ESXi storage resources                 | 15  |
| Best practices for the ESXi CPU memory and power resources    | 17  |
| Best practices for the ESXi cluster configuration             | 18  |
| System capacity with a three-node cluster                     | 19  |
| Chapter 3. Licensing and download                             | 21  |
| License types                                                 | 21  |
| License types                                                 | 21  |
| License use measuring and reporting.                          | 21  |
| IRM Spactrum Accolorate license on IBM XIV Con3 systems       | 22  |
| Downloading the IBM Spectrum Accelerate software package      | 23  |
|                                                               | 24  |
| Chapter 4. Deployment                                         | 25  |
| Preparation tasks                                             | 25  |
| Deploying from a Linux host                                   | 28  |
| Step 1: Copying the deployment utility to the deployment host | 28  |
| Step 2: Creating and editing the XML configuration file       | 30  |
| Step 3: Issuing the deployment command                        | 37  |
| Deploying from a Windows host                                 | 38  |
| Deploying from the XIV GUI                                    | 38  |
| Simulating a deployment from the XIV GUI                      | 47  |
| Deploying from the Windows command prompt                     | 48  |
| Deployment-related errors and warnings                        | 49  |
| Post-deployment tasks                                         | 49  |
| Verifying the ESXi configuration from vSphere Client          | 49  |
| Changing the storage administrator default password           | 52  |

| Enabling the Proactive Support and Remote Support options.         |         | •••  |     |     |      | •    |      |            |      |     | 53           |
|--------------------------------------------------------------------|---------|------|-----|-----|------|------|------|------------|------|-----|--------------|
| Defining one or more Support Center connections                    |         | •••  |     | •   | • •  | •    | •    | • •        | •    | •   | 55           |
| Updating the NTP, DNS, and time zone settings                      | • •     | • •  | • • | •   | • •  | •    | ·    | • •        | •    | ·   | 57           |
| Enabling SSD caching                                               | • •     | • •  | • • | •   | • •  | •    | ·    | • •        | •    | ·   | 57           |
| Adding modules                                                     |         | •    |     | •   |      | •    | •    | • •        | •    | •   | 57           |
| Adding a new module from a Linux deployment host                   |         | •••  |     | •   |      | •    | •    |            | •    | •   | 58           |
| Adding a new module from the XIV GUI                               |         | •••  |     | •   | • •  | •    | •    |            | •    | •   | 61           |
| Chapter 5. Management and manitoring from the VIV                  | l ara   | nhi  | -   |     |      | tor  | faa  | ~ 11       | 2111 | n   | 65           |
| Chapter 5. Management and monitoring from the XIV                  | r gra   | ipme | car | use | r in | lier | lace | 9 (U       | וטג  | ) . | . 05         |
| Identifying Spectrum Accelerate systems on the All Systems view .  | • •     | •••  | • • | ·   | • •  | •    | ·    | • •        | •    | ·   | 66           |
| Monitoring Spectrum Accelerate hardware components.                | • •     | •••  | • • | •   | • •  | •    | •    | • •        | •    | •   | 69           |
| Viewing and modifying Spectrum Accelerate system settings          | • •     | •••  | • • | •   | • •  | •    | ·    | • •        | •    | ·   | 71           |
| Setting cross-system connectivity with Spectrum Accelerate systems | • •     | •••  |     | •   |      | •    | ·    |            | •    | •   | 72           |
| Managing and tracking Spectrum Accelerate licenses                 |         |      |     | •   |      | •    | •    |            | •    | •   | 75           |
| Upgrading a Spectrum Accelerate system                             |         | • •  |     | •   |      | •    | •    |            | •    | •   | 80           |
| Phasing out and phasing in modules and disks                       |         |      |     |     |      | •    |      |            |      |     | 82           |
| Management through RESTful APIs                                    |         | •••  |     |     |      | •    |      |            |      |     | 83           |
| Chanter 6 Management from the command line inte                    | ufo o c |      |     |     |      |      |      |            |      |     | 05           |
| Chapter 6. Management from the command-line inter                  | riace   |      | LI) | • • | •    | •    | • •  | •          | •    | • • | . 05         |
| Using a CLI management terminal                                    | • •     | • •  | • • | •   | • •  | •    | ·    | • •        | •    | ·   | 85           |
| Obtaining help information per CLI command                         | • •     | •••  |     | •   |      | •    | ·    |            | •    | •   | 85           |
| List of CLI commands.                                              | • •     | •    |     | •   |      | •    | •    |            | •    | •   | 86           |
| CLI command automation                                             |         | •    |     | •   | • •  | •    | •    |            | •    | •   | 90           |
| Chapter 7 Servicing modules and disks                              |         |      |     |     |      |      |      |            |      |     | 91           |
|                                                                    | •••     | • •  | •   | • • | •    | •    | •••  | •          | •    | ••• |              |
| User responsibilities                                              | • •     | •    | • • | ·   | • •  | •    | ·    | • •        | •    | ·   | 91           |
| Phase-out, equip, test, and phase-in principles.                   | • •     | •••  | • • | •   | • •  | •    | ·    | • •        | •    | ·   | 91           |
|                                                                    | • •     | •    | • • | •   | • •  | •    | ·    | • •        | •    | ·   | 95           |
| Using service LED to identify a failed disk                        | • •     | •••  | • • | ·   | • •  | •    | ·    | • •        | ·    | ·   | 96           |
| Replacing a disk.                                                  | • •     | •    | • • | •   | • •  | •    | ·    | • •        | •    | ·   | 98           |
| Attaching disks or SSDs                                            | • •     |      | •   |     | •    | •    | • •  | •          | •    |     | . 100        |
| Waiting for data rebuilding                                        | • •     |      | •   |     | •    | ·    |      | •          | •    |     | . 102        |
| Chapter 8 Troubleshooting                                          |         |      |     |     |      |      |      |            |      |     | 103          |
| Uandling amargangu shutdawn                                        | • •     | • •  | • • | •   | • •  |      | •    | • •        | •    | •   | 102          |
| Destricting the manual shutdown                                    | • •     | • •  | •   | • • | •    | ·    | • •  | •          | •    | • • | 104          |
| Configuring the american studiown.                                 | • •     | • •  | •   | • • | •    | •    | • •  | •          | ·    | • • | 104          |
| Configuring the emergency shutdown in the vsphere web Chent        | • •     | • •  | •   | • • | •    | ·    | • •  | ·          | •    | • • | . 107        |
| Emergency shutdown with non-Smart UPS units                        | • •     | • •  | •   | • • | •    | ·    | • •  | ·          | •    | • • | . 109        |
|                                                                    | • •     | • •  | •   | • • | • •  | •    | • •  | •          | ·    | • • | 110          |
| Checking the end-to-end MTU setting                                | • •     | •    | ••• | •   |      | ·    | • •  | •          | ·    | •   | 111          |
| Retrieving your IBM Customer Number (ICN)                          | • •     |      | •   | • • | • •  | •    | • •  | •          | ·    | •   | 112          |
| Handling the SSD reading failure.                                  | • •     |      | •   | • • |      | •    |      | •          |      | •   | 112          |
| Self-assist options for IBM Spectrum Accelerate                    |         |      | •   | •   | • •  | •    |      | •          | •    | • • | 112          |
| Notices                                                            |         |      |     |     |      |      |      |            |      |     | 112          |
| Tradamarka                                                         | •       | •••  | • • | •   | •    |      | •    | • •        | •    | •   | . IIJ<br>114 |
|                                                                    | • •     | • •  | •   | • • | •    | •    |      | •          | •    | • • | . 114        |
| Index                                                              |         |      |     |     | -    |      |      | <b>.</b> . |      |     | . 117        |

## Figures

| 1.        | Visualization of the Spectrum Accelerate architecture and primary building blocks                  | . 2        |
|-----------|----------------------------------------------------------------------------------------------------|------------|
| 2.        | Visualization of the ESXi configuration and Spectrum Accelerate software deployment                | . 10       |
| 3.        | IBM Spectrum Accelerate licensing and reporting concept                                            | . 22       |
| 4.        | IBM Spectrum Accelerate licensing on IBM XIV Gen3 – System Properties dialog box                   | . 23       |
| 5.        | IBM Spectrum Accelerate licensing on IBM XIV Gen3 – System list                                    | . 23       |
| 6.        | IBM Spectrum Accelerate licensing on IBM XIV Gen3 – System Properties dialog box                   | . 24       |
| 7.        | Cluster VM monitoring is set to Disabled                                                           | . 27       |
| 8.        | ESXi disk IDs (manufacturer-assigned IDs)                                                          | . 27       |
| 9.        | Individual disk details                                                                            | . 28       |
| 10.       | XIV GUI – Deploy Spectrum Accelerate System option                                                 | . 39       |
| 11.       | IBM Hyper-Scale Manager – Deploy Spectrum Accelerate System option                                 | . 39       |
| 12.       | XIV GUI – Spectrum Accelerate deployment wizard – General optional tab                             | . 40       |
| 13.       | XIV GUI – Spectrum Accelerate deployment wizard – System Settings tab                              | . 40       |
| 14.       | Spectrum Accelerate system name – ESXi folder and cluster name                                     | . 41       |
| 15.       | XIV GUI – Spectrum Accelerate deployment wizard – vCenter Server Settings tab                      | . 42       |
| 16.       | XIV GUI – Spectrum Accelerate deployment wizard – Module Settings tab                              | . 43       |
| 17.       | XIV GUI – Spectrum Accelerate deployment wizard – Module details                                   | . 44       |
| 18.       | XIV GUI – Spectrum Accelerate deployment wizard – Module details                                   | . 45       |
| 19.       | XIV GUI – Spectrum Accelerate deployment wizard – Proactive Support tab.                           | . 46       |
| 20.       | XIV GUI – Gateways definition panel.                                                               | . 46       |
| 21.       | XIV GUI – Deploy IBM Spectrum Accelerate – Mode selection                                          | . 47       |
| 22.       | XIV GUI – Deploy Spectrum Accelerate System option                                                 | . 48       |
| 23.       | vSphere Client – List of ESXi hosts (modules) and Spectrum Accelerate virtual machines (one VM per |            |
|           | module).                                                                                           | . 50       |
| 24.       | vSphere Client – Networking and connectivity information for a Spectrum Accelerate module          | . 51       |
| 25.       | vSphere Client – Datastore of a Spectrum Accelerate module                                         | . 51       |
| 26.       | vSphere Client – List of physical disks that are connected to the ESXi host                        | . 52       |
| 27.       | XIV GUI – Change Default Password dialog box                                                       | . 52       |
| 28.       | IBM Hyper-Scale Manager – Configure Proactive Support option (per system)                          | . 53       |
| 29.       | XIV GUI – System support options – Proactive Support tab                                           | . 54       |
| 30.       | XIV GUI – System support options – Remote Support tab                                              | . 55       |
| 31.       | Support Center configuration panel                                                                 | . 56       |
| 32.       | Create Support Center dialog box                                                                   | . 56       |
| 33.       | XIV GUI – System parameters configuration tab                                                      | . 57       |
| 34.       | XIV GUI – Define New Module button for Spectrum Accelerate                                         | . 61       |
| 35.       | XIV GUI – Define New Module menu option for Spectrum Accelerate                                    | . 62       |
| 36.       | XIV GUI – Deplov New Module wizard                                                                 | . 63       |
| 37.       | XIV GUI – Module Settings panel                                                                    | . 64       |
| 38.       | XIV GUI – Spectrum Accelerate (SDS) systems on the All Systems view                                | . 66       |
| 39.       | XIV GUI – Off-premise Spectrum Accelerate (SDS) system (indicated by cloud icon) in Tile view      | . 67       |
| 40.       | XIV GUI – Spectrum Accelerate on the All Systems list                                              | . 67       |
| 41.       | XIV GUI – System Selector function                                                                 | . 68       |
| 42.       | XIV GUI – Customize Columns dialog box                                                             | . 68       |
| 43        | XIV GUI – Modules of a Spectrum Accelerate storage system                                          | . 00<br>69 |
| 44        | XIV GUI – Hardware component types per module                                                      | . 09<br>69 |
| 45        | XIV GUI – Hardware components per module – expanded view                                           | 70         |
| 46        | XIV GUI – Disk failure indication                                                                  | 70         |
| 47        | XIV GUI – Storage system settings – General tab                                                    | 71         |
| 48        | XIV GUI – Storage system settings – Parameters tab                                                 | 71         |
| 49        | XIV GUI – Storage system settings – Miscellaneous info tab                                         | 72         |
| 50        | XIV GUI – Cross-system connectivity – Grouped modules view                                         | . 72       |
| 51        | XIV GUI – Cross-system connectivity – Focused module view                                          | . 74       |
| 52        | XIV GUI – Cross-system connectivity – Bi-directional connection                                    | 75         |
| 52.<br>53 | IBM Hyper-Scale Manager – Spectrum Accelerate Licensing option                                     | . 75       |
| 54        | Spectrum Accelerate Licensing – Summary tab                                                        | - 75<br>76 |
| J 1.      |                                                                                                    | . 70       |

| 55. | Spectrum Accelerate Licensing – Licenses tab and Add button                                   | 77  |
|-----|-----------------------------------------------------------------------------------------------|-----|
| 56. | Spectrum Accelerate Licensing – Licenses tab and Add button                                   | 77  |
| 57. | Spectrum Accelerate Licensing – Capacity Changes tab                                          | 78  |
| 58. | Spectrum Accelerate Licensing – Licensed Systems tab                                          | 78  |
| 59. | Spectrum Accelerate licensing report – example page 1                                         | 79  |
| 60. | Spectrum Accelerate licensing report – example page 2                                         | 80  |
| 61. | XIV GUI – Upgrade option                                                                      | 81  |
| 62. | XIV GUI – Phase-out options for a failed module component (module containing one failed disk) | 82  |
| 63. | XIV GUI – Phase-out options for a working disk component (disk on OK status)                  | 83  |
| 64. | XIV CLI terminal application.                                                                 | 85  |
| 65. | Flowchart of hardware service operations and statuses                                         | 92  |
| 66. | XIV GUI – Module Equip option                                                                 | 94  |
| 67. | XIV GUI – Equip Module dialog box                                                             | 95  |
| 68. | XIV GUI – Start / Stop Blinking dialog                                                        | 97  |
| 69. | XIV GUI – Parameters for attaching a failed disk/SSD component.                               | .01 |
| 70. | vSphere Web Client – Add New Role dialog box                                                  | .05 |
| 71. | vSphere Web Client – Adding a new permission                                                  | .06 |
| 72. | vSphere Web Client – Assigning a role to users                                                | .06 |
| 73. | vSphere Web Client – Assigning a role to users                                                | .07 |
| 74. | vSphere Web Client – User's power permissions                                                 | .07 |
| 75. | vSphere Web Client – VM Startup/Shutdown dialog box                                           | .08 |
| 76. | vSphere Web Client – The Edit VM Startup/Shutdown dialog box                                  | .08 |
| 77. | Power supply monitoring architecture with a non-Smart UPS unit                                | .09 |
| 78. | XIV GUI – Collect Support Logs option.                                                        | .10 |
| 79. | XIV GUI – Collect and Send Support Logs wizard                                                | .10 |
| 80. | XIV GUI – Collect and Send Support Logs wizard – Collecting logs                              | .11 |
| 81. | XIV GUI – Collect and Send Support Logs wizard – Uploading logs                               | .11 |

## Tables

| 1.  | Primary features of IBM Spectrum Accelerate                             |
|-----|-------------------------------------------------------------------------|
| 2.  | Best practices for the ESXi interconnect network - vSwitch vs. vdSwitch |
| 3.  | Best practices for a vNetwork standard switch (vSwitch)                 |
| 4.  | Best practices for a vNetwork distributed switch (vdSwitch)             |
| 5.  | Best practices for a uplink port connections                            |
| 6.  | Best practices for teaming physical adapters                            |
| 7.  | Best practices for VLAN ID assignment                                   |
| 8.  | Best practices for TCP parameters                                       |
| 9.  | Best practices for ESXi tools                                           |
| 10. | Best practices for protocols                                            |
| 11. | Best practices for ESXi images and internal file storage configuration  |
| 12. | Best practices for ESXi physical configuration                          |
| 13. | Best practices for ESXi virtual disk configuration                      |
| 14. | Best practices for physical disk configuration                          |
| 15. | Best practices for storage hardware acceleration configuration.         |
| 16. | Best practices for storage tool configuration.                          |
| 17. | Best practices for CPU configuration                                    |
| 18. | Best practices for memory configuration                                 |
| 19. | Best practices for power configuration                                  |
| 20. | Best practices for vSphere clustering                                   |
| 21. | Best practices for network latency                                      |
| 22. | Best practices for cluster stability                                    |
| 23. | CLI arguments for the deployment utility                                |
| 24. | XML parameters for Spectrum Accelerate storage system (sds_machine)     |
| 25. | Optional XML parameters for a vCenter server (vcenter_host)             |
| 26. | XML parameters for a single ESXi host (server; storage system module)   |
| 27. | Optional XML parameters for server HDDs (disk)                          |
| 28. | Optional XML parameter for server SSD (ssd; if used)                    |
| 29. | Warnings and error messages in the Diagnostics only mode                |
| 30. | Deployment-related warnings and error messages                          |
| 31. | List of CLI commands                                                    |
| 32. | Steps for replacing a disk                                              |
| 33. | Shutdown settings for the Spectrum Accelerate virtual machines          |

## About this guide

This guide describes how to prepare for, deploy, configure, and use IBM Spectrum Accelerate  $^{M}$ .

#### Who should use this guide

This guide is intended for network and server administrators who intend to deploy, configure, and operate IBM Spectrum Accelerate.

The following prior knowledge is recommended:

- General familiarity with the IBM® XIV® Storage System.
- Good familiarity with server hardware components (memory, CPU, disks, etc.).
- Good familiarity with VMware ESXi platforms.
- Knowledge in Ethernet network operation and configuration.

## Conventions used in this guide

These notices are used in this guide to highlight key information.

Note: These notices provide important tips, guidance, or advice.

**Important:** These notices provide information or advice that might help you avoid inconvenient or difficult situations.

**Attention:** These notices indicate possible damage to programs, devices, or data. An attention notice appears before the instruction or situation in which damage can occur.

#### **Related information and publications**

You can find additional information and publications related to IBM Spectrum Accelerate on the following information sources.

- IBM Spectrum Accelerate marketing portal (ibm.com/systems/storage/ spectrum/accelerate)
- IBM Spectrum Accelerate on IBM Knowledge Center (ibm.com/support/ knowledgecenter/STZSWD) – on which you can find the following related publications:
  - IBM Spectrum Accelerate Release Notes
  - IBM Spectrum Accelerate Product Overview
  - IBM Spectrum Accelerate Command-Line Interface (CLI) Reference Guide
  - IBM XIV Management Tools Release Notes
  - IBM XIV Management Tools Operations Guide
  - IBM Hyper-Scale Manager REST API Specifications
- IBM XIV Storage System on IBM Knowledge Center (ibm.com/support/ knowledgecenter/STJTAG) – on which you can find the following related publications:

- IBM XIV Management Tools Release Notes
- IBM XIV Management Tools Operations Guide
- IBM Hyper-Scale Manager REST API Specifications
- VMware Documentation (vmware.com/support/pubs)
- VMware Knowledge Base (kb.vmware.com)
  - VMware KB article on IBM Spectrum Accelerate (kb.vmware.com/kb/ 2111406)

#### **IBM Publications Center**

The IBM Publications Center is a worldwide central repository for IBM product publications and marketing material.

The IBM Publications Center website (ibm.com/shop/publications/order) offers customized search functions to help you find the publications that you need. You can view or download publications at no charge.

#### Sending or posting your comments

Your feedback is important in helping to provide the most accurate and highest quality information.

#### Procedure

To submit any comments about this guide:

 Go to IBM Spectrum Accelerate on the IBM Knowledge Center (ibm.com/support/knowledgecenter/STZSWD), drill down to the relevant page, and then click the Feedback link that is located at the bottom of the page.

| By<br>vie<br>or<br>an | By adding a comment, you accept our IBM Knowledge Center Terms of Use. Your comments entered on this IBM Knowledge Center site do not represent the<br>views or opinions of IBM. BM, in its sole discretion, reserves the right to remove any comments from this site. IBM is not responsible for, and does not validate<br>or confirm, the correctness or accuracy of any comments you post. IBM does not endorse any of your comments. All IBM comments are provided "AS IS" and<br>are not warranted by IBM in any way. |             |         |              |               |            |  |  |  |
|-----------------------|----------------------------------------------------------------------------------------------------|-------------|---------|--------------|---------------|------------|--|--|--|
|                       | Comments (0)                                                                                                    | Add Comment |         |              |               |            |  |  |  |
|                       |                                                                                                    |             |         | No           | Comments      |            |  |  |  |
|                       |                                                                                                    | Contact     | Privacy | Terms of use | Accessibility | # Feedback |  |  |  |
|                       |                                                                                                    |             |         |              |               | Feedback   |  |  |  |

The feedback form is displayed and you can use it to enter and submit your comments privately.

- You can post a public comment on the Knowledge Center page that you are viewing, by clicking **Add Comment**. For this option, you must first log in to IBM Knowledge Center with your IBM ID.
- You can send your comments by email to starpubs@us.ibm.com. Be sure to include the following information:
  - Exact publication title and product version
  - Publication form number (for example: SC01-0001-01)
  - Page, table, or illustration numbers that you are commenting on
  - A detailed description of any information that should be changed

**Note:** When you send information to IBM, you grant IBM a nonexclusive right to use or distribute the information in any way it believes appropriate without incurring any obligation to you.

#### Getting information, help, and service

If you need help, service, technical assistance, or want more information about IBM products, you can find various sources to assist you. You can view the following websites to get information about IBM products and services and to find the latest technical information and support.

- IBM website (ibm.com<sup>®</sup>)
- IBM Support Portal website (ibm.com/storage/support)
- IBM Directory of Worldwide Contacts website (ibm.com/planetwide)
- IBM developerWorks Answers website (www.developer.ibm.com/answers)
- IBM service requests and PMRs (ibm.com/support/servicerequest/Home.action)

Use the Directory of Worldwide Contacts to find the appropriate phone number for initiating voice call support. Voice calls arrive to Level 1 or Front Line Support.

## **Chapter 1. Introduction**

IBM Spectrum Accelerate is a software-defined storage (SDS) solution that allows enterprises to use their own server and disk infrastructure for assembling, setting up, and running one or more enterprise-class storage systems that incorporate the proven XIV storage technology.

IBM Spectrum Accelerate is provided as a virtual appliance (pre-configured virtual machine) for VMware ESXi hypervisors. The Spectrum Accelerate virtual appliance software is installed on 3–15 (minimum 3; maximum 15) physical ESXi hosts (servers), which together comprise a single storage system that operates with the XIV microcode.

Each individual ESXi host acts as a storage system module, containing 6 to 12 physical disks that are utilized by the Spectrum Accelerate virtual appliance (see "Concept diagram"). The modules interconnect over 10-Gigabit Ethernet to form a complete mesh and enable the unique data distribution and other advanced features and capabilities.

IBM Spectrum Accelerate can be deployed either on-premises or off-premises on a remote cloud. The ESXi hosts that comprise the storage system can be connected to a vCenter server, although it is not a requirement.

With support for converged infrastructures, IBM Spectrum Accelerate virtual machines can run in parallel to other virtual machines on the same ESXi server, and can be integrated with advanced vSphere cluster features, such as High Availability (HA), Fault Tolerance, and Distributed Resource Scheduling (DRS). The IBM Spectrum Accelerate virtual machines, their virtual switches, and their disk resources on each ESXi host machine can be visually monitored through vSphere Client.

After the IBM Spectrum Accelerate storage system is up and running, it can be used for storage provisioning over iSCSI, and can be managed with the dedicated XIV management tools (GUI or CLI) or through RESTful APIs.

#### Concept diagram

The following figure provides a general visualization of the IBM Spectrum Accelerate architecture and primary building blocks.

In this example, a single Spectrum Accelerate storage system comprises three modules (the required minimum number of modules).

A single Spectrum Accelerate storage system with three modules

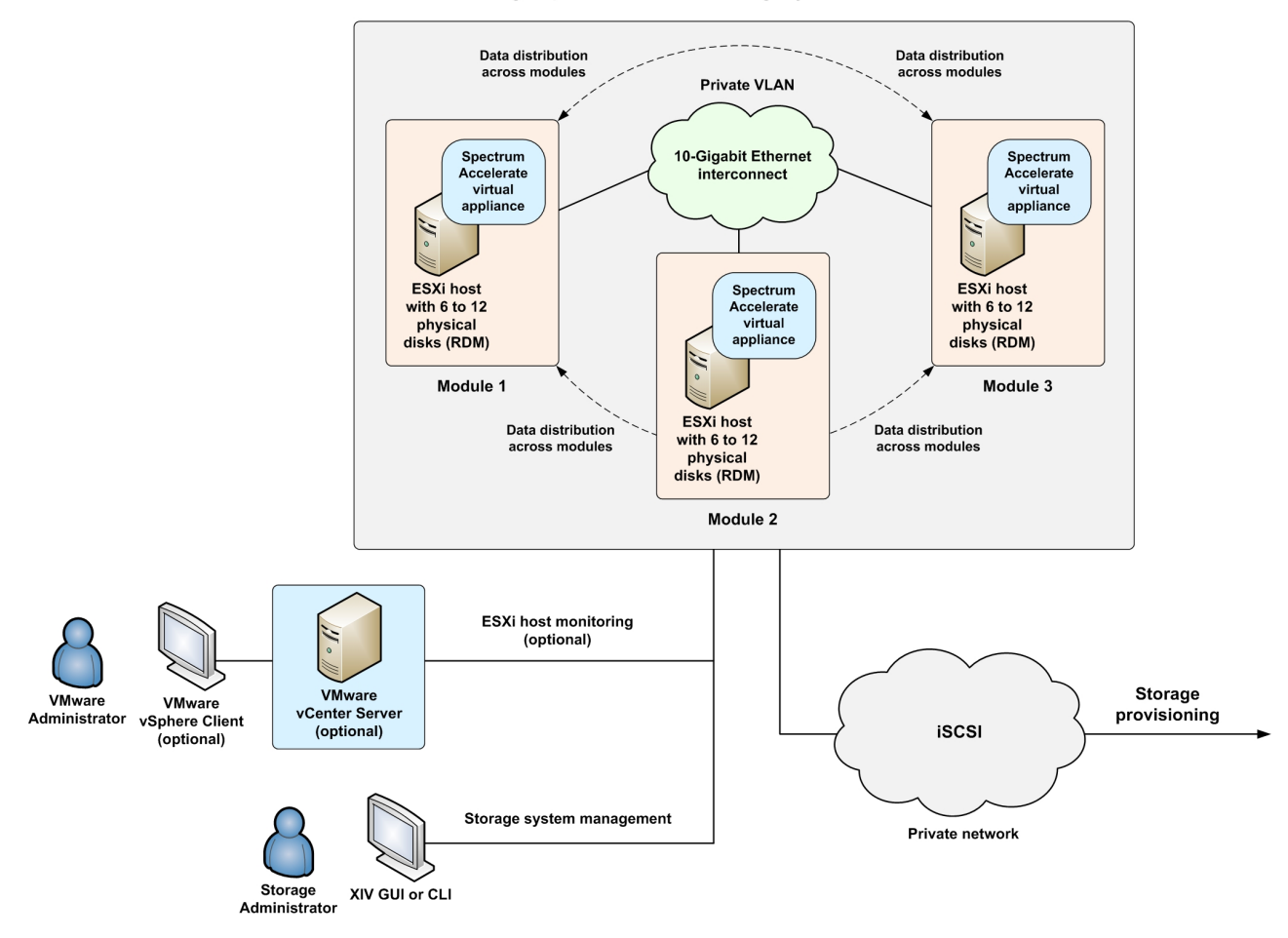

Figure 1. Visualization of the Spectrum Accelerate architecture and primary building blocks

For the overall description of this illustration, see Chapter 1, "Introduction," on page 1.

#### Key advantages

IBM Spectrum Accelerate offers the following key advantages:

- Builds on the proven power of the XIV storage system technology.
- Accommodates dynamic business requirements through a software-based solution that can utilize commodity storage hardware and allow for custom hardware as well.
- Supports any hardware configuration and components that meet the minimal requirements, and requires no explicit hardware certification. Scaling of modules is linear and non-disruptive.
- Does not require on-premises deployment.
- Runs as a virtual machine on the VMware vSphere ESXi hypervisors, enabling the creation of a server-based storage area network (SAN) from commodity hardware that includes x86-64 servers, Ethernet switches, solid state drives (SSDs), and high-density disk drives.
- Supports hyper-convergence, allowing other virtual machines to run in parallel on the same ESXi hypervisors.

- Efficiently groups virtual nodes with the underlying physical disks and spreading the data evenly across the nodes, creating a single, provisioning-ready virtual array.
- Cost-effectively uses any standard datacenter network for both inter-node and host connectivity.
- Smartly utilizes flash media to provide a superior cache hit ratio, as well as extended cache across all volumes to boost performance while saving the need to manage tiers.
- Delivers hotspot-free performance derived from architectural features that include massive parallelism, and optimal ongoing data distribution and load balancing.
- Delivers high availability through self-healing and fast disk rebuild technology.
- Provides advanced enterprise-class features, including remote replication, multi-tenancy, snapshots, monitoring, security, and management tools, with automation and orchestration through OpenStack, and Representational State Transfer (REST).
- Provides a flexible licensing model based on usable terabytes for optimal utilization and operational agility.

## **Primary features**

IBM Spectrum Accelerate offers the following primary functional features, which are based on the proven XIV storage technology and capabilities.

Table 1. Primary features of IBM Spectrum Accelerate

| Feature                                                           | Functionality note                                                                             |
|-------------------------------------------------------------------|------------------------------------------------------------------------------------------------|
| Full data redundancy and distribution across modules and disks    | Powered by XIV technology                                                                      |
| Fast data rebuilding                                              |                                                                                                |
| Load balancing                                                    |                                                                                                |
| Self-healing mechanisms                                           |                                                                                                |
| Storage pools and volumes                                         |                                                                                                |
| Snapshots                                                         |                                                                                                |
| Consistency groups                                                |                                                                                                |
| Hyper-Scale Consistency                                           |                                                                                                |
| Thin provisioning and space reclamation                           |                                                                                                |
| Synchronous remote mirroring                                      |                                                                                                |
| Asynchronous remote mirroring                                     |                                                                                                |
| Offline initialization for mirroring                              |                                                                                                |
| Multi-tenancy                                                     |                                                                                                |
| IBM Hyper-Scale Mobility                                          |                                                                                                |
| Non-disruptive microcode upgrade                                  |                                                                                                |
| Quality of Service (QoS)                                          |                                                                                                |
| User access profiles (permission sets) and LDAP authentication    |                                                                                                |
| Remote configuration management                                   |                                                                                                |
| Event handling and push notifications (e-mail, SNMP, SMS)         |                                                                                                |
| State-of-the-art management and monitoring GUI                    | Provided from the XIV management tools                                                         |
| IBM Hyper-Scale Manager                                           |                                                                                                |
| Mobile Dashboard application for mobile devices (iOS and Android) | Realtime monitoring for XIV and<br>Spectrum Accelerate systems                                 |
| Advanced CLI management                                           | Including hardware servicing commands                                                          |
| RESTful APIs                                                      | Web service APIs in adherence to the<br>Representational State Transfer<br>(REST) architecture |

| Feature                                                         | Functionality note                   |
|-----------------------------------------------------------------|--------------------------------------|
| Management over IPv4 and IPv6                                   | Powered by XIV technology            |
| Management over IPsec                                           |                                      |
| iSCSI connectivity, including CHAP<br>authentication over iSCSI |                                      |
| Multiple host access                                            |                                      |
| IBM remote support and proactive support                        | Requires use of the Call Home option |

Table 1. Primary features of IBM Spectrum Accelerate (continued)

For more detailed information about these features, see the IBM Spectrum Accelerate *Product Overview* publication.

#### Hot-upgrade support

IBM Spectrum Accelerate supports hot upgrade to newer microcode versions without interrupting the constant storage system operation.

Check for newer versions on a regular basis to obtain critical fixes and feature improvements.

For information about direct hot upgrade options (upgrading directly from certain previous versions), see the latest IBM Spectrum Accelerate release notes.

For the upgrade procedure, see "Upgrading a Spectrum Accelerate system" on page 80.

#### Before you begin

Before acquiring, deploying, and using IBM Spectrum Accelerate, refer to the following up-to-date information:

- The latest IBM Spectrum Accelerate release notes
- The latest IBM XIV Management Tools release notes

The information in the release notes might be more updated than the information in this guide.

You can obtain the latest release notes on the IBM Spectrum Accelerate space on IBM Knowledge Center (ibm.com/support/knowledgecenter/STZSWD).

## Chapter 2. Requirements, planning, and best practices

Before IBM Spectrum Accelerate can be deployed, planning and preparation of the target cluster is required as detailed in the following sections.

- "Hardware and configuration requirements"
- "ESXi server hardware configurations" on page 10
- "Hardware configurations for the virtual machine" on page 11
- "VMware vCenter server requirements" on page 11
- "Planning and best practices" on page 11

#### Hardware and configuration requirements

IBM Spectrum Accelerate requires certain hardware, software, and configurations as detailed in the following sections.

- "Required VMware ESXi host machines"
- "Required vSwitch, network, and deployment host" on page 9

#### **Required VMware ESXi host machines**

IBM Spectrum Accelerate requires 3–15 (minimum 3; maximum 15) VMware ESXi host machines (physical servers; see ESXi software requirements below) to be used as the individual modules of the storage system.

**Important:** The following hardware components and configuration **must be dedicated solely for the IBM Spectrum Accelerate virtual machine**. Additional hardware resources are needed for other virtual machines, applications, or background services that run in parallel, and for the ESXi server functionality.

#### **Required hardware**

The following hardware components on the ESXi host machine must be dedicated for the IBM Spectrum Accelerate <u>virtual machine</u> (additional hardware resources must be allocated for the ESXi server functionality):

- x86-64 CPU with 6 physical cores (not counting on Hyper-Threading) or more. If only 4 physical cores are used, their maximum CPU utilization must be dedicated to IBM Spectrum Accelerate. **2 additional cores must be allocated for the ESXi server functionality**.
- At least 24 GB and up to 128 GB of RAM -
  - All ESXi host machines must have the same amount of physical RAM dedicated for the IBM Spectrum Accelerate virtual machine.
  - Additional and sufficient RAM must be allocated for the ESXi server functionality.
  - If 4 TB or 6 TB disks are used (see disk options below), at least 48 GB of RAM is required for the Spectrum Accelerate virtual machine.
- 6 to 12 physical hard disk drives (HDDs) -
  - Capacity of at least 1 TB and up to a maximum of 6 TB is required for each HDD.
  - All HDDs should have the same capacity.

- All ESXi host machines must have the same number of HDDs (6 to 12) dedicated for the IBM Spectrum Accelerate virtual machine.
- All HDDs must have up-to-date firmware. Check the HDD manufacturer website to obtain the most updated disk firmware.
- If SED capable HDDs (Self-Encrypting Drives) are used, only the global band (Band 0) can be defined. No user bands are allowed.
- An additional disk is required for the VMware ESXi Server software.
- For better performance (not mandatory, but recommended) :
  - Any RAID function of the disk controller should be disabled (all HDDs should work in JBOD mode). Instead of RAID functions, use a host bus adapter (HBA). If used, verify the HBA firmware and driver version as specified in VMware KB article 1027206 (kb.vmware.com/kb/1027206).
  - Any SAS controller should function without a cache, and should be compatible with VMware ESXi as specified on the VMware Compatibility Guide (vmware.com/resources/compatibility).
- One solid-state drive (SSD) of 480 GB or larger capacity of up to 800 GB for caching purposes (not mandatory, but recommended).
- At least one 10-Gigabit Ethernet (10 GigE) port for the interconnect network; up to eight ports per ESXi host machine.
- At least one Gigabit Ethernet (1 GigE) port (or of higher capacity) for the management and iSCSI networks.
- Uninterruptible power supply (UPS).

Attention: Accidental power loss or improper system shutdown might result in data loss. In case of power loss, immediate manual shutdown of the storage system is required, followed by at least 30 seconds of continuous backup power to allow graceful shutdown of the storage system.

#### Required ESXi version and configuration

Each individual ESXi host machine should be pre-configured with:

- ESXi 5.5 Update 2 or a higher update of version ESXi 5.5 only. The ESXi platform must run on a 64-bit operating system.
- One datastore with at least 250 GB free space for storing the image of the Spectrum Accelerate virtual appliance. Use a different name for each datastore on each ESXi host machine, to prevent any silent renaming of those datastores by vCenter Server (if used).
- Management IP address for the Spectrum Accelerate virtual machine.
- · One or two IP addresses for iSCSI connectivity.
- SSH access enabled (can be disabled after the deployment is completed).
- SSH and ESX Shell services up and running.
- Three separate IP subnets for the following Spectrum Accelerate networks:
  - Management network
  - iSCSI network
  - Interconnect network
- NIC teaming configuration if more than one 10-Gigabit Ethernet port is used.

#### Required vSwitch, network, and deployment host

The following table provides information about the required vSwitches, interconnect network, and deployment host.

| Component            | Requirements                                                                                                    |
|----------------------|----------------------------------------------------------------------------------------------------|
| vSwitch              | One, two, or three vSwitches (virtual switches) with<br>corresponding port groups to which the management,<br>interconnect, and iSCSI networks can connect.                              |
|                      | As a best practice, the same port group names should be predefined on all ESXi hosts on which you intend to deploy the IBM Spectrum Accelerate virtual appliance.                        |
| Interconnect network | Must consist of a 10-Gigabit Ethernet LAN and must include:                                                                                                    |
|                      | • One static IP address per module. All IP addresses must reside in the same subnet.                                                                                                    |
|                      | • End-to-end MTU setting of 9000 bytes (Jumbo frame).                                                                                                    |
|                      | <b>Note:</b> Use of a private VLAN for the interconnect network is recommended.                                                                                                    |
| Deployment host      | One deployment host from which the Spectrum Accelerate<br>software is to be deployed on the ESXi hosts. Any of the<br>following operating systems can be used on the<br>deployment host: |
|                      | • 64-bit Ubuntu Linux 12.04 or 14.04                                                                                                    |
|                      | • 64-bit Red Hat Enterprise Linux (RHEL) 6.5                                                                                                    |
|                      | 64-bit Microsoft Windows 7                                                                                                    |
|                      | The deployment host must have root access to the management IP address of the ESXi hosts.                                                                                                |
|                      | A Linux deployment host requires GNU Tar 1.15 or later, which can be obtained from the GNU website (gnu.org/software/tar).                                                               |

You can use vSphere Client to verify the ESXi configuration, as shown in "Verifying the ESXi configuration from vSphere Client" on page 49.

The following figure provides a general visualization of the ESXi configuration and Spectrum Accelerate software deployment.

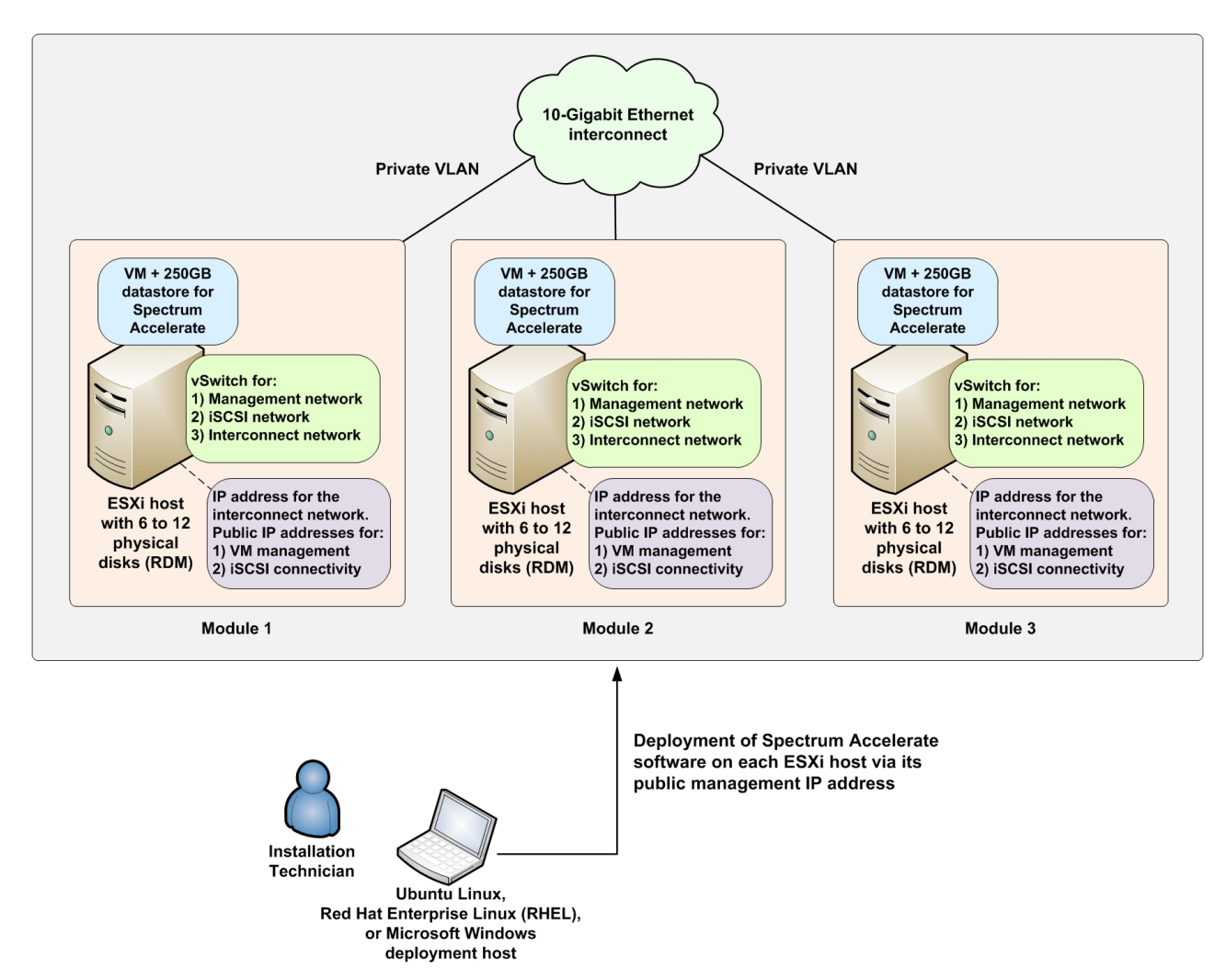

Figure 2. Visualization of the ESXi configuration and Spectrum Accelerate software deployment

### ESXi server hardware configurations

The following table provides three ESXi hardware configuration examples for IBM Spectrum Accelerate.

Plan your ESXi server hardware configuration for IBM Spectrum Accelerate based on the intended scale of its use.

| Hardware feature                                           | Minimal configuration | Balanced configuration | Optimal configuration |
|------------------------------------------------------------|-----------------------|------------------------|-----------------------|
| Number of ESXi host machines                               | 3                     | 4-15                   | 15                    |
| Number of physical CPU cores per ESXi host machine         | 6                     | 6                      | 8                     |
| RAM per ESXi host machine                                  | 32 GB                 | 72 GB                  | 140 GB                |
| Number of hard disk drives (HDDs) per<br>ESXi host machine | 6                     | 12                     | 12                    |

| Hardware feature                                                 | Minimal configuration | Balanced configuration | Optimal configuration |
|------------------------------------------------------------------|-----------------------|------------------------|-----------------------|
| HDD capacity                                                     | 1 TB                  | 6 TB                   | 6 TB                  |
| Number of solid-state drives (SSDs) per<br>ESXi host machine     | 0                     | 1                      | 1                     |
| SSD capacity                                                     | 0                     | 800 GB                 | 800 GB                |
| Number of 10-Gigabit Ethernet ports for the interconnect network | 1                     | 2                      | 4                     |

For the Spectrum Accelerate virtual machine hardware configuration examples, see "Hardware configurations for the virtual machine"

#### Hardware configurations for the virtual machine

The following table provides specifies hardware configurations that **must be dedicated solely for the IBM Spectrum Accelerate virtual machine**.

Plan your hardware configuration for the IBM Spectrum Accelerate virtual machine based on the intended scale of its use.

| Hardware feature                                           | Minimal configuration | Balanced configuration | Optimal configuration |
|------------------------------------------------------------|-----------------------|------------------------|-----------------------|
| Number of ESXi host machines                               | 3                     | 4-15                   | 15                    |
| Number of physical CPU cores per virtual machine           | 4                     | 4                      | 6                     |
| RAM per virtual machine                                    | 24 GB                 | 64 GB                  | 128 GB                |
| Number of hard disk drives (HDDs) per virtual machine      | 6                     | 12                     | 12                    |
| HDD capacity                                               | 1 TB                  | 6 TB                   | 6 TB                  |
| Number of solid-state drives (SSDs) per<br>virtual machine | 0                     | 1                      | 1                     |
| SSD capacity                                               | 0                     | 800 GB                 | 800 GB                |

For the ESXi hardware configuration examples, see "ESXi server hardware configurations" on page 10  $\,$ 

#### VMware vCenter server requirements

This section provides information about the VMware vCenter server requirements.

Using a VMware vCenter server in the Spectrum Accelerate deployment is optional. If you decide to use a VMware vCenter server, note that currently **only version 5.5** is supported.

## Planning and best practices

For optimal performance of IBM Spectrum Accelerate, carefully plan your VMware ESXi cluster configuration in advance.

The planning covers different ESXi environment aspects, including network, storage resources, virtual machine (VM) resources, and general cluster configuration.

Optimal performance results can be achieved by applying best-practice configurations, as detailed in the following sections.

**Note:** The following sections are intended for VMware administrators who are familiar with ESXi terms and advanced ESXi configuration.

- "Best practices for the ESXi interconnect network"
- "Best practices for the ESXi storage resources" on page 15
- "Best practices for the ESXi CPU, memory, and power resources" on page 17
- "Best practices for the ESXi cluster configuration" on page 18
- "System capacity with a three-node cluster" on page 19

#### Best practices for the ESXi interconnect network

The following tables summarize the best practices that can be applied when setting up the ESXi interconnect network for IBM Spectrum Accelerate.

**Note:** The following information is intended for VMware administrators who are familiar with ESXi terms and advanced ESXi configuration.

The interconnect network requires either a vNetwork standard switch (vSwitch) or a vNetwork distributed switch (dvSwitch). Each switch type supports different vSphere features, as detailed in the following table.

Table 2. Best practices for the ESXi interconnect network - vSwitch vs. vdSwitch

| vSphere feature                                 | Standard switch<br>(vSwitch) support | Distributed switch<br>(dvSwitch) support | Best practice                                                                                     |
|-------------------------------------------------|--------------------------------------|------------------------------------------|---------------------------------------------------------------------------------------------------|
| Provisioning, administration,<br>and monitoring | Yes – per ESXi<br>server             | Yes – centralized                        | Use a distributed switch<br>for centralized<br>provisioning,<br>administration, and<br>monitoring |
| NIC teaming                                     | Yes                                  | Yes                                      | Use NIC teaming for better<br>port bandwidth utilization<br>and failure handling                  |
| LACP for dynamic link aggregation configuration | No                                   | Yes                                      | Use to detect adjacent node port failure                                                          |
| Shape outbound (TX) traffic                     | Yes                                  | Yes                                      | Do not use                                                                                        |
| Shape inbound (RX) traffic                      | No                                   | Yes                                      | Do not use                                                                                        |
| Private VLAN                                    | No                                   | Yes                                      | Use a distributed switch<br>and a private VLAN for<br>the interconnect network                    |
| NIOC                                            | No                                   | Yes                                      | Do not use                                                                                        |

Although using a distributed switch is the best practice, the following table summarizes the best practices when using a standard switch.

| vNetwork standard switch (vSwitch) configuration                                        | Best practice                                                                                                    |
|-----------------------------------------------------------------------------------------|----------------------------------------------------------------------------------------------------|
| More than one vSwitch                                                                   | Create two vSwitches with one or more uplink<br>ports: one for the management and iSCSI<br>networks, and one for the interconnect<br>network |
| Single vSwitch                                                                          | Use only if all physical uplink ports are<br>needed for the management, iSCSI, and<br>interconnect traffic (vSwitch0)                        |
| ESXi Management Traffic                                                                 | Associate the management traffic to the same switch if all physical uplink ports are needed                                                  |
| Virtual machines other than Spectrum Accelerate connecting to the switch                | Do not allow                                                                                                    |
| Failover order group                                                                    | Do not use                                                                                                    |
| Port group per VLAN                                                                     | Required if VLAN assignment is needed                                                                                                    |
| Port group-based rate limiting                                                          | Do not use                                                                                                    |
| Foreign guest VM port groups use a VLAN ID that is the same as the interconnect VLAN ID | Do not use                                                                                                    |

Table 3. Best practices for a vNetwork standard switch (vSwitch)

When a distributed switch is used (best practice), apply the following best practices.

Table 4. Best practices for a vNetwork distributed switch (vdSwitch)

| vNetwork distributed switch (vdSwitch) configuration                                                                                | Best practice |
|----------------------------------------------------------------------------------------------------|---------------|
| Configure distributed switch                                                                                                    | Use           |
| Cluster must be gracefully shut down when migrating<br>the Spectrum Accelerate VM from a standard switch to<br>a distributed switch | Use           |
| Use vCenter in deployments that include a distributed switch                                                                        | Required      |
| If NIOC is enabled, configure Physical Adapter Shares with a different priority for VM traffic                                      | Do not use    |
| If NIOC is enabled, enforce traffic bandwidth limit on<br>the overall VDS set of dvUplinks                                          | Do not use    |
| If NIOC is enabled, configure QoS Tag which overrides of the L2 priority assignment                                                 | Use           |

The following tables provide additional best practices for the ESXi interconnect network.

Table 5. Best practices for a uplink port connections

| Uplink port connections configuration                                     | Best practice                           |
|---------------------------------------------------------------------------|-----------------------------------------|
| Use at least two uplink port connections                                  | Required if High Availability is needed |
| Use Spectrum Accelerate deployment requirements (may use a planning tool) | Use                                     |

| Uplink port connections configuration                                                                                                    | Best practice                                         |
|----------------------------------------------------------------------------------------------------|-------------------------------------------------------|
| Same speed on all uplink port connections (link aggregation requires the same speed)                                                                    | Required                                              |
| Setting MTU (bytes) to 9000 bytes (maximum) if the<br>network support Jumbo frames for iSCSI and<br>interconnect                                        | Required if jumbo frames are supported in the network |
| Phase out the module before removing the last physical NIC from the switch                                                                              | Use                                                   |
| Setting MAC address changes, forged transmits, and<br>Promiscuous Mode on each vSwitch or distributed<br>switch/distributed port group to <b>Reject</b> | Use                                                   |
| Flow control                                                                                                    | Required                                              |
| MAC Address Generation on ESXi                                                                                                    | Required                                              |
| NetQueue                                                                                                    | Use                                                   |

Table 5. Best practices for a uplink port connections (continued)

Table 6. Best practices for teaming physical adapters

| Teaming physical adapter configuration                                                                                                    | Best practice                           |
|----------------------------------------------------------------------------------------------------|-----------------------------------------|
| Teaming (at least 2 ports are required)                                                                                                    | Required if High Availability is needed |
| All adapters are active                                                                                                    | Use                                     |
| Route based on IP hash                                                                                                    | Use                                     |
| Enhanced LACP support                                                                                                    | Use. EtherChannel can be used as well.  |
| Network failover detection: Link Status only                                                                                                    | Required if High Availability is needed |
| Adjacent switch will meet throughput objective while<br>using teaming for its outbound traffic toward the ESXi<br>machine                                                                                    | Use                                     |
| Multiswitch Link Aggregation Multi-switch link aggregation (MLAG)                                                                                                    | Use                                     |
| Failback is configured to Y                                                                                                    | Required if High Availability is needed |
| The teaming configuration of the adjacent switch must<br>support remote link failure detection if the link is a<br>member in the teaming and immediately exclude the<br>failed link from the teaming.        | Required if High Availability is needed |
| The teaming configuration of the adjacent switch must<br>support remote link recovery detection if the link is a<br>member in the teaming and immediately include the<br>recovered link back to the teaming. | Required if High Availability is needed |

Table 7. Best practices for VLAN ID assignment

| VLAN ID assignment configuration                                                       | Best practice              |
|----------------------------------------------------------------------------------------|----------------------------|
| Virtual Switch Tagging (VST) - performed by the virtual switch before leaving the host | Required if a VLAN is used |
| Configure the VLAN ID in the port group                                                | Required if a VLAN is used |

Table 8. Best practices for TCP parameters

| TCP configuration                                                                                        | Best practice |
|----------------------------------------------------------------------------------------------------|---------------|
| Enabling TCP segmentation offload support for a virtual machine both on virtual NIC and the physical NIC | Use           |
| Enabling TCP large receive offload (LRO)                                                                 | Do not use    |
| Enabling checksum offloading (TCO) on both the virtual NIC and physical NIC                              | Use           |

#### Table 9. Best practices for ESXi tools

| ESXi tool or feature                                                                                                   | Best practice                                       |
|----------------------------------------------------------------------------------------------------|-----------------------------------------------------|
| pktcap-uw                                                                                                    | Use                                                 |
| ESXi dump collector support: Use the remote <b>netdump</b> service instead of allocating a local disk for this purpose | Use                                                 |
| Port mirroring for the Spectrum Accelerate guest distributed ports                                                     | Do not use                                          |
| NetFlow (network analysis tool)                                                                                        | Use                                                 |
| VMware Tools                                                                                                    | Use (see "Handling emergency shutdown" on page 103) |

Table 10. Best practices for protocols

| Protocol configuration               | Best practice |
|--------------------------------------|---------------|
| Cisco Discovery Protocol (CDP)       | Use           |
| Link-Layer Discovery Protocol (LLDP) | Use           |

## Best practices for the ESXi storage resources

The following tables summarize the best practices that can be applied when setting up the ESXi storage resources for IBM Spectrum Accelerate.

**Note:** The following information is intended for VMware administrators who are familiar with ESXi terms and advanced ESXi configuration.

Table 11. Best practices for ESXi images and internal file storage configuration

| ESXi images and internal file storage configuration | Best practice |
|-----------------------------------------------------|---------------|
| ESXi image storage on SD cards                      | Use           |
| Spectrum Accelerate image storage on SD card        | Use           |
| Internal files on VMFS volume on a remote device    | Use           |

#### Table 12. Best practices for ESXi physical configuration

| ESXi physical configuration                            | Best practice |
|--------------------------------------------------------|---------------|
| Physical storage is local                              | Required      |
| ESXi Storage devices: SCSI based devices (SAS or SATA) | Use           |
| Use of JBOD mode in a RAID capable controller          | Use           |

Table 12. Best practices for ESXi physical configuration (continued)

| ESXi physical configuration                       | Best practice |
|---------------------------------------------------|---------------|
| Use of non-JBOD mode in a RAID capable controller | Do not use    |

Table 13. Best practices for ESXi virtual disk configuration

| ESXi virtual disk configuration                                                                                                    | Best practice |
|----------------------------------------------------------------------------------------------------|---------------|
| SCSI path through mapping; VMFS pass-through RDM (physical mode).                                                                      | Use           |
| For direct access to the storage device for a non-RAID scheme. RDM can be used if real vendor and model number of the disk is exposed. |               |
| Thick Provision Lazy for virtual disks                                                                                                 | Use           |
| Symmetric configuration: all modules in the cluster are configured identically.                                                        | Use           |

Table 14. Best practices for physical disk configuration

| Physical disk configuration                                                                                   | Best practice |
|----------------------------------------------------------------------------------------------------|---------------|
| Disks used for the Spectrum Accelerate data when RAID is<br>not used: minimum 6; maximum 12                   | Required      |
| Disk groups Spectrum Accelerate data when RAID is used:<br>minimum 6; maximum 12                              | Required      |
| Adding more disks to module after cluster and module are in operational state                                 | Do not use    |
| All disks with the same size                                                                                  | Use           |
| Added disk capacity must be higher or equal to the system disk size. If smaller, the system rejects the disk. | Required      |
| Disk similarity: RPM, disk type, interface                                                                    | Use           |
| The following parameters must be set as false:<br>VMkernel.Boot.terminateVMOnPDL                              | Required      |
| Detach storage devices without Spectrum Accelerate Phase out                                                  | Do not use    |

Table 15. Best practices for storage hardware acceleration configuration

| Storage hardware acceleration configuration                                                 | Best practice |
|---------------------------------------------------------------------------------------------|---------------|
| All machines in the cluster have an SSD of at least 480 GB                                  | Use           |
| Targeting a flash read-cache size of approximately 4% of the available capacity of the HDDs | Use           |
| Same size SSDs in all machines in the cluster                                               | Use           |
| Use the latest firmware with SSD devices                                                    | Use           |
| VMware Flash Read Cache (vFRC) usage                                                        | Do not use    |
| Define virtual disks on SSD                                                                 | Do not use    |

Table 16. Best practices for storage tool configuration

| Storage tool configuration                                   | Best practice |
|--------------------------------------------------------------|---------------|
| ESXTOP to report the various latencies                       | Use           |
| VMware I/O Analyzer (with I/O Analyzer Listening-Mode Tests) | Use           |
| VMware Tools (vmkfstools)                                    | Use           |
| Storage I/O control (SIOC)                                   | Do not use    |

## Best practices for the ESXi CPU, memory, and power resources

The following tables summarize the best practices that can be applied when setting up the ESXi CPU, memory, and power resources for IBM Spectrum Accelerate.

**Note:** The following information is intended for VMware administrators who are familiar with ESXi terms and advanced ESXi configuration.

Table 17. Best practices for CPU configuration

| CPU configuration                                                                                                    | Best practice |
|----------------------------------------------------------------------------------------------------|---------------|
| At least 4 physical cores dedicated for the Spectrum<br>Accelerate virtual machine; at least 2 additional cores for the<br>ESXi server functionality | Required      |
| If all cores are selected, the CPU cycles reserved for the<br>Spectrum Accelerate VM should be at minimum of 75% of<br>the total cycles.             | Use           |
| If only part of the cores are allocated for the Spectrum<br>Accelerate, the CPU cycles reserved for the Spectrum<br>Accelerate VM should be 100%.    |               |
| Enable Hyper-Threading in the BIOS                                                                                                    | Use           |
| Working in guest mode                                                                                                    | Use           |
| Virtual sockets and the number cores per socket should have same layout as in physical                                                               | Required      |
| CPU hot-plugging feature                                                                                                    | Do not use    |
| Increase reserved resources (for example, CPU capacity) while the Spectrum Accelerate VM is powered on and I/O traffic is running                    | Do not use    |
| CPU with virtualization technology                                                                                                    | Use           |
| The VMM chooses the appropriate combination of CPU and MMU virtualization modes.                                                                     | Use           |
| Same CPU hardware type for all modules                                                                                                    | Required      |

Table 18. Best practices for memory configuration

| Memory (RAM) configuration                  | Best practice |
|---------------------------------------------|---------------|
| Up to 128 GB for the Spectrum Accelerate VM | Use           |

Table 18. Best practices for memory configuration (continued)

| Memory (RAM) configuration                                                      | Best practice |
|---------------------------------------------------------------------------------|---------------|
| 48 GB or more when 4 TB or 6 TB disks are used                                  | Required      |
| Symmetric configuration: all modules with the same amount of memory             | Use           |
| Changing memory size while VM is powered on and I/O traffic is running          | Do not use    |
| Memory Reservation mode (avoid hypervisor swapping)                             | Use           |
| Limit should be equal to or greater than reserved memory                        | Required      |
| Server with hardware-assisted memory virtualization                             | Use           |
| The VMM chooses the appropriate combination of CPU and MMU virtualization modes | Use           |
| Memory compression                                                              | Do not use    |

Table 19. Best practices for power configuration

| Power configuration                                       | Best practice |
|-----------------------------------------------------------|---------------|
| BIOS configured with high performance                     | Required      |
| The hypervisor should be configured with high performance | Required      |
| Dual-feed power supply                                    | Use           |
| Dual separated substations (dual sources)                 | Use           |
| Gold-rated PSU                                            | Use           |
| Battery time for graceful shutdown (UPS or BBU)           | Use           |
| Battery time for grace time                               | Use           |
| "Margin" period time                                      | Use           |

## Best practices for the ESXi cluster configuration

The following tables summarize the best practices that can be applied when setting up the ESXi cluster configuration for IBM Spectrum Accelerate.

**Note:** The following information is intended for VMware administrators who are familiar with ESXi terms and advanced ESXi configuration.

Table 20. Best practices for vSphere clustering

| vSphere clustering configuration       | Best practice |
|----------------------------------------|---------------|
| Datastore cluster features             | Do not use    |
| Same hardware in all host machines     | Use           |
| vMotion for the Spectrum Accelerate VM | Do not use    |

Table 21. Best practices for network latency

| Network latency configuration                                 | Best practice |
|---------------------------------------------------------------|---------------|
| Packet loss rate below 0.01% rate in the interconnect network | Required      |
| Packet delay is below 5 milliseconds                          | Required      |

Table 22. Best practices for cluster stability

| Cluster stability configuration                | Best practice |
|------------------------------------------------|---------------|
| No I/O failures (by activating I/O simulation) | Required      |

#### System capacity with a three-node cluster

The following explains how to calculate the system's usable capacity for three-node clusters.

The usable capacity calculation is based on the worst-case scenario. In a three node system, this scenario is a failure of a node, and in addition a failure of three disks in one of the remaining nodes. The system capacity in this scenario, and therefore the system's usable capacity, is approximately the capacity of a single node minus three disks. To understand why this is the system capacity in this scenario, consider that after one node failure, the data in each remaining node is backed up on the other remaining node. If one of the remaining nodes has three failed disks, then this node's capacity determines the amount of data it can back up, and therefore the usable capacity of the whole system.

## Chapter 3. Licensing and download

IBM Spectrum Accelerate is a downloadable software product that must be licensed per storage capacity.

The licensed storage capacity can be used by several Spectrum Accelerate deployments (several Spectrum Accelerate storage systems) as long as the total storage capacity of all deployments does not exceed the licensed storage capacity.

For more information about the available download and licensing options for IBM Spectrum Accelerate, check the IBM Passport Advantage<sup>®</sup> website (ibm.com/software/passportadvantage).

#### Important:

- Using the product is allowed for the licensed capacity. Consult with an authorized IBM representative to obtain information about the required IBM Spectrum Accelerate licensing for your organization.
- The license is associated with your IBM customer number (ICN). Contact IBM to obtain your ICN. After your Spectrum Accelerate is deployed, you can retrieve your ICN at any time as described in "Retrieving your IBM Customer Number (ICN)" on page 112.

#### License types

IBM Spectrum Accelerate has two license types:

- **Perpetual** Never expires.
- **Fixed Lease** Expires after a predefined period, usually after a fixed number of months.

Both license types are issued for a specified Terabytes capacity that can be used for storage.

#### License use measuring and reporting

Information regarding the actual storage capacity usage (in Terabytes) on all your IBM Spectrum Accelerate deployments can be monitored from IBM Hyper-Scale Manager.

**Important:** Always make sure that the total storage capacity of all Spectrum Accelerate deployments and newly added modules does not exceed the licensed storage capacity. If such exceeding is required, additional Spectrum Accelerate storage capacity must be licensed in advance.

The following figure illustrates the license use measuring and reporting concept:

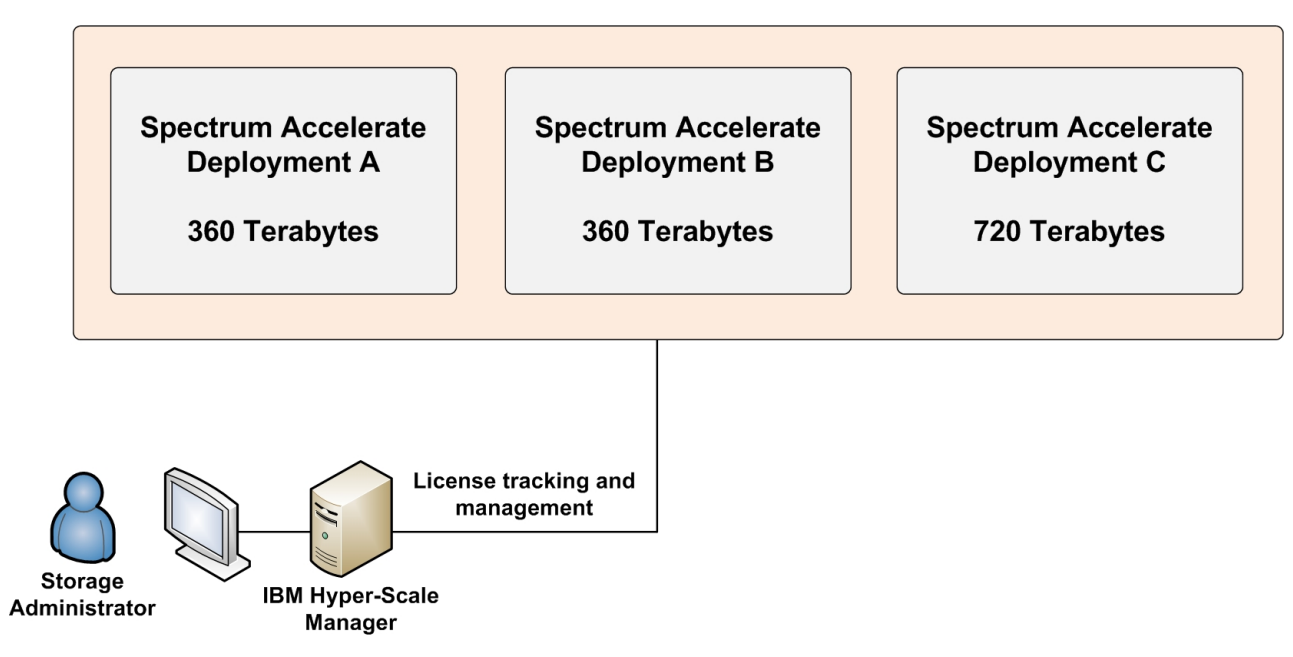

Figure 3. IBM Spectrum Accelerate licensing and reporting concept

For more information, see "Managing and tracking Spectrum Accelerate licenses" on page 75.

#### **License Metric Reporting**

Spectrum Accelerate generates IBM<sup>®</sup> Software License Metric Tag (SLMT) files. Versions of IBM License Metric Tool that support IBM Software License Metric Tag can generate License Consumption Reports. Read this section to interpret these reports for Spectrum Accelerate.

If you have not installed a version of IBM License Metric Tool that supports IBM Software License Metric Tag, you can monitor the license usage from IBM Hyper-Scale Manager.

Each instance of a running Spectrum Accelerate runtime environment generates an IBM Software License Metric Tag file. The metric monitored is CAPACITY. It represents the system's hard capacity in Terabytes. The value is measured and refreshed every 7 days.

As long as the value of CAPACITY is smaller than the capacity allocated by your Spectrum Accelerate license, no action is required. If the value of CAPACITY exceeds the capacity allocated by your Spectrum Accelerate license, a new license must be obtained.

The system hard capacity (in Megabytes) can be also retrieved by issuing the command **system\_capacity\_list**.

#### License management

After IBM Spectrum Accelerate is deployed, you can manage and track your licenses through IBM Hyper-Scale Manager.

For more information, see "Managing and tracking Spectrum Accelerate licenses" on page 75.

## IBM Spectrum Accelerate license on IBM XIV Gen3 systems

IBM Spectrum Accelerate storage capacity can be licensed on IBM XIV Gen3 systems in order to enable early shipment of newly acquired IBM XIV Gen3 systems.

When such licensing model is used, it is defined at the factory level based on the intended capacity of the IBM XIV Gen3 storage system, and must be converted to regular XIV Gen3 licensing prior to making the storage system fully operational.

**Note:** Although IBM Spectrum Accelerate storage capacity can be licensed on IBM XIV Gen3 systems, IBM Spectrum Accelerate cannot be used on IBM XIV Gen3 storage systems, as it is designed to be deployed on VMware ESXi servers and on customer-provided hardware of choice.

The licensing of IBM Spectrum Accelerate on IBM XIV Gen3 systems is labeled as '**HW attached with Spectrum Accelerate**' in the XIV management tools:

| General                                      | System Name                  | XIV 6011982a                         |
|----------------------------------------------|------------------------------|--------------------------------------|
| Parameters System Version<br>System S/N (ID) | System Version               | 11.6.0.b-internal-p20150615_125333   |
|                                              | System S/N (ID)              | 6011982 (11982)                      |
| Multi-tenancy                                | Machine Model / Machine Type | 214/2810                             |
| SNMP                                         | System Licensing Type        | HW attached with Spectrum Accelerate |
|                                              | System Software PID          | 5639-YYF and 5725-U18                |
| Misc                                         | IP/Hostname 1                | 6011982a                             |
|                                              | IP/Hostname 2                |                                      |
|                                              | IP/Hostname 3                |                                      |
|                                              | Soft Capacity                | 82891 GB                             |
|                                              | Consumed                     | 18292 GB                             |

Figure 4. IBM Spectrum Accelerate licensing on IBM XIV Gen3 – System Properties dialog box

| Θ | _            | Name 🔺         | Group             | Status          | License type                         |
|---|--------------|----------------|-------------------|-----------------|--------------------------------------|
| 0 | Ungi         | rouped Systems |                   |                 |                                      |
|   | A.1          | XIV 6011982a   | Ungrouped Systems | Full Redundancy | HW attached with Spectrum Accelerate |
|   | A • 1        | XIV MN00044    | Ungrouped Systems | Full Redundancy | HW attached                          |
|   | A • 1        | XIV MTGenP-01  | Ungrouped Systems | Full Redundancy | Spectrum Accelerate                  |
|   | • 1          | XIV MTGenP-02  | Ungrouped Systems | Non Redundant   | Spectrum Accelerate                  |
|   | <b>A</b> • 1 | XIV MTGenP-03  | Ungrouped Systems | Full Redundancy | Spectrum Accelerate                  |
|   | •1           | XIV MTGenP-04  | Ungrouped Systems | Non Redundant   | Spectrum Accelerate                  |

Figure 5. IBM Spectrum Accelerate licensing on IBM XIV Gen3 - System list

When IBM Spectrum Accelerate is licensed in the regular manner (not on an XIV Gen3 system), it is labeled as '**Spectrum Accelerate**':

| General                                    | System Name                  | XIV MTGenP-01                      |  |
|--------------------------------------------|------------------------------|------------------------------------|--|
| Parameters                                 | System Version               | 11.5.1.c-internal-p20150708_090443 |  |
|                                            | System S/N (ID)              | 9013158 (13158)                    |  |
| Multi-tenancy                              | Machine Model / Machine Type | 999 / 2810                         |  |
| SNMP Syste<br>Syste<br>Misc IP/He<br>IP/He | System Licensing Type        | Spectrum Accelerate                |  |
|                                            | System Software PID          | 5725-U18                           |  |
|                                            | IP/Hostname 1                | mtgenp-01                          |  |
|                                            | IP/Hostname 2                |                                    |  |
|                                            | IP/Hostname 3                |                                    |  |
|                                            | Soft Capacity                | 8191 GB                            |  |
|                                            | Consumed                     | 206 GB                             |  |
|                                            | Off Premises                 | No                                 |  |

Figure 6. IBM Spectrum Accelerate licensing on IBM XIV Gen3 – System Properties dialog box

#### Downloading the IBM Spectrum Accelerate software package

The IBM Spectrum Accelerate software deployment package for VMware ESXi servers can be downloaded initially from the IBM Passport Advantage website, after logging in with a valid IBM ID and after completing the Spectrum Accelerate licensing registration.

**Note:** Files that are downloaded from the IBM Passport Advantage website (ibm.com/software/passportadvantage) are provided in compressed ZIP format. You must first extract the software package files from the compressed ZIP files.

After the initial product download, subsequent software updates can be downloaded from the IBM Fix Central website (ibm.com/support/fixcentral).
# Chapter 4. Deployment

After preparing the required VMware ESXi cluster environment, you can start deploying the IBM Spectrum Accelerate virtual appliance from either a Windows host or a Linux host, as detailed in the following sections.

- "Preparation tasks"
- "Deploying from a Linux host" on page 28
- "Deploying from a Windows host" on page 38
- "Deployment-related errors and warnings" on page 49
- "Post-deployment tasks" on page 49
- "Adding modules" on page 57

## **Preparation tasks**

Before starting with the IBM Spectrum Accelerate deployment steps, the following pre-deployment preparation tasks are required.

**Note:** If this is the first time you are deploying IBM Spectrum Accelerate, it is recommended to simulate the deployment in diagnostics mode. For more information, see the **--diagnostic-only** option in "Step 1: Copying the deployment utility to the deployment host" on page 28, or see "Simulating a deployment from the XIV GUI" on page 47.

### Confirming the ESXi host hardware

Follow the VMware guidance regarding certified system, storage, and I/O devices, as detailed in VMware KB article 1003916 (kb.vmware.com/kb/1003916).

### Configuring advanced ESXi options

The following two ESXi advanced configuration parameters affect the proper handling of disk failures or disk replacements by the Spectrum Accelerate virtual machine:

 VMKernel.boot.terminateVMOnPDL – PDL conditions and High Availability (for more information, see the relevant topic on the VMware vSphere 5.5 Documentation Center). By default, this parameter is set to disabled and must remain disabled. However, if it is not already disabled, issue the following ESXi CLI command to disable it:

esxcli system settings kernel set -s terminateVMOnPDL -v FALSE

Misc.APDHandlingEnable – Storage APD handling (for more information, see the relevant topic on the VMware vSphere 5.5 Documentation Center). By default, this parameter is enabled, and you must disable it by issuing the following ESXi CLI command (or see the vSphere Web Client procedure in the VMware vSphere 5.5 Documentation Center link):

esxcli system settings advanced set -o /Misc/APDHandlingEnable -i 0

• FailVMIOonAPD – Fast fail VM I/Os on APD Timeout. By default, this parameter is disabled, and you must enable it by issuing the following ESXi CLI command:

esxcli system settings advanced set -o /Scsi/FailVMIOonAPD -i 1

For more information about how to configure advanced ESXi options, see VMware KB article 1038578 (kb.vmware.com/kb/1038578).

### Updating the SAS driver

If you are using a SAS controller, make sure that the latest SAS driver is installed on the ESXi host. If the lsi\_mr3 driver is currently installed, update it to megaraid\_sas-6.603.55.00 or later.

To update the SAS driver:

- 1. Download the SAS driver ZIP file from the VMWare website to /tmp/d on the ESXi host.
- 2. Issue the following ESXi CLI commands (where megaraid\_sas-6.603.55.00 \*.zip stands for the ZIP filename) :

```
( esxcli system module set --enabled=false --module=lsi_mr3
    esxcli software vib install -d /tmp/d/megaraid_sas-6.603.55.00-*.zip --no-sig-check
```

- 3. Reboot the ESXi host.
- 4. Issue the following command and verify that the relevant HBA is now reported using the megaraid-sas driver:

esxcfg-scsidevs -a

### Updating the storage controller firmware

The firmware and driver version of the storage controller on the ESXi host must be up-to-date. Follow the VMware guidance as detailed in VMware KB article 1027206 (kb.vmware.com/kb/1027206).

#### Disabling cluster virtual machine monitoring

If you intend to deploy IBM Spectrum Accelerate on an HA ESXi cluster, set the cluster virtual machine (VM) monitoring option to **Disabled**, as demonstrated in the following figure:

| uster Features<br>phere HA<br>Virtual Machine Options<br>VM Monitoring<br>Datastore Heartbeating<br>babara DE                                | VM Monitoring Status     VM Monitoring restarts individual VMs i     heartbeats are not received within a s     VM Monitoring: VM and Application                                                                                                    | f their VMware tools hea<br>et time.<br>Monitoring 💌                                                                                                    | rtbeats are not received within a set time. Application Monitoring restarts individual VMs if their VMware tools application                                                                                     |
|----------------------------------------------------------------------------------------------------|----------------------------------------------------------------------------------------------------|----------------------------------------------------------------------------------------------------|----------------------------------------------------------------------------------------------------|
| vSphere DRS<br>DRS Groups Manager<br>Rules<br>Virtual Machine Options<br>Power Management<br>Host Options<br>VMware EVC<br>Swapfile Location | Default Cluster Settings<br>Monitoring sensitivity: Low<br>VSphere HA will restart the VM<br>VM has not been received with<br>the VM after each of the first 3                                                                                                    | if the heartbeat betwee<br>in a 30 second interval.<br>failures every hour.                                                                                   | n the host and the<br>VSphere HA restarts                                                                                                    |
|                                                                                                    |                                                                                                    |                                                                                                    |                                                                                                    |
|                                                                                                    | Virtual Machine Settings                                                                                                    |                                                                                                    |                                                                                                    |
|                                                                                                    | Virtual Machine Settings<br>Virtual Machine                                                                                                    | VM Monitoring                                                                                                    | Application Monitoring                                                                                                    |
|                                                                                                    | Virtual Machine Settings<br>Virtual Machine<br>pur10-7_WIN08-sp3_B_9.1<br>DUEI 6_Concert 0.151 155                                                                                                    | VM Monitoring<br>Use cluster settings                                                                                                    | Application Monitoring<br>Exclude                                                                                                    |
|                                                                                                    | Virtual Machine Settings<br>Virtual Machine<br>pur10-7_WIN08-sp3_B_9.1<br>RHEL6.3_Server1_e151.156<br>pur10-7_WIN08-sp3_B_9_1                                                                                                    | VM Monitoring<br>Use cluster settings<br>Use cluster settings                                                                                                 | Application Monitoring<br>Exclude<br>Exclude<br>Exclude                                                                                                    |
|                                                                                                    | Virtual Machine Settings<br>Virtual Machine<br>pur10-7_WIN08-sp3_B_9.1<br>RHEL6.3_Server1_9.151.156<br>pur10-7_WIN08-sp3_B_9.1<br>FT WIN08-sp3_B_9.1<br>FT WIN08-sp3_B_9.1                                                                                                    | VM Monitoring<br>Use cluster settings<br>Use cluster settings<br>Use cluster settings<br>Use cluster settings                                                 | Application Monitoring<br>Exclude<br>Exclude<br>Exclude<br>Exclude                                                                                                    |
|                                                                                                    | Virtual Machine Settings           Virtual Machine                µur10-7_WIN08-sp3_B_9.1<br>RHEL6.3_Server1_9.151.156<br>µur10-7_WIN08-sp3_B_9.1<br>[] Pur10-7_WIN08-sp3_9.151.153.2<br>@] Pur10-M7-M9_module_6                                                                                                    | VM Monitoring<br>Use cluster settings<br>Use cluster settings<br>Use cluster settings<br>Disabled                                                             | Application Monitoring<br>Exclude<br>Exclude<br>Exclude<br>Exclude<br>N/A                                                                                                    |
|                                                                                                    | Virtual Machine Settings           Virtual Machine                                                                                                    | VM Monitoring<br>Use cluster settings<br>Use cluster settings<br>Use cluster settings<br>Disabled<br>Disabled                                                 | Application Monitoring<br>Exclude<br>Exclude<br>Exclude<br>Exclude<br>N/A<br>N/A                                                                                                    |
|                                                                                                    | Virtual Machine Settings           Virtual Machine                □ pur10-7_WIN08-sp3_B_9.1<br>□ pur10-7_WIN08-sp3_B_9.1<br>□ pur10-7_WIN08-sp3_B_9.1<br>□ pur10-M7-M9_module_6<br>□ pur10-M7-M9_module_1<br>□ pur10-M7-M9_module_3                                                                                                    | VM Monitoring<br>Use cluster settings<br>Use cluster settings<br>Use cluster settings<br>Disabled<br>Disabled<br>Disabled                                     | Application Monitoring<br>Exclude<br>Exclude<br>Exclude<br>Exclude<br>N/A<br>N/A<br>N/A<br>N/A                                                                                                    |
|                                                                                                    | Virtual Machine Settings           Virtual Machine           pur10-7_WIN08-sp3_B_9.1           Pur10-7_WIN08-sp3_B_9.1           Pur10-7_WIN08-sp3_B_9.1           Pur10-7_WIN08-sp3_B_9.1           Pur10-M7-M9_module_6           Pur10-M7-M9_module_1           Pur10-M7-M9_module_3           Pur10-M7-M9_module_2                                                                  | VM Monitoring<br>Use cluster settings<br>Use cluster settings<br>Use cluster settings<br>Disabled<br>Disabled<br>Disabled<br>Disabled                         | Application Monitoring<br>Exclude<br>Exclude<br>Exclude<br>Exclude<br>N/A<br>N/A<br>N/A<br>N/A<br>N/A                                                                                                    |
|                                                                                                    | Virtual Machine Settings           Virtual Machine           pur10-7_WIN08-sp3_B_9.1           RHEL6.3_Server1_9.15.1155           pur10-7_WIN08-sp3_B_9.1           FT_WIN08-sp3_9.15.1153.2           pur10-M7-M9_module_1           pur10-M7-M9_module_3           pur10-M7-M9_module_3           pur10-M7-M9_module_3           pur10-M7-M9_module_3           pur10-M7-M9_module_3 | VM Monitoring<br>Use cluster settings<br>Use cluster settings<br>Use cluster settings<br>Disabled<br>Disabled<br>Disabled<br>Disabled<br>Disabled             | Application Monitoring<br>Exclude<br>Exclude<br>Exclude<br>Exclude<br>N/A<br>N/A<br>N/A<br>N/A<br>N/A<br>N/A                                                                                                    |
|                                                                                                    | Virtual Machine Settings           Virtual Machine <ul></ul>                                                                                                    | VM Monitoring<br>Use cluster settings<br>Use cluster settings<br>Use cluster settings<br>Disabled<br>Disabled<br>Disabled<br>Disabled<br>Disabled<br>Disabled | Application Monitoring       Exclude       Exclude       Exclude       Exclude       N/A       N/A       N/A       N/A       N/A       N/A       N/A       N/A       N/A       N/A       N/A       N/A       N/A |
|                                                                                                    | Virtual Machine Settings           Virtual Machine <ul></ul>                                                                                                    | VM Monitoring<br>Use cluster settings<br>Use cluster settings<br>Use cluster settings<br>Disabled<br>Disabled<br>Disabled<br>Disabled<br>Disabled<br>Disabled | Application Monitoring       Exclude       Exclude       Exclude       Exclude       N/A       N/A       N/A       N/A       N/A       N/A       N/A       N/A       N/A       N/A       N/A       N/A       N/A |

Figure 7. Cluster VM monitoring is set to Disabled

### **Collecting individual disk IDs**

If needed, you can configure IBM Spectrum Accelerate to use specific data and cache disks on each individual ESXi host machine, and identify those disks by their unique manufacturer ID or serial number. This provides you with flexibility in choosing which of the existing server disks should be dedicated to IBM Spectrum Accelerate, and helps you avoid disk misplacement when replacing disks (see "Replacing a disk" on page 98).

In addition, if any disk fails, the IBM Spectrum Accelerate system reports the ID of the failed disk. This helps replacing the specific disk without phasing out the whole module and then looking for the failed disk.

Accordingly, the unique IDs of all the disks that you intend to choose must be collected before the deployment, so that you could specify these disk IDs in the deployment steps.

You can use VMware vSphere Client panel to view the disks that are available per ESXi server, and also view the details of each individual disk.

| C. C. C. C. C. C. C. C. C. C. C. C. C. C | Storage Devices                                          |      |          |                   |                       |            |               |
|------------------------------------------|----------------------------------------------------------|------|----------|-------------------|-----------------------|------------|---------------|
| Storage Adapters                         |                                                          |      |          |                   |                       |            | Q Filter      |
| Storage Devices                          | Name                                                     | Туре | Capacity | Operational State | Hardware Acceleration | Drive Type | Transport     |
| Host Cache Configuration                 | IBM-XIV Serial Attached SCSI Disk (naa.5000c500214ab9f3) | disk | 1.82 TB  | Attached          | Unknown               | Non-SSD    | Block Adapter |
|                                          | IBM-XIV Serial Attached SCSI Disk (naa.5000c50025c0a59b) | disk | 1.82 TB  | Attached          | Unknown               | Non-SSD    | Block Adapter |
|                                          | IBM-XIV Serial Attached SCSI Disk (naa.5000c50025e93b13) | disk | 1.82 TB  | Attached          | Unknown               | Non-SSD    | Block Adapter |

Figure 8. ESXi disk IDs (manufacturer-assigned IDs)

**Device Details** 

| Properties Paths       |                                         |  |
|------------------------|-----------------------------------------|--|
| General                |                                         |  |
| Name                   | Local USB CD-ROM (mpx.vmhba32:C0:T0:L0) |  |
| Identifier             | mpx.vmhba32:C0:T0:L0                    |  |
| Туре                   | cdrom                                   |  |
| Location               |                                         |  |
| Capacity               |                                         |  |
| Drive Type             | Non-SSD                                 |  |
| Hardware Acceleration  | Not supported                           |  |
| Transport              | Block Adapter                           |  |
| Owner                  | NMP                                     |  |
| Multipathing Policies  |                                         |  |
| Path Selection Policy  | Fixed (VMware)                          |  |
| Storage Array Type Pol | icy VMW_SATP_LOCAL                      |  |

Figure 9. Individual disk details

## Deploying from a Linux host

If you are using a Linux deployment host, complete the following steps to deploy and activate the IBM Spectrum Accelerate virtual appliance on the dedicated ESXi hosts that are to be used as the storage system modules.

- Step 1: Copying the deployment utility to the deployment host
- Step 2: Creating and editing the XML configuration file
- Step 3: Issuing the deployment command

## Step 1: Copying the deployment utility to the deployment host

The first step is to copy the IBM Spectrum Accelerate software deployment utility to the Linux deployment host.

### About this task

The deployment utility is a one-file application that transparently includes a set of essential files, including the image file of the IBM Spectrum Accelerate virtual appliance, Python script files, OVF files, XML configuration file, and other components. It allows you to extract the XML configuration file, issue the deployment command, and perform additional operations (see Table 23 on page 29).

The deployment utility must be placed locally on the deployment host.

## Procedure

After obtaining the deployment utility file:

- 1. Copy the deployment utility file (xiv\_sds\_deployment\_kit.bash) to a clean folder on the Linux deployment host.
- 2. Issue the following command to verify that the deployment utility is functional:

./xiv\_sds\_deployment\_kit.bash -h

The following prompt is displayed:

| Usage: ./xiv sds_deployment kit.bash [option] |                                                                                |  |  |  |
|-----------------------------------------------|--------------------------------------------------------------------------------|--|--|--|
| Options:                                      |                                                                                |  |  |  |
| -c config XML_PAT                             | IFH : Deploy based on the specified XML configuration file (full path).        |  |  |  |
| -n no-startup                                 | : Deploy on the ESXi hosts without turning on the virtual machines.            |  |  |  |
| -f force                                      | : Allows the deployment script to delete existing VMs that have the same name. |  |  |  |
| <pre>-a add-module(s)</pre>                   | : Add one or more modules. Can be used only with -c $ $ config.                |  |  |  |
| -e examples                                   | : Extract the XML template file.                                               |  |  |  |
| -V verbose                                    | : Run in verbose mode. Can be used only with $-c$ config.                      |  |  |  |
| -h help                                       | : Display this help text.                                                      |  |  |  |
| <pre>-v version</pre>                         | : Display the version number of the embedded XIV microcode.                    |  |  |  |
| -d diagnostic-on1                             | ly : Run system diagnostics and then clean up.                                 |  |  |  |
| -i get-ilmt-tag                               | : Returns ILMT tag and exits.                                                  |  |  |  |

The following table summarizes the CLI arguments (options) that can be used with the deployment utility.

| Argument      | Purpose                                                                                                    |
|---------------|----------------------------------------------------------------------------------------------------|
| -c            | Deploy the IBM Spectrum Accelerate software on the ESXi hosts based on the specified XML configuration file. The     |
| 01            | full path of the XML file must be specified.                                                                         |
| config        |                                                                                                    |
| -n            | Deploy without turning on the IBM Spectrum Accelerate virtual machines.                                              |
| or            |                                                                                                    |
| no-startup    |                                                                                                    |
| -f            | Allows the deployment script to delete on the ESXi hosts<br>existing Spectrum Accelerate VMs that have the same      |
| or            | name.                                                                                                    |
| force         |                                                                                                    |
| -a            | Add a single storage system module. Can be used only when the <b>-c</b> or <b>config</b> argument is used. For more  |
| or            | information, see "Adding a new module from a Linux                                                                   |
| add-module(s) | deployment host" on page 58.                                                                                         |
| -е            | Extract an XML configuration file template. You can then edit the file as described in "Step 2: Creating and editing |
| or            | the XML configuration file" on page 30.                                                                              |
| examples      |                                                                                                    |

Table 23. CLI arguments for the deployment utility

| Argument        | Purpose                                                                                                    |
|-----------------|----------------------------------------------------------------------------------------------------|
| -V              | Run in verbose mode, which displays detailed prompts during the deployment. Can be used only when the <b>-c</b> or          |
| or              | config argument is used.                                                                                                    |
| verbose         |                                                                                                    |
| -h              | Display the help text.                                                                                                    |
| or              |                                                                                                    |
| help            |                                                                                                    |
| -v              | Display the version number of the XIV microcode that is included in the deployment utility                                  |
| or              | netuce in the deproyment durity.                                                                                            |
| version         |                                                                                                    |
| -d              | Simulate a deployment on the ESXi hosts based on the specified XML configuration file (see "Step 2: Creating and            |
| or              | editing the XML configuration file"), report about any                                                                      |
| diagnostic-only | deployment error, and then return to the original pre-deployment state.                                                     |
|                 | You can also simulate a deployment from the XIV GUI, as described in "Simulating a deployment from the XIV GUI" on page 47. |
| -i              | Obtain an IBM License Metric Tool (ILMT) tag, which may                                                                     |
| or              | options.                                                                                                    |
| get-ilmt-tag    |                                                                                                    |

Table 23. CLI arguments for the deployment utility (continued)

## What to do next

Step 2: Creating and editing the XML configuration file

## Step 2: Creating and editing the XML configuration file

If a Linux deployment host is used, the IBM Spectrum Accelerate software deployment requires an XML configuration file that contains a list of essential parameters that define the ESXi cluster environment.

#### About this task

You can either extract a sample XML configuration file from the deployment utility (sds\_machine\_template.xml), or create a new file manually. The sample XML configuration file is provided either without specified values for the required parameters, or with values that were pre-entered in advance by IBM technicians for your specific ESXi environment.

Any value that was not pre-entered appears in the file as an uppercase (all caps) description string. Accordingly, review the sample XML file and fill-in the parameter values as needed.

### Procedure

1. Issue the following command:

#### ./xiv\_sds\_deployment\_kit.bash -e

The sample XML configuration file is extracted to the directory in which the deployment utility is located.

Searching embedded archive for example files... Please wait. SDS\_Deploy/deploy/sds\_machine\_template.xml

Open the extracted sds\_machine\_template.xml file in a text editor. The following example shows an XML template file that has no pre-entered values.

**Note:** Because the XML template parameters are explained on the next step (see step 3 on page 32), the following XML template example does not contain some explanatory notes that appear in the actual XML template file.

```
<!-- This is a template for defining the software-defined storage (SDS)</pre>
machine and server parameters for the deployment script (deploy_sds.py).
Replace the uppercase strings with values that match your environment. -->
<sds machine
name="UNIQUE NAME FOR THE MACHINE"
interconnect_mtu="A_NUMBER_1500_T0_9000
vm_gateway="GATEWAY_FOR_MGMNT_NETWORK"
vm_netmask="NETMASK_FOR_MGMENT_NETWORK"
data_disks="NUMBER_OF_RDM_DATA_DISKS"
ssd_disks="NUMBER_OF_RDM_SSD_DISKS"
data_disks_size_gb="WANTED_DISK_SIZE_IN_GB"
ssd_disks_size_gb="WANTED_SSD_SIZE_IN_GB"
memory_gb="MEMORY_FOR_VM_IN_GB"
num_cores="NUMBER_OF_CORES"
icn="SEVEN DIGIT IBM CUSTOMER NUMBER"
off_premise="False"
enable_diagnostic_mode="YES_OR_NO"
<vcenter_host
 name="VCENTER HOSTNAME OR IP"
 username="VCENTER_ADMIN_USERNAME"
 password="VCENTER_ADMIN_PASSWORD"
 datacenter="NAME_OF_EXISTING_DATACENTER_ON_VCENTER"
 </vcenter_host>
 <esx servers
  <server
  hostname="NAME_OR_IP_OF_ESX_SERVER"
username="root"
  password="ESX ROOT PASSWORD"
  datastore="DATASTORE_NAME_ON_SERVER"
  mgmt_network="NAME_OF_INTERFACE_TO_BE_USED_AS_MGMT_NETWORK"
  interconnect network="NAME OF INTERFACE TO BE USED AS INTERCONNECT NETWORK"
  iscsi_network="NAME_OF_INTERFACE_TO_BE_USED_AS_ISCSI_NETWORK"
  vm_mgmt_ip_address="IP_ADDRESS_T0_BE_GIVEN_T0_THE_MGMT_NETWORK"
  interconnect_ip_address="IP ADDRESS"
  interconnect ip netmask="IP NETMASK">
 <!-- Optional server element <disk> may appear 6-12 times or not at all. -->
    <disk
    identifier="DISK_IDENTIFIER_FROM_ESX_DEVICE_LIST"
    index="DISK INDEX FROM 1 TO 12">
    </disk>
    <ssd
    identifier="SSD_IDENTIFIER_FROM_ESX_DEVICE_LIST"
    </ssd>
 </server>
 <!-- You can add additional server entries here (at least 3 are required).
 Make sure that the VM IP address and datacenter names are unique. -->
 </esx_servers>
</sds machine>
```

**3**. For each parameter, replace the uppercase description string with a real value as detailed in the following tables, and then save the modified XML file.

| Parameter        | Purpose                                                                                                    | Possible value                                                                                                    |
|------------------|----------------------------------------------------------------------------------------------------|----------------------------------------------------------------------------------------------------|
| name             | Name (alias) of the Spectrum Accelerate<br>storage system.<br>Important: If you are deploying Spectrum<br>Accelerate on an existing ESXi cluster that<br>contains other virtual machines, the name<br>of the Spectrum Accelerate storage system<br>must match the name of the <b>cluster</b> , which<br>must also be identical to the <b>name of the</b><br><b>vSphere folder</b> that contains the cluster.<br>For example:<br>QADatacenter<br>ppppppur10-M7-M9_old<br>pur10-M10-M12<br>pur10-13<br>pur10-14<br>pur10-15<br>pur10-15<br>pur10-02<br>pur10-02 | Alphanumerical string                                                                                                    |
| interconnect_mtu | Maximum transmission unit (MTU) setting<br>of the interconnect network, in bytes.<br>Jumbo frames are required for performance<br>purposes.                                                                                                    | 9000 or any value that is higher<br>than or equal to the MTU of the<br>iSCSI network (including, for<br>example, 8500, 8700, or any<br>applicable value) |
| vm_gateway       | Gateway address for the management IP address.                                                                                                    | IP address                                                                                                    |
| vm_netmask       | Netmask address of the Spectrum<br>Accelerate storage system.                                                                                                    | IPv4 netmask                                                                                                    |
| data_disks       | Total number of data disks, or hard disk<br>drives (HDDs), per ESXi host machine<br>(storage system module).<br><b>Note:</b> You can assign a unique ID to each<br>disk, as described in Table 27 on page 37.                                                                                                    | Integer from 6 to 12                                                                                                    |
| ssd_disks        | Total number of solid-state drives (SSDs)<br>per ESXi host machine.<br><b>Note:</b> If a solid-state drive is used, you can<br>assign a unique ID to it, as described in<br>Table 28 on page 37.                                                                                                    | 0 or 1                                                                                                    |

Table 24. XML parameters for Spectrum Accelerate storage system (sds\_machine)

| Table 24. XML parameters for | or Spectrum Accelerate | storage system ( | (sds_machine) | (continued) |
|------------------------------|------------------------|------------------|---------------|-------------|
|------------------------------|------------------------|------------------|---------------|-------------|

| Parameter          | Purpose                                                                                                    | Possible value                                                                                                    |
|--------------------|----------------------------------------------------------------------------------------------------|----------------------------------------------------------------------------------------------------|
| data_disks_size_gb | Capacity in Gigabytes (GB) of the data<br>disks that are to be used by IBM Spectrum<br>Accelerate. This parameter is used for the<br>automatic selection of disks.                                                                                                    | Integer from 1000 to 4000                                                                                                    |
|                    | The parameter value is expected to be in 1GB=2^30 bytes, also sometimes referred to as GiB. Many hardware manufacturers report disk size in metric GB (1GB=10^9 bytes). For example, for a 2TB disk, the value of <b>data_disks_size_gb</b> should be 1907GB, for a 4TB disk - 3810GB, and so on.<br><b>Important:</b> All data disks much have the same capacity and must be identical to the actual disk size on all target ESXi host machines. |                                                                                                    |
| ssd_disks_size_gb  | Capacity in Gigabytes (GB) of the SSD<br>cache disk (if used) for IBM Spectrum<br>Accelerate on each ESXi host machine.                                                                                                    | Integer from 500 to 800                                                                                                    |
| memory_gb          | Total memory (RAM) that should be<br>allocated for the Spectrum Accelerate<br>virtual machine on each ESXi host<br>machine, in Gigabytes.                                                                                                    | Integer from 24 to 128                                                                                                    |
|                    | <b>Important:</b> The specified memory size for<br>the Spectrum Accelerate virtual machine<br>must be at least 4 GB less than the total<br>size of the physical memory on each ESXi<br>host machine.                                                                                                    |                                                                                                    |
| num_cores          | Number of physical CPU cores (not<br>counting on Hyper-Threading) that should<br>be dedicated for the Spectrum Accelerate<br>virtual machine on the ESXi host machine.                                                                                                    | Integer from 4 to <b>one core less</b><br>than the total number of<br>available physical CPU cores on<br>the ESXi host machine |
| icn                | IBM customer number (ICN).<br>Contact IBM to obtain your ICN. If you<br>already obtained an ICN in the past and<br>you have a working IBM Spectrum<br>Accelerate system, you can retrieve your<br>ICN as described in "Retrieving your IBM<br>Customer Number (ICN)" on page 112.                                                                                                    | A valid 7-digit number                                                                                                    |
| off_premise        | Indicates whether the Spectrum Accelerate<br>storage system is deployed on local ESXi<br>servers at the customer premises, or<br>off-premise on cloud-based servers.                                                                                                    | Yes (off-premise system)<br>No (local system)                                                                                  |

| Parameter              | Purpose                                                                                                    | Possible value      |
|------------------------|----------------------------------------------------------------------------------------------------|---------------------|
| enable_diagnostic_mode | When enabled (with a value of Yes),<br>diagnostic mode provides a boot sequence<br>in which the network environment and<br>disk performance are analyzed prior to the<br>deployment.                                                                                                    | Yes (default)<br>No |
|                        | During this analysis, relevant warnings or<br>errors are issued. Warnings allow the<br>deployment to continue, while any<br>detected error stops the deployment.<br>However, warnings should be evaluated<br>carefully before starting to use the storage<br>system.                                                                                                    |                     |
|                        | After a successful diagnostic run (without<br>errors), the storage system reboots and<br>then the Spectrum Accelerate processes are<br>prepared to be turned on but not started.<br><b>Important:</b> As a best practice, always<br>deploy with diagnostic mode enabled,<br>unless your environment has been tested<br>and you are sure that no diagnostic is<br>needed. |                     |

Table 24. XML parameters for Spectrum Accelerate storage system (sds\_machine) (continued)

| Table 25. Optional XML | parameters for a vCenter set | <i>ver (</i> vcenter host) |
|------------------------|------------------------------|----------------------------|
|                        |                              | 101 (10001001 110000)      |

| Parameter  | Purpose                                                                                                    | Possible value         |
|------------|----------------------------------------------------------------------------------------------------|------------------------|
| name       | Hostname or IP address of the vCenter<br>server that is used to monitor and control<br>the ESXi hosts.                                                                                                    | Hostname or IP address |
| username   | Username for accessing the vCenter server.                                                                                                    | A valid username       |
| password   | Password for accessing the vCenter server.<br><b>Attention:</b> Since the password is saved in<br>the XML file as cleartext, you can avoid<br>exposing the password in the file by<br>omitting the <b>password</b> parameter altogether.<br>If you omit the <b>password</b> parameter, you<br>will be prompted for the password during<br>the deployment process (after issuing the<br>deployment command). The password is<br>masked when it is entered during the<br>deployment process | A valid password       |
| datacenter | Name of an existing datacenter entity<br>(vCenter entity) in which the Spectrum<br>Accelerate storage system should be<br>defined.                                                                                                    | Alphanumerical string  |

**Important:** If a vCenter server is not used, delete the **vcenter\_host** parameters (the entire section) from the XML file.

Table 26. XML parameters for a single ESXi host (server; storage system module)

| Parameter                          | Purpose                                                                                                    | Required value         |
|------------------------------------|----------------------------------------------------------------------------------------------------|------------------------|
| hostname                           | Hostname or IP address (management IP address) of the ESXi host that should be used as a storage system module.                                                                                                    | Hostname or IP address |
| username                           | Username for accessing the ESXi host.                                                                                                    | A valid username       |
| password                           | Password for accessing the ESXi host.<br><b>Attention:</b> Since the password is saved in<br>the XML file as cleartext, you can avoid<br>exposing the password in the file by<br>omitting the <b>password</b> parameter altogether.<br>If you omit the <b>password</b> parameter, you<br>will be prompted for the password during<br>the deployment process (after issuing the<br>deployment command). The password is<br>masked when it is entered during the<br>deployment process. | A valid password       |
| datastore                          | Name of the pre-configured datastore<br>(requires 250 GB of free space; see<br>"Required VMware ESXi host machines"<br>on page 7) in which the image of the<br>Spectrum Accelerate virtual appliance<br>should be stored.                                                                                                    | Alphanumerical string  |
| mgmt_network                       | Name of the management network on the ESXi host. For more information, see "Required VMware ESXi host machines" on page 7.                                                                                                    | Alphanumerical string  |
| interconnect_network               | Name of the network that the ESXi host<br>uses for port group mapping and<br>interconnecting with the other ESXi hosts.<br>For more information, see "Required<br>vSwitch, network, and deployment host"<br>on page 9.                                                                                                    | Alphanumerical string  |
| iscsi_network                      | Name of the iSCSI network that the ESXi<br>host makes available for storage<br>provisioning. For more information, see<br>"Required VMware ESXi host machines"<br>on page 7.                                                                                                    | Alphanumerical string  |
| vm_mgmt_ip_address                 | IP address that should be assigned to the Spectrum Accelerate virtual machine (VM) on the management network.                                                                                                    | IP address             |
| <pre>interconnect_ip_address</pre> | Static IP address that is used for<br>interconnecting the storage system module<br>with the other modules.<br><b>Important:</b> All interconnect IP addresses<br>must reside in the same subnet.                                                                                                    | A valid IP address     |
| interconnect_ip_netmask            | Netmask IP address of the interconnect network.                                                                                                    | A valid IP address     |

**Important:** The **server** set of parameters must be repeated in the XML file for each ESXi host that is to be used as a Spectrum Accelerate module. Add a separate set of **server** parameters in the XML file for each ESXi host, within the **esx\_servers** section. At least 3 servers are required.

| Parameter  | Purpose                                                                                                    | Possible value        |
|------------|----------------------------------------------------------------------------------------------------|-----------------------|
| identifier | Unique ID for the hard disk drive (HDD),<br>as recognized by the ESXi server. The ID of<br>a certain disk is embedded to it during<br>manufacturing, and can be viewed on the<br>relevant ESXi server <b>Disks</b> panel in<br>VMware vSphere Client (see "Collecting<br>individual disk IDs" on page 27).<br>Example: <b>identifier=naa.50934983</b><br><b>Attention:</b> Specifying disk IDs is optional.<br>However, if you specify the ID of a certain<br>disk, you must specify the ID of all HDDs<br>that are used by the ESXi host machine. | Alphanumerical string |
| index      | Sequential number of the hard disk drive.                                                                                                    | Integer from 1 to 12  |

Table 27. Optional XML parameters for server HDDs (disk)

**Important:** The **disk** parameters must be repeated in the XML file for each disk that is used by the ESXi host machine. Add a separate section of **disk** parameters within the relevant **server** section. At least 6 disks are required per server (ESXi host machine).

Table 28. Optional XML parameter for server SSD (ssd; if used)

| Parameter  | Purpose                                                                                                    | Possible value        |
|------------|----------------------------------------------------------------------------------------------------|-----------------------|
| identifier | Unique ID for the solid-state drive (SSD),<br>as recognized by the ESXi server. The ID of<br>the SSD is embedded to it during<br>manufacturing, and can be viewed on the<br>relevant ESXi server <b>Disks</b> panel in<br>VMware vSphere Client (see "Collecting<br>individual disk IDs" on page 27). | Alphanumerical string |

### What to do next

Step 3: Issuing the deployment command

## Step 3: Issuing the deployment command

After the XML configuration file has been edited to contain the required information, you can issue the deployment command on the Linux deployment host.

### Before you begin

If a vCenter server is not used, make sure that no ESXi host is currently defined on any vCenter server. If any such definition exists, delete it from the vCenter server before issuing the deployment command.

## Procedure

When you are ready to start the deployment on the relevant ESXi hosts, issue the following command:

./xiv\_sds\_deployment\_kit.bash -c sds\_machine\_template.xml

#### Note:

- If the deployment utility and the XML configuration file are not located in the same directory, specify the full path of the XML configuration file on the command line.
- If you want to run the deployment in verbose mode, include the **-V** argument (dash with capital 'V') on the command line as well.
- If a vCenter server is used in the ESXi configuration, the deployment script creates a dedicated folder under the specified datacenter (specified in the XML configuration file; see "Step 2: Creating and editing the XML configuration file" on page 30), and then adds and moves all ESXi hosts into that folder before starting the deployment.

The deployment process starts and the relevant prompts are displayed until the deployment on all relevant ESXi hosts is successfully completed and the Spectrum Accelerate storage system becomes operational.

## Deploying from a Windows host

If you are using a Windows deployment host, you can deploy the Spectrum Accelerate software from either the XIV GUI or from the Windows command prompt environment, as described in the following sections.

**Important:** Only a single deployment process can be run on a Windows deployment host. You must wait until the deployment process is completed before initiating a new deployment. Parallel deployment processes are not supported.

- "Deploying from the XIV GUI"
- "Deploying from the Windows command prompt" on page 48

### Deploying from the XIV GUI

If you are using a Windows deployment host, you can deploy IBM Spectrum Accelerate systems from any local installation of XIV Management Tools version 4.7 (or later). Alternatively, you can use the server-based IBM Hyper-Scale Manager version 1.8 (or later) as the deployment host.

The **Deploy Spectrum Accelerate System** option (see Figure 10 on page 39 and Figure 11 on page 39) invokes the IBM Spectrum Accelerate deployment wizard, which allows you to easily enter the required configuration parameters in different tabs, and then issue the deployment command.

| • |   |  |
|---|---|--|
|   |   |  |
|   |   |  |
|   |   |  |
|   |   |  |
|   | - |  |

Figure 10. XIV GUI – Deploy Spectrum Accelerate System option

| Inventory           |   |                   |           | 1 Systems, 0 Groups          | 5     |
|---------------------|---|-------------------|-----------|------------------------------|-------|
|                     | Θ | Name              | Address   | Status                       |       |
| Credentials         | • | Ungrouped Systems |           |                              | <     |
| Administration      |   | Accelerate        | mtgenp-03 | Full Redundancy              |       |
| Email Notifications |   |                   | ſ         | Deploy Spectrum Accelerate S | /stem |

Figure 11. IBM Hyper-Scale Manager – Deploy Spectrum Accelerate System option

The **General** tab of the deployment wizard (see Figure 12 on page 40) allows you to:

- Specify the location of the deployment command file (xiv\_sds\_deployment\_win.cmd that is required for the deployment).
- Import an existing Spectrum Accelerate system configuration by using the **Import** option, or export the current configuration by using the **Export** option. All configurations are saved in XML format, as described in "Step 2: Creating and editing the XML configuration file" on page 30.

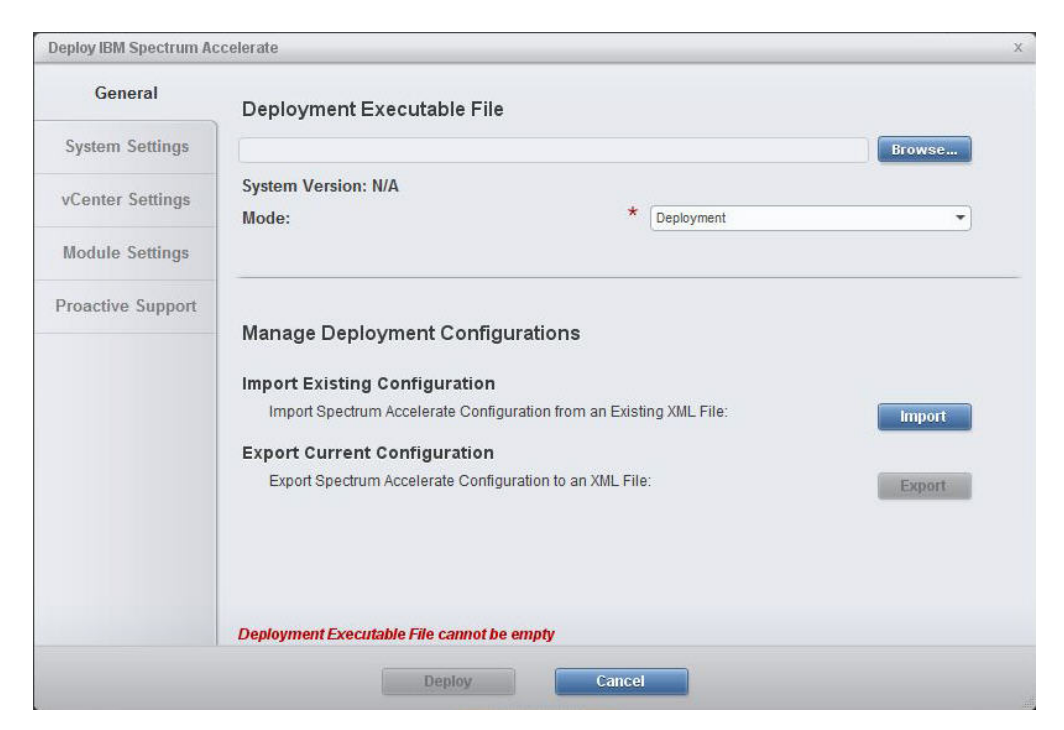

Figure 12. XIV GUI - Spectrum Accelerate deployment wizard - General optional tab

The **System Settings** tab (see Figure 13) allows you to specify the IBM Spectrum Accelerate storage system settings, which include:

| General           | System Settings               |       |   |
|-------------------|-------------------------------|-------|---|
| System Settings   | System Name:                  | * [   | ] |
| vCenter Settings  | IBM Customer Number (ICN):    | *     |   |
| Module Settings   | Management Netmask:           | *     |   |
| Proactive Support | Interconnect MTU:             | *     |   |
|                   | Off-Premise:                  | * [No | • |
|                   | Run Diagnostics:              | * Yes | • |
|                   | Sundam Manage annat he annat  |       |   |
|                   | Evictory More connet be empty |       |   |

Figure 13. XIV GUI - Spectrum Accelerate deployment wizard - System Settings tab

• System name – Name (alias) of the Spectrum Accelerate storage system.

**Important:** If you are deploying Spectrum Accelerate on an existing ESXi cluster that contains other virtual machines, the name of the Spectrum Accelerate storage system must match the name of the **cluster**, which must also be identical to the **name of the vSphere folder** that contains the cluster. For example, see Figure 14.

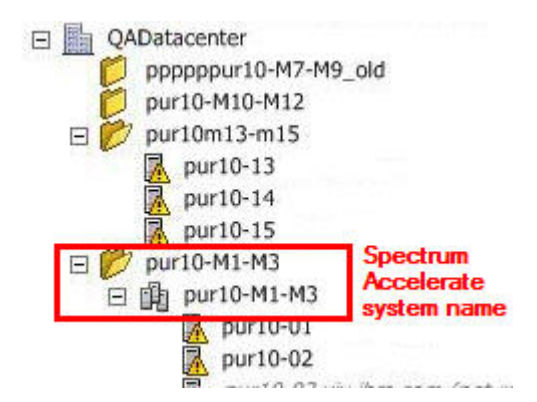

Figure 14. Spectrum Accelerate system name - ESXi folder and cluster name

- **IBM customer number** Your IBM customer number (ICN). Contact IBM to obtain your ICN. If you already obtained an ICN in the past and you have a working IBM Spectrum Accelerate system, you can retrieve your ICN as described in "Retrieving your IBM Customer Number (ICN)" on page 112.
- Management gateway Management IP address of the Spectrum Accelerate storage system.
- Management netmask Netmask IP address of the Spectrum Accelerate storage system.
- Interconnect MTU Maximum transmission unit (MTU) setting of the interconnect network, in bytes.
- Off-premise Indicates whether the Spectrum Accelerate storage system is deployed at the customer premises, or off-premise on cloud-based ESXi servers.
- **Run Diagnostics** When this option is enabled with a value of Yes, it provides a boot sequence in which the network environment and disk performance are analyzed prior to the deployment. During this analysis, relevant warnings or errors are issued. Warnings allow the deployment to continue, while any detected error stops the deployment. After a successful diagnostic run (without errors), the storage system reboots and then the Spectrum Accelerate processes are prepared to be turned on but not started.

**Important:** As a best practice, always deploy with the **Run Diagnostics** option enabled, unless your environment has been tested and you are sure that no diagnostic is needed. This option also informs you about the minimum required time for a graceful system shutdown that might be required in any case of an emergency shutdown (see "Handling emergency shutdown" on page 103).

The **vCenter Server Settings** tab (see Figure 15 on page 42) is optional and allows you to specify whether a vCenter server is used to control or monitor the ESXi hosts that are to be used as modules. You can select **vCenter Enabled** to indicate that a vCenter server is used, and then fill the following details:

| Deploy IBM Spectrum Ad | ccelerate                                       |        | x |
|------------------------|-------------------------------------------------|--------|---|
| General                | vCenter Server Settings                         |        |   |
| System Settings        | vCenter Enabled:                                |        |   |
| vCenter Settings       | vCenter Server IP/Hostname:                     |        |   |
| Module Settings        | Password:                                       |        |   |
| Proactive Support      | Confirm Password:                               |        |   |
|                        | Datacenter name.                                |        |   |
|                        |                                                 |        |   |
|                        |                                                 |        |   |
|                        |                                                 |        |   |
|                        |                                                 |        |   |
|                        | General: Deployment Executable File cannot be e | empty  |   |
|                        | Deploy                                          | Cancel |   |

Figure 15. XIV GUI – Spectrum Accelerate deployment wizard – vCenter Server Settings tab

- vCenter Server IP/Hostname Hostname or IP address of the vCenter server that is used to monitor and control the ESXi hosts.
- Username Username for accessing the vCenter server.
- Password and Confirm Password- Password for accessing the vCenter server.
- **Datacenter Name** Name of an existing datacenter entity (vCenter entity) in which the Spectrum Accelerate storage system should be defined.

The **Module Settings** tab (see Figure 16 on page 43) allows you to define each individual ESXi host that is to be used as a Spectrum Accelerate storage system module. This includes:

| General           | Module Settings         |                  |           |                          |    |
|-------------------|-------------------------|------------------|-----------|--------------------------|----|
| System Settings   | CPU Cores (4-20):       | *                | 4         |                          | *  |
| Carton Cattlera   | Memory (24-128 GB):     | *                | 24        |                          | •  |
| vcenter Settings  | Number of Disks (6-12): | *                | 11        |                          |    |
| Module Settings   | Number of SSDs (0-1):   | *                | 0         |                          | •  |
| Proactive Support | Module                  | ESXi Hostnar     | me / FQDN | Management IP            |    |
|                   | 1                       | pur07-13.xiv.ib  | m.com     | 9.151 155 70             | 1  |
|                   | 2                       | pur07-14.xiv.ibi | m.com     | 9.1 Configure Disks Name | es |
|                   | J                       | puror-is.xivabi  | m.com     | 5.151.155.76             | 0  |
|                   |                         |                  |           |                          | ×  |
|                   |                         |                  |           |                          |    |

Figure 16. XIV GUI - Spectrum Accelerate deployment wizard - Module Settings tab

- Configuration details that must be the same for all modules -
  - CPU Cores (4–20) Number of physical CPU cores (not including Hyper-Threading) that should be dedicated for the Spectrum Accelerate virtual machine on each ESXi host machine.
  - Memory (24–128 GB) Total memory (RAM) that should be allocated for the Spectrum Accelerate virtual machine on each ESXi host machine, in Gigabytes.
  - Number of Disks Total number of data disks, or hard disk drives (HDDs).
  - Number of SSDs Total number of solid-state drives (SSDs).
- Configuration details that are specific to each individual module. Click the green plus icon (see Figure 16) to specify these details a separate in dialog box (see Figure 17 on page 44) –

| General Settings        |                           |
|-------------------------|---------------------------|
| Module Number:          | * 3                       |
| Datastore Name:         | * mt-purp-01-ds-module-03 |
| Module Management IP:   | * 9.151.155.76            |
| ESXi Hostname / FQDN:   | * pur07-15.xiv.ibm.com    |
| ESXi Username:          | * [root                   |
| ESXi Password:          | * [                       |
| Confirm ESXi Password:  | *                         |
| Interconnect:<br>ISCSI: | * ISCSI                   |
| ISCSI:                  | * ISCSI                   |
| Interconnect Settings   |                           |
| IP Address:             | * 14.231.27.127           |
| Netmask:                | * 255.255.0.0             |
|                         |                           |

Figure 17. XIV GUI – Spectrum Accelerate deployment wizard – Module details

- Module number The sequential module number. A Spectrum Accelerate storage system requires a minimum of 3 modules, and can contain a maximum of 15 modules.
- Datastore name Name of the pre-configured datastore (requires 250 GB of free space) in which the image of the Spectrum Accelerate virtual appliance should be stored.
- **Module management IP** IP address that should be assigned to the Spectrum Accelerate virtual machine on the management network.
- ESXi hostname / FQDN Hostname or IP address (management IP address) of the ESXi host that should be used as a storage system module.
- ESXi username Username for accessing the ESXi host.
- **ESXi password** and **Confirm ESXi password** Password for accessing the ESXi host.
- **Interconnect** Name of the network that the ESXi host uses for port group mapping and interconnecting with the other ESXi hosts.

- iSCSI Name of the iSCSI network that the ESXi host makes available for storage provisioning.
- Management Name of the management network on the ESXi host.
- **IP address** Static IP address that is used for interconnecting the storage system module with the other modules.
- Netmask Netmask IP address of the interconnect network.
- Disk identifiers (optional) Unique identifiers for the disks of a certain module. If you choose to specify IDs for data disks (hard disk drives), all data disks of a certain module must be identified. Use the manufacturer disk ID that the ESXi server recognizes, as explained in "Preparation tasks" on page 25. To specify disk identifiers, select and highlight a module that was already added, and then click **Configure Disk Names** (see Figure 16 on page 43). You can then enter the disk identifiers in the **Configure Disk Identifiers** dialog box.

| Specify ESXi HDD Identifiers:   | $\bigcirc$ |  |
|---------------------------------|------------|--|
| HDD 1 Identifier:               | *          |  |
| HDD 2 Identifier:               | *          |  |
| HDD 3 Identifier:               | *          |  |
| HDD 4 Identifier:               | *          |  |
| HDD 5 Identifier:               | *          |  |
| HDD 6 Identifier:               | *          |  |
| Specify ESXi SSD Identifier:    | V          |  |
| SSD Identifier:                 | *          |  |
| DD 1 Identifier cannot be empty |            |  |
|                                 |            |  |

Figure 18. XIV GUI - Spectrum Accelerate deployment wizard - Module details

The last tab, **Proactive Support** (see Figure 19 on page 46), allows you to enable the **Proactive Support Enabled** option after the deployment is completed. This option allows IBM to provide proactive support (problem detection and proactive notifications) for the Spectrum Accelerate system that you deploy. If this option is not enabled as a deployment option, you can enable it later as described in "Enabling the Proactive Support and Remote Support options" on page 53.

As a best practice for any Spectrum Accelerate deployment, select the **Proactive Support Enabled** option and then enter the following details:

| General           | Proactive Support Settings                                                          |                    |  |
|-------------------|-------------------------------------------------------------------------------------|--------------------|--|
| System Settings   | Enable and configure Proactive Support by IBM for the<br>Proactive Support Enabled: | is storage system. |  |
| vCenter Settings  | Proactive Support SMTP Gateway:                                                     |                    |  |
| Module Settings   | Primary Contact                                                                     |                    |  |
| Proactive Support | Name:                                                                               |                    |  |
|                   | Email:                                                                              |                    |  |
|                   | Office Phone:                                                                       |                    |  |
|                   |                                                                                     |                    |  |
|                   |                                                                                     |                    |  |
|                   |                                                                                     |                    |  |
|                   |                                                                                     |                    |  |
|                   |                                                                                     | -                  |  |

Figure 19. XIV GUI – Spectrum Accelerate deployment wizard – Proactive Support tab

• **Proactive Support SMTP Gateway** – SMTP gateway IP address through which SMTP messages can be sent to the IBM server. The gateway address must be predefined in the **Gateways** configuration panel.

| Gateways     | Gateways SMTP | •       |   |
|--------------|---------------|---------|---|
| Destinations | Name          | Address | - |
| Rules        |               |         |   |
|              |               |         | 2 |
|              |               |         |   |
|              |               |         |   |

Figure 20. XIV GUI – Gateways definition panel

- Name Name of the contact person whom you want IBM Support to contact in case of a detected problem.
- Email Email address of the contact person.
- Office Phone Work phone number of the contact person.

After you have entered the full details of the IBM Spectrum Accelerate system that you want to deploy, click **Deploy** to start the deployment process based on the information you have entered in the tabs.

## Simulating a deployment from the XIV GUI

If you want to simulate and test the deployment on the designated ESXi servers before initiating a real deployment, select the **Diagnostics Only** deployment mode in the Spectrum Accelerate deployment wizard.

| General          | Deployment Executable File                                                                                                    |        |                                |                  |  |
|------------------|----------------------------------------------------------------------------------------------------|--------|--------------------------------|------------------|--|
| System Settings  |                                                                                                    |        |                                | Browse           |  |
| vCenter Settings | System Version: N/A                                                                                                    |        | 4-                             |                  |  |
|                  | Mode:                                                                                                    | *      | Deployment                     | •                |  |
| Module Settings  |                                                                                                    |        | Deployment<br>Diagnostics Only |                  |  |
|                  | Manage Deployment Configurations                                                                                                    |        |                                |                  |  |
|                  | Manage Deployment Configurations Import Existing Configuration Import Spectrum Accelerate Configuration from an Export Current Configuration Export Spectrum Accelerate Configuration to an XM | Existi | ng XML File:                   | Import           |  |
|                  | Manage Deployment Configurations Import Existing Configuration Import Spectrum Accelerate Configuration from an Export Current Configuration Export Spectrum Accelerate Configuration to an XM | Existi | ng XML File:                   | Import<br>Export |  |

Figure 21. XIV GUI – Deploy IBM Spectrum Accelerate – Mode selection

When **Diagnostics Only** is selected, the deployment wizard switches from real deployment mode to simulated deployment mode. Use the same deployment parameters that you intend to use in the real deployment, as detailed in "Deploying from the XIV GUI" on page 38.

Alternatively, you can import a ready-made XML configuration file, and then test those XML parameters (same parameters as described in "Step 2: Creating and editing the XML configuration file" on page 30).

| General           | Deployment Executable File              |                                  |        |
|-------------------|-----------------------------------------|----------------------------------|--------|
| System Settings   |                                         |                                  | Browse |
| vContor Sottings  | System Version: N/A                     |                                  |        |
| veenter settings  | Mode:                                   | * Diagnostics Only               | •      |
| Module Settings   |                                         |                                  |        |
| Proactive Support |                                         |                                  |        |
|                   | Manage Deployment Configur              | ations                           |        |
|                   | Import Existing Configuration           |                                  |        |
|                   | Import Spectrum Accelerate Configura    | ation from an Existing XML File: | Import |
|                   | Export Current Configuration            |                                  |        |
|                   | Export Spectrum Accelerate Configura    | ation to an XML File:            | Export |
|                   |                                         |                                  |        |
|                   |                                         |                                  |        |
|                   | Deployment Executable File cannot be er | notv                             |        |

Figure 22. XIV GUI – Deploy Spectrum Accelerate System option

If the deployment simulation fails, check the provided diagnostics information and generated log files to locate the problematic deployment parameter.

The following table provides the most common warnings and error messages in the **Diagnostics Only** mode log and their explanation.

Table 29. Warnings and error messages in the Diagnostics only mode

| Warning or error message                                                                                                    | Explanation                                                                                                    |
|----------------------------------------------------------------------------------------------------|----------------------------------------------------------------------------------------------------|
| Task Failed: Adding disk <disk_id> to vm<br/><vm_name> of type <data ssd> failed.<br/>Error message was: <error-msg-from-<br>vsphere&gt;</error-msg-from-<br></data ssd></vm_name></disk_id> | A vSphere task failed during deployment. The error<br>message contains the hardware type (disk or SSD), its ID,<br>the name of the target virtual machine, and the error<br>message received from the hypervisor.     |
| ESXi option /Misc/APDHandlingEnable is<br>not '0'                                                                                                    | The value of the ESXi parameter /Misc/<br>APDHandlingEnable has been changed from the default 0<br>to 1.                                                                                                    |
| Test of 1:Disk:7:9 has failed with error DISK_BAD_SMART_STATUS.                                                                                                    | A SMART trip was detected in the <b>Diagnostics Only</b> mode. As a result, the disk did not pass the SMART test.                                                                                                    |
| SMART is not supported on all disks                                                                                                    | A disk controller or a specific drive does not provide pass<br>through capability or JBOD Mode. As a result, Disk Self<br>Test is not supported. The warning is issued, but the<br>deployment completes successfully. |
| SMART reading failed                                                                                                    | SMART reading has failed. The warning is issued, but the deployment completes successfully.                                                                                                    |

# Deploying from the Windows command prompt

To deploy from the Windows command prompt environment, issue the following deployment command in the same manner that the Linux deployment command is issued:

#### xiv\_sds\_deployment\_win.cmd -c deployment.xml <additional arguments as in the Linux deployment>

For information about the required contents of the XML file and deployment command options, see "Deploying from a Linux host" on page 28.

## **Deployment-related errors and warnings**

The following errors and warnings may appear during deployment.

| Warning or error message                                | Explanation                                                                                                    |
|---------------------------------------------------------|----------------------------------------------------------------------------------------------------|
| Error: %d disks of %d didn't pass SMART<br>test         | One or multiple disks that support SMART did not pass<br>the SMART test. The respective disk(s) must be replaced<br>before completing the deployment.                                                                                                    |
| Error: %d disks of %d didn't pass DISK<br>SELF TEST     | One or multiple disks that support Disk Self Test did not<br>pass it. The respective disk(s) must be replaced before<br>completing the deployment.                                                                                                    |
| Warning: SMART is not supported on %d<br>disks          | The check reveals that one or multiple disks do not<br>support SMART. If you are sure that all your disks<br>support SMART, check the disk controller's configuration<br>in BIOS. If you are using disks or controllers that do not<br>support SMART, you may proceed with the deployment,<br>but consider using SMART-enabled hardware to increase<br>your system's reliability.                                         |
| Warning: DISK SELF TEST is not supported<br>on %d disks | The check reveals that one or multiple disks do not<br>support Disk Self Test. If you are sure that all your disks<br>support Disk Self Test, check the disk controller's<br>configuration in BIOS. If you are using disks or controllers<br>that do not support Disk Self Test, you may proceed with<br>the deployment, but consider using hardware that<br>supports this feature to increase your system's reliability. |

Table 30. Deployment-related warnings and error messages

## **Post-deployment tasks**

After IBM Spectrum Accelerate is successfully deployed on the ESXi hosts, several post-deployment operations are required, as detailed in the following sections.

- "Verifying the ESXi configuration from vSphere Client"
- "Changing the storage administrator default password" on page 52
- "Enabling the Proactive Support and Remote Support options" on page 53
- "Defining one or more Support Center connections" on page 55
- "Updating the NTP, DNS, and time zone settings" on page 57

# Verifying the ESXi configuration from vSphere Client

You can make the following verifications through vSphere Client after the IBM Spectrum Accelerate virtual appliance is deployed on the ESXi hosts.

#### Note:

- Apart from the first post-deployment verification (see Figure 23), you can perform the other verifications prior to the deployment.
- If vCenter Server is not used, you can connect vSphere Client directly and separately to each ESXi host in order to check each ESXi host.

On the left Datacenter tree, check whether all the required ESXi hosts are listed as modules under the IBM Spectrum Accelerate storage system entity.

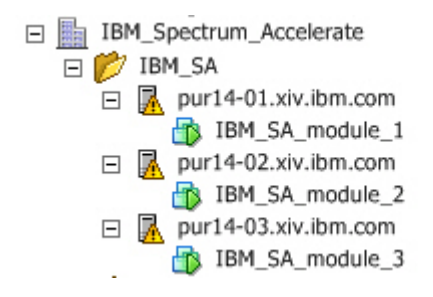

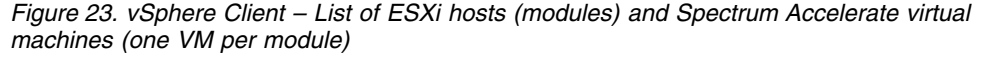

**Important:** If IBM Spectrum Accelerate is deployed on an existing ESXi cluster on which other virtual machines exist, the name of the ESXi cluster must match the IBM Spectrum Accelerate system name, which must also be identical to the name of the vSphere folder in which the ESXi cluster resides.

Click on each ESXi host icon and then click **Configuration** > **Networking** to check the connectivity of the virtual switches that are used by the module.

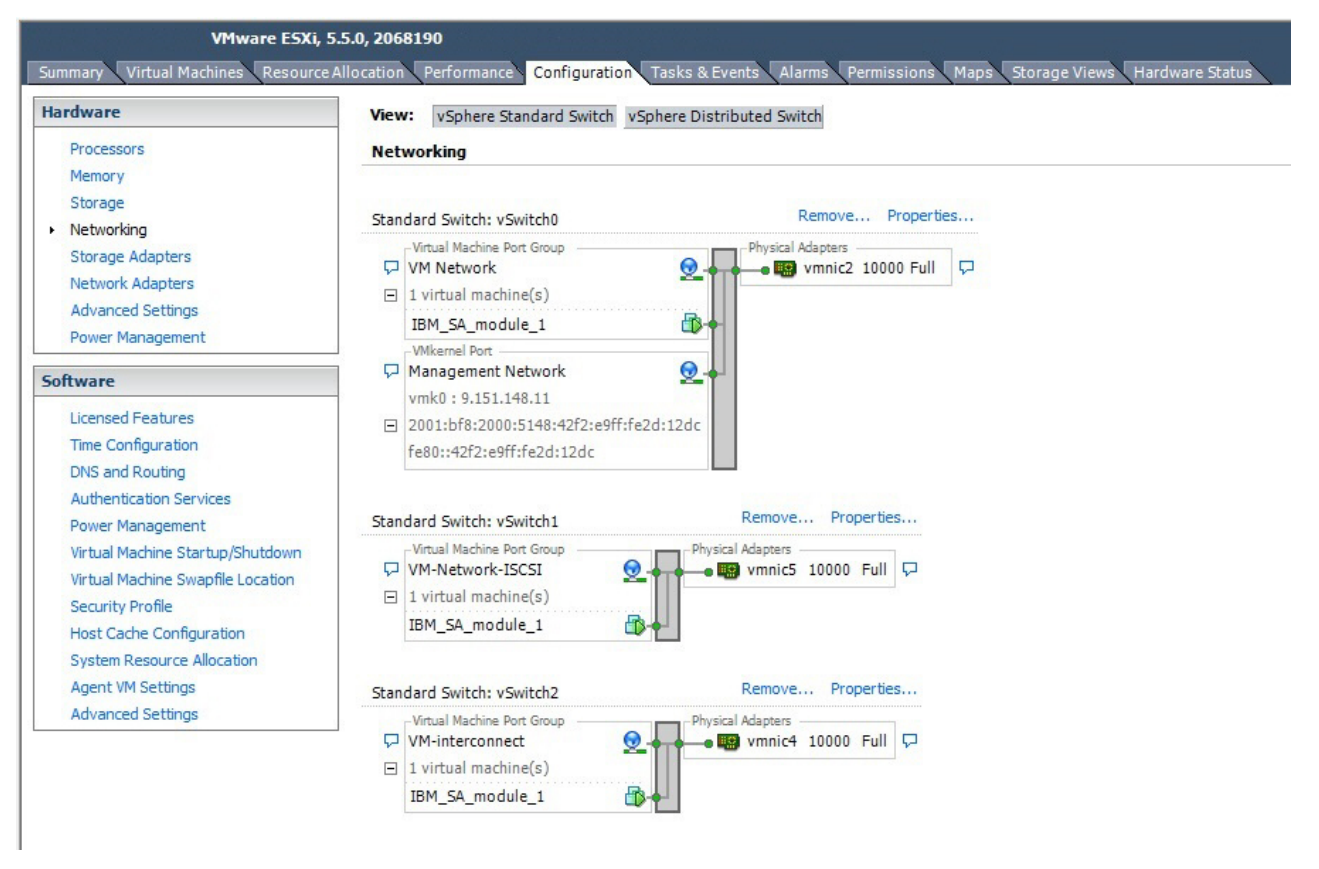

Figure 24. vSphere Client – Networking and connectivity information for a Spectrum Accelerate module

Click on each ESXi host icon and then click **Configuration** > **Storage** to check whether the datastore of the module controller is defined.

| pur14-01.xiv.ibm.com VMware ESXi, 5.5 | 5.0, 1623387       |               |                            |                  |             |                 |                     |               |                     |                    |            |
|---------------------------------------|--------------------|---------------|----------------------------|------------------|-------------|-----------------|---------------------|---------------|---------------------|--------------------|------------|
| Summary Virtual Machines Resource A   | llocation Performa | Configuration | Tasks & Events Alarms Per  | missions Maps St | orage Views | Hardware Status |                     |               |                     |                    |            |
| Hardware                              | View: Datasto      | res Devices   |                            |                  |             |                 |                     |               |                     |                    |            |
| Processors                            | Datastores         |               |                            |                  |             |                 |                     |               | Refresh Delete      | Add Storage        | Rescan All |
| Memory                                | Identification     | Status        | Device                     | Drive Type       | Capacity    | Free Type       | LastUndate          | Alarm Actions | Storage I/O Control | Hardware Accelerat | ion        |
| Storage                               | Module 1           | DS 🔿 Normal   | IBM-XIV Serial Attached SC | Non-SSD          | 1.82 TB     | 1.70 TB VMF55   | 23/02/2015 14:08:23 | Enabled       | Disabled            | Unknown            |            |
| Networking                            | 0 -                |               |                            |                  |             |                 |                     |               |                     |                    |            |
| Storage Adapters                      |                    |               |                            |                  |             |                 |                     |               |                     |                    |            |
| Network Adapters                      |                    |               |                            |                  |             |                 |                     |               |                     |                    |            |
| Advanced Settings                     |                    |               |                            |                  |             |                 |                     |               |                     |                    |            |
| Power Management                      |                    |               |                            |                  |             |                 |                     |               |                     |                    |            |
| Software                              |                    |               |                            |                  |             |                 |                     |               |                     |                    |            |
| Licensed Features                     |                    |               |                            |                  |             |                 |                     |               |                     |                    |            |
| Time Configuration                    |                    |               |                            |                  |             |                 |                     |               |                     |                    |            |
| DNS and Routing                       |                    |               |                            |                  |             |                 |                     |               |                     |                    |            |
| Authentication Services               |                    |               |                            |                  |             |                 |                     |               |                     |                    |            |
| Power Management                      |                    |               |                            |                  |             |                 |                     |               |                     |                    |            |
| Virtual Machine Startup/Shutdown      |                    |               |                            |                  |             |                 |                     |               |                     |                    |            |
| Virtual Machine Swapfile Location     |                    |               |                            |                  |             |                 |                     |               |                     |                    |            |
| Security Profile                      |                    |               |                            |                  |             |                 |                     |               |                     |                    |            |
| Host Cache Configuration              |                    |               |                            |                  |             |                 |                     |               |                     |                    |            |
| System Resource Allocation            |                    |               |                            |                  |             |                 |                     |               |                     |                    |            |
| Agent VM Settings                     |                    |               |                            |                  |             |                 |                     |               |                     |                    |            |
| Advanced Settings                     |                    |               |                            |                  |             |                 |                     |               |                     |                    |            |

Figure 25. vSphere Client – Datastore of a Spectrum Accelerate module

Under **Configuration** > **Storage** you can also check which physical (raw device mapping) disks are currently attached to the ESXi host.

| VMware ESXi, 5<br>Summary Virtual Machines Resource A | ESX, S.S.D, 2068130           Device Allocation         Configuration         Tasks & Events         Alarmis         Permissionis         Maps         Storage Views         Markware Status           Vev: Datastorei         Devices         Refresh         Refresh | <b>()</b><br>2    |                         |                   |     |           |            |            |
|-------------------------------------------------------|----------------------------------------------------------------------------------------------------|-------------------|-------------------------|-------------------|-----|-----------|------------|------------|
| Hardware                                              | View: Datastores Devices                                                                                                    |                   |                         |                   |     |           |            |            |
| Processors                                            | Devices                                                                                                    |                   |                         |                   |     |           | Refresh R  | escan All  |
| Memory                                                | Name                                                                                                    | Identifier        | Runtime Name            | Operational State | LUN | Туре      | Drive Type | Tra        |
| <ul> <li>Storage</li> </ul>                           | Local IBM-207x Disk (naa.5000c50040f08dbb)                                                                                                    | naa.5000c5004     | of08d vmhba0:C0:T20:I   | L0 Mounted        | 0   | disk      | Non-SSD    | Par        |
| Networking                                            | Local IBM-207x Disk (naa.5000c500567b5e5b)                                                                                                    | naa.5000c5005     | 67b5e vmhba0:C0:T16:I   | L0 Mounted        | 0   | disk      | Non-SSD    | Par        |
| Storage Adapters                                      | Local ATA Disk (naa.55cd2e404b605f6a)                                                                                                    | naa.55cd2e40      | b605f vmhba0:C0:T23:I   | L0 Mounted        | 0   | disk      | SSD        | Par        |
| Network Adapters                                      | Local ATADisk (naa.55cd2e404b6244c1)                                                                                                    | naa.55cd2e40-     | b6244 vmhba0:C0:T24:I   | L0 Mounted        | 0   | disk      | SSD        | Par        |
| Advanced Settings                                     | Local IBM-207xDisk (naa.5000c50040f08b53)                                                                                                    | naa.5000c5004     | of08b vmhba0:C0:T18:I   | L0 Mounted        | 0   | disk      | Non-SSD    | Par        |
| Power Management                                      | Local IBM-207xDisk (naa.5000c5005679f0d3)                                                                                                    | naa.5000c5005     | 679f0 vmhba0:C0:T21:I   | L0 Mounted        | 0   | disk      | Non-SSD    | Par        |
|                                                       | Local IBM-207xDisk (naa.5000c50055ca6b37)                                                                                                    | naa.5000c5005     | 5ca6b vmhba0:C0:T19:I   | L0 Mounted        | 0   | disk      | Non-SSD    | Par        |
| oftware                                               | Local IBM-207xDisk (naa.5000c50055fb125f)                                                                                                    | naa.5000c5005     | 5fb125f vmhba0:C0:T13:I | L0 Mounted        | 0   | disk      | Non-SSD    | Par        |
| Licensed Features                                     | Local IBM-207x Disk (naa.5000c50055fb0fd7)                                                                                                    | naa.5000c5005     | 5fb0fd7 vmhba0:C0:T14:I | L0 Mounted        | 0   | disk      | Non-SSD    | Par        |
| Time Configuration                                    | Local IBM-207x Disk (naa.5000c50055e43913)                                                                                                    | naa.5000c5005     | 5e439 vmhba0:C0:T12:I   | L0 Mounted        | 0   | disk      | Non-SSD    | Par        |
| Time Configuration                                    | Local ATA Disk (naa.55cd2e404b68d9a0)                                                                                                    | naa.55cd2e404     | b68d9 vmhba0:C0:T22:I   | L0 Mounted        | 0   | disk      | SSD        | Par        |
| DNS and Rodung                                        | Local IBM-ESXS Enclosure Svc Dev (naa.500507603e92025                                                                                                    | . naa.500507603   | e9202 vmhba0:C0:T9:L0   | Mounted           | 0   | enclosure | Unknown    | Par        |
| Authentication Services                               | Local IBM-207x Disk (naa.5000c50055e4300f)                                                                                                    | naa.5000c5005     | 5e430 vmhba0:C0:T10:I   | L0 Mounted        | 0   | disk      | Non-SSD    | Par        |
| Power Management                                      | Local IBM-207xDisk (naa.5000c50055e4fd53)                                                                                                    | naa.5000c5005     | 5e4fd vmhba0:C0:T11:I   | L0 Mounted        | 0   | disk      | Non-SSD    | Par        |
| Virtual Machine Startup/Shutdown                      | Local IBM-207x Disk (naa.5000c50055fd6d63)                                                                                                    | naa.5000c5005     | 5fd6d vmhba0:C0:T17:I   | L0 Mounted        | 0   | disk      | Non-SSD    | Par        |
| Virtual Machine Swapfile Location                     | Local IBM-207xDisk (naa.5000c50055fae52f)                                                                                                    | naa.5000c5005     | 5fae52f vmhba0:C0:T15:I | L0 Mounted        | 0   | disk      | Non-SSD    | Par        |
| Security Profile                                      |                                                                                                    |                   |                         |                   |     |           |            |            |
| Host Cache Configuration                              |                                                                                                    |                   |                         |                   |     |           |            |            |
| System Resource Allocation                            |                                                                                                    |                   |                         |                   |     |           |            |            |
| Agent VM Settings                                     |                                                                                                    |                   |                         |                   |     |           |            |            |
| Advanced Settings                                     | •                                                                                                    | III               |                         |                   |     |           |            | F.         |
|                                                       | Device Details                                                                                                    |                   |                         |                   |     |           | Man        | age Paths  |
|                                                       |                                                                                                    |                   |                         |                   |     |           | - Thank    | iger delam |
|                                                       | Local IBM-20/X DISK (naa.5000c5004                                                                                                    | ID:               | naa 5000c50040f08dbb    |                   |     |           |            |            |
|                                                       | Type: disk                                                                                                    | Capacity:         | 931.51 GB               |                   |     |           |            |            |
|                                                       | Owner: NMP                                                                                                    | Partition Format: | Unknown                 |                   |     |           |            |            |
|                                                       |                                                                                                    | Transport         |                         |                   |     |           |            |            |
|                                                       |                                                                                                    | Parallel SCSI     |                         |                   |     |           |            |            |

Figure 26. vSphere Client – List of physical disks that are connected to the ESXi host

**Note:** The list of physical disks might include disks that are not used by the Spectrum Accelerate virtual machine. As a best practice, disconnect any disk that is not used by the Spectrum Accelerate virtual machine.

# Changing the storage administrator default password

For better security, after the deployment is completed, use the XIV GUI to change the default password of the storage administrator.

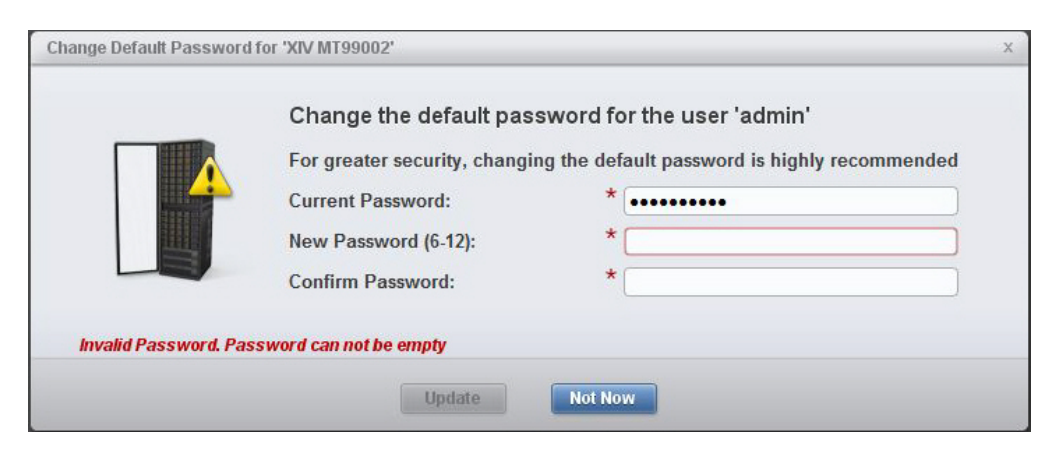

Figure 27. XIV GUI – Change Default Password dialog box

# **Enabling the Proactive Support and Remote Support options**

To allow IBM to provide support for your Spectrum Accelerate deployment, use the XIV GUI to enable and configure the Proactive Support and Remote Support options.

**Note:** For various preventive and diagnostics support actions relating to IBM Spectrum Accelerate, IBM Support requires customer approval. By enabling the **Proactive Support** option, you minimize the number of interaction cycles with IBM Support. By enabling the **Remote Support** option, you minimize the time it takes to diagnose and remedy your Spectrum Accelerate system.

- **Proactive Support** Allows proactive notifications regarding the Spectrum Accelerate system health and components to be sent to IBM Support at predefined intervals. Upon detection of any hardware or software error code, both IBM Support and your predefined contact person are notified via email (through the specified SMTP gateway). If IBM Support determines that the detected event requires service or further investigation, a new PMR is created and sent to appropriate IBM Support team.
- **Remote Support** Allows IBM Support to remotely and securely access your Spectrum Accelerate system when needed during a support call. This option requires IP communication between the Spectrum Accelerate system and the IBM Remote Support Center. If a Spectrum Accelerate system does not have direct access to the Internet (for example, due to a firewall), use the XIV Remote Support Proxy utility to enable the connection.

If Proactive Support was not configured at deployment stage (see "Deploying from the XIV GUI" on page 38), you can use IBM Hyper-Scale Manager to configure proactive support for any licensed system that requires it, as detailed in the **Licensed Systems** tab of **Spectrum Accelerate Licensing** panel.

| Summary          |                                 |                                      | Configure Proactive Su |
|------------------|---------------------------------|--------------------------------------|------------------------|
|                  | System Name                     | Total Usable Capacity                | Proactive Support      |
| Licenses         | XIV MT99002                     | 19 TiB                               | Senabled               |
| LIUUIIUUU        | XIV MTGenP-01                   | 13.62 TiB                            | 🔕 Disabled             |
| Capacity Changes |                                 |                                      |                        |
| icensed Systems  |                                 |                                      |                        |
|                  |                                 |                                      |                        |
|                  |                                 |                                      |                        |
|                  |                                 |                                      |                        |
|                  |                                 |                                      |                        |
|                  |                                 |                                      |                        |
|                  |                                 |                                      |                        |
|                  |                                 |                                      |                        |
|                  |                                 |                                      |                        |
|                  | The Proactive Support option is | currently not enabled for all system | 15                     |

Figure 28. IBM Hyper-Scale Manager – Configure Proactive Support option (per system)

The following figures show the Proactive Support and Remote Support configuration panels, which are available under **System Settings** > **Support**.

To enable proactive support, the **Proactive Support Enabled** option must be selected.

| Support                |                                | х |
|------------------------|--------------------------------|---|
| Remote Support         | Proactive Support Enabled      |   |
| Customer Information   | Proactive Support SMTP Gateway |   |
| Proactive Support      | Name<br>Email                  |   |
| Secondary Contact      | Office Phone                   |   |
| Remote Support Contact | Mobile Phone<br>Calling Hours  |   |
| IBM Contact            | Time Zone                      | • |
|                        |                                |   |
|                        | Update Cance                   | 1 |

Figure 29. XIV GUI – System support options – Proactive Support tab

In the **Remote Support** tab, enter the primary and secondary IP addresses through which the communication between the Spectrum Accelerate system and IBM Remote Support Center can be established.

| Support                |                                     | X |
|------------------------|-------------------------------------|---|
| Remote Support         | Primary IBM IP                      |   |
| Customer Information   | Secondary IBM IP Modem Phone Number |   |
| Proactive Support      | Special Instructions                |   |
| Secondary Contact      |                                     |   |
| Remote Support Contact |                                     |   |
| IBM Contact            |                                     |   |
|                        |                                     |   |
|                        | Update Cancel                       |   |

Figure 30. XIV GUI – System support options – Remote Support tab

# **Defining one or more Support Center connections**

Use the XIV GUI to define at least one connection to an IBM Support Center IP address.

The configuration panel for IBM Support Center connections is available under **Tools** > **Support Center**.

| Priority | Name            | Address   | 4           |
|----------|-----------------|-----------|-------------|
|          |                 |           | Z           |
|          |                 |           | ×           |
|          |                 |           | KO<br>Maria |
|          |                 |           | 1           |
|          |                 |           | 6           |
|          |                 |           |             |
|          | Port Type: Mana | agement 🔻 |             |
|          |                 |           |             |

Figure 31. Support Center configuration panel

Select the **Port Type** through which the connection should be established, and then click the **green plus icon** to define a connection that you can later edit or remove from the list of connections.

Each connection can be prioritized and named differently. In **Address**, enter the IP address of the Support Center for establishing communication between the system and the Support Center.

| Create Support Center                   |                   | x |
|-----------------------------------------|-------------------|---|
| Name:<br>Address:<br>Port:<br>Priority: | *<br>*<br>22<br>0 |   |
|                                         | Create            |   |

Figure 32. Create Support Center dialog box

# Updating the NTP, DNS, and time zone settings

Use the XIV GUI to update the NTP, DNS, and time zone settings after IBM Spectrum Accelerate is deployed.

The following configuration panel is available under **System Settings** > **System** > **Parameters**.

| Gonoral       | ISC SI Name                            | ign 2005-10 com xivstorage:013200  |  |
|---------------|----------------------------------------|------------------------------------|--|
| General       |                                        | 191.2000 10.0011.xivotorage.010200 |  |
| Decementers   | Time Zone                              | Asia/Jerusalem                     |  |
| Parameters    | NTP Server                             | 1.1.1.1                            |  |
| Multi-tenancy | DNS Primary                            | 9.151.138.10                       |  |
| CNIMD         | DNS Secondary                          | 9.151.138.11                       |  |
| SHIME         | Use IPv6                               | Yes                                |  |
| Misc          | Volume Default SSD Caching             |                                    |  |
|               | Application Administrator Capabilities | Basic                              |  |
|               | Interconnect MTU                       | 1500                               |  |
|               |                                        |                                    |  |

Figure 33. XIV GUI – System parameters configuration tab

**Important:** All ESXi hosts that are included in the Spectrum Accelerate deployment must also be synchronized with the same time zone settings. For more information, refer to the VMware KB article on ESXi time zone synchronization (kb.vmware.com/kb/1003736).

## **Enabling SSD caching**

Use the ssd\_caching\_enable command to enable SSD caching.

If SSD caching is required, proceed as follows to enable it:

- 1. Log in as a user with the role of Operations Administrator (a role defined in the Spectrum Accelerate system).
- 2. Issue the **ssd\_caching\_enable** command.
- **3**. Phase-in the initialized SSD on each node.

## **Adding modules**

Additional modules (ESXi hosts) increase the overall capacity and data handling capabilities of the IBM Spectrum Accelerate storage system, and also improve its resiliency.

After the IBM Spectrum Accelerate storage system is up and running, you can equip it with additional modules as described in the following sections.

- "Adding a new module from a Linux deployment host"
- "Adding a new module from the XIV GUI" on page 61

#### Important:

- A Spectrum Accelerate storage system requires a minimum of 3 modules, and can contain a maximum of 15 modules.
- The configuration of an added module must be the same as the configuration of the existing Spectrum Accelerate modules. For more information, see "Required VMware ESXi host machines" on page 7. If the hard disks (HDDs) of the newly added module have greater capacity than the capacity of the existing system HDDs (indicated by the **DISK\_LARGER\_THAN\_SYSTEM\_DISK\_SIZE** event), the HDDs of the newly added module can be utilized only up to the capacity of the existing system HDDs.
- CLI management connection with the Spectrum Accelerate storage system is required for adding or enabling modules.
- Make sure that the storage capacity of the added module is licensed. For more information, see "License use measuring and reporting" on page 21.

## Adding a new module from a Linux deployment host

If you are using a Linux deployment host, you can add a new module to the IBM Spectrum Accelerate storage system by editing the XML template file and issuing the deployment command.

#### Before you begin

Any new ESXi host that you add as a module must meet the hardware and network requirements as detailed in "Required VMware ESXi host machines" on page 7.

### About this task

A newly added module requires a second, yet slightly different deployment procedure that also includes the equip and phase-in CLI commands. For more information about the phase in, phase out, and equip operations, see "Phase-out, equip, test, and phase-in principles" on page 91.

**Note:** You can add more than one module by repeating steps 2–4 (specifying a few new modules in the XML file) and then steps 6–9 (activating each newly added module).

#### Procedure

The following procedure describes how to add a single new module from a Linux deployment host.

- 1. Open the sds\_machine\_template.xml file in a text editor and delete the **server** sections of ESXi hosts that were already deployed.
- 2. Add a new **server** section for the ESXi host that you want to add (only one should be added). For more information, see Table 26 on page 36.
- In the XML file, add the following new parameter type in the server section: module\_id="MODULE\_NUMBER".

4. Replace **MODULE\_NUMBER** with the actual sequential number of the module that you want to add. For example, if you are adding a fourth module, the number should be 4, as highlighted in the following example:

```
<server
module_id="4"
hostname="NAME_OR_IP_OF_ESX_SERVER"
username="root"
password="ESX_ROOT_PASSWORD"
datastore="DATASTORE_NAME_ON_SERVER"
mgmt_network="NAME_OF_INTERFACE_TO_BE_USED_AS_MGMT_NETWORK"
interconnect_network="NAME_OF_INTERFACE_TO_BE_USED_AS_INTERCONNECT_NETWORK"
iscsi_network="NAME_OF_INTERFACE_TO_BE_USED_AS_ISCSI_NETWORK"
vm_mgmt_ip_address="IP_ADDRESS_TO_BE_GIVEN_TO_THE_MGMT_NETWORK">
interconnect_ip_address="IP_ADDRESS_TO_BE_GIVEN_TO_THE_MGMT_NETWORK">
interconnect_ip_address="IP_ADDRESS"
interconnect_ip_netmask="IP_NETMASK"
</server>
```

Then, save the modified XML file.

5. On the deployment host, issue the following module addition command:

./xiv\_sds\_deployment\_kit.bash -c sds\_machine\_template.xml -a

**Note:** If the deployment utility and the XML configuration file are not located in the same directory, specify the full path of the XML configuration file on the command line.

The deployment process begins and displays various informational prompts. The following example shows prompt for a single storage node (repeated per storage node): Target platform: 'SDS VM : sds-vm-esx' xtool.py: executing command add sds modules on system vm Converting local image to VMDK Parsing deploy XML add\_module.xml Executing ESXi verifications before deployment Verifying ESXi server domain.ibm.com \*\*\* Verifying ESXi SSH port is opened \*\*\* Verifying SSH credentials and connection \*\*\* Verifying memory size on the ESXi host \*\*\* Verifying datastore 04 module existence on the ESXi host \*\*\* Verifying datastore size \*\*\* Verifying Networking configuration validity on ESXi servers \*\*\* Networking configuration verified on ESXi host SDS ESXi Nodes Verifications Completed Successfully Updating OVF new\_outputs/vmdk/tmp\_ovf.ovf Memory Elements Updating memory element: rasd:ElementName with size: 16384 MB Updating memory element: rasd:Reservation with size: 16384 MB Updating memory element: rasd:VirtualQuantity with size: 16384 MB Saving the updated OVF XML Connecting to Vcenter server domain.ibm.com Trying to add ESX server domain.ibm.com to folder el1-s2 Task completed successfully: Add ESX host domain.ibm.com Creating direct attach disks on ESX server domain.ibm.com: 11 data disks and 0 SSD disks DIRECT ATTACH SCRIPT OUTPUT: Checking disk write on /vmfs/devices/disks/naa.5000c500214b2d8b DIRECT ATTACH SCRIPT OUTPUT: Adding Device naa. 5000c500214b2d8b as DATA disk DIRECT ATTACH SCRIPT OUTPUT:Checking disk write on /vmfs/devices/disks/naa.5000c500214dcbeb DIRECT ATTACH SCRIPT OUTPUT:Adding Device naa.5000c500214dcbeb as DATA disk DIRECT ATTACH SCRIPT OUTPUT: Checking disk write on /vmfs/devices/disks/naa.5000c50025d2be5f DIRECT ATTACH SCRIPT OUTPUT:Adding Device naa.5000c50025d2be5f as DATA disk DIRECT ATTACH SCRIPT OUTPUT: Checking disk write on /vmfs/devices/disks/naa.5000c50025d2de73 DIRECT ATTACH SCRIPT OUTPUT:Adding Device naa.5000c50025d2de73 as DATA disk DIRECT ATTACH SCRIPT OUTPUT: Checking disk write on /vmfs/devices/disks/naa.5000c50020ef2047 DIRECT ATTACH SCRIPT OUTPUT: Adding Device naa. 5000c50020ef2047 as DATA disk DIRECT ATTACH SCRIPT OUTPUT: Checking disk write on /vmfs/devices/disks/naa.5000c50025d2947f DIRECT ATTACH SCRIPT OUTPUT:Adding Device naa.5000c50025d2947f as DATA disk Going to deploy VM el1-s2\_module\_4 Opening OVF source: new\_outputs/vmdk/tmp\_ovf.ovf Opening VI target: vi://administrator@domain.ibm.com:443/dir.domain.ibm.com Deploying to VI: vi://administrator@domain.ibm.com:443/dir.domain.ibm.com Transfer completed Completed successfully Deployment of all modules completed successfully! Adding 6 data disks and 0 ssd disks to VM ell-s2\_module\_4 Adding disks to all VMs completed successfully Turning on VM el1-s2 module 4

6. Start a Spectrum Accelerate command-line interface (CLI) session (for more information, see Chapter 6, "Management from the command-line interface (CLI)," on page 85) and then issue the following module\_equip command for the newly added module, where <IP address> stands for the module's interconnect IP address:

#### module\_equip module\_interconnect\_ip=<IP address>

For example:

```
module_equip module_interconnect_ip=100.150.200.250
command 0:
administrator:
    command:
        code = "SUCCESS"
        status = "0"
        status_str = "Command completed successfully"
aserver = "DELIVERY_SUCCESSFUL"
```

7. Issue the **module\_list** command:

module\_list
The added storage nodes are listed and appear on **Ready** status:

| Component ID Sta                                                         | us Currently Functioning                 | Target Status Type                                                        | Data Disks FC Ports                                                                                                    | iSCSI Ports                         | Temperature      |
|--------------------------------------------------------------------------|------------------------------------------|---------------------------------------------------------------------------|----------------------------------------------------------------------------------------------------|-------------------------------------|------------------|
| 1:Module:1 OK<br>1:Module:2 OK<br>1:Module:3 OK<br><b>1:Module:4 Rea</b> | yes<br>yes<br>yes<br>yes<br><b>y yes</b> | sds_vm_p11<br>sds_vm_p11<br>sds_vm_p11<br>sds_vm_p11<br><b>sds_vm_p11</b> | 10         0           10         0           10         0           10         0           10         0           10         0 | 2<br>2<br>2<br><b>2</b><br><b>2</b> | 0<br>0<br>0<br>0 |

8. Issue the following **component\_phasein** CLI command for the newly added module, where **<IP address>** stands for the module's interconnect IP address:

module\_phasein module\_interconnect\_ip=<IP address>

For example:

| ĺ | <pre>module_phasein module_interconnect_ip=100.150.200.250 command 0:</pre> |
|---|-----------------------------------------------------------------------------|
|   | administrator:                                                              |
|   | command:                                                                    |
|   | code = "SUCCESS"                                                            |
|   | status = "0"                                                                |
|   | <pre>status_str = "Command completed successfully"</pre>                    |
| Į | aserver = "DELIVERY SUCCESSFUL"                                             |

9. Issue the **module\_list** command again:

module\_list

The added module is listed on **OK** status:

| Component ID | Status | Currently | Functioning | Target | Status | Туре       | Data | Disks | FC | Ports | iSCSI | Ports | Temperature |
|--------------|--------|-----------|-------------|--------|--------|------------|------|-------|----|-------|-------|-------|-------------|
|              |        |           |             |        |        |            |      |       |    |       |       |       |             |
| 1:Module:1   | 0K     | yes       |             |        |        | sds_vm_p11 | 10   |       | 0  |       | 2     |       | 0           |
| 1:Module:2   | 0K     | yes       |             |        |        | sds vm p11 | 10   |       | 0  |       | 2     |       | 0           |
| 1:Module:3   | 0K     | yes       |             |        |        | sds vm p11 | 10   |       | 0  |       | 2     |       | 0           |
| 1:Module:4   | 0K     | yes       |             | 0K     |        | sds_vm_p11 | 10   |       | 0  |       | 2     |       | Θ           |

After the added module is on **OK** status, the IBM Spectrum<sup>™</sup> Accelerate system starts a data redistribution process in order to spread data to the newly added module.

#### Adding a new module from the XIV GUI

If you are logged in as **Operations Administrator** (user account that is defined on the Spectrum Accelerate system), you can use the XIV GUI to add a new module to your Spectrum Accelerate system, by zooming in to the system and then clicking **Define New Module**.

| Systems   Actions   View   Tools   He | lp 🏠 🔇 🛇 | 👒 Define New Module 🍓 Settings 🗾 Launch XCLI 📗 Lau | inch XIVTop 🖺 Add System |
|---------------------------------------|----------|----------------------------------------------------|--------------------------|
| All Systems (1) 🔻 System 🔻 🔍          | Module   | 3), Disk (30), iSCSI Port (6), SSD (0)             |                          |
| ••                                    |          | Name 🔺                                             |                          |
| I:Module:1                            |          |                                                    | 2 disks failed           |
| I:Module:2                            |          |                                                    | ОК                       |
| 1:Module:3                            |          |                                                    | ок                       |

Figure 34. XIV GUI – Define New Module button for Spectrum Accelerate

| Modify IP Addresses                   |     |
|---------------------------------------|-----|
| Remove System                         | -   |
| Move System to                        | (i) |
| Create A Group Containing This System |     |
| Enable Monitoring                     | i   |
| Suspend Monitoring                    |     |
| View Events                           |     |
| View Statistics                       | (i) |
| View Storage Pools                    | (i) |
| View Volumes by Pools                 | (i) |
| View Volumes                          | (i) |
| View Hosts                            | i   |
| View Mirroring                        | i   |
| View Migration                        | (i) |
| View Mobility                         | (i) |
| Show Certificate                      |     |
| View XIV Connectivity                 | i   |
| View Migration Connectivity           | (i) |
| Module Equip                          |     |
| Define New Module                     |     |
| Launch XCLI                           |     |
| Launch XIVTop                         | (i) |
| Copy System Configuration             | i   |
| Paste System Configuration            |     |
| Generate Capacity Report              | i   |
| Properties                            |     |

Figure 35. XIV GUI – Define New Module menu option for Spectrum Accelerate

The **Deploy New Module** wizard is similar to the deployment wizard (see "Deploying from the XIV GUI" on page 38) and allows you to enter the configuration details of the newly added module.

| General          | Deployment Executable File                                          |        |
|------------------|---------------------------------------------------------------------|--------|
| System Settings  |                                                                     | Browse |
| /Center Settings | System Version: N/A                                                 |        |
| Module Settings  | Mode: Deployment                                                    | •      |
|                  | Manage Deployment Configurations                                    |        |
|                  | Import Existing Configuration                                       |        |
|                  | Import Spectrum Accelerate Configuration from an Existing XML File: | Import |
|                  | Export Current Configuration                                        |        |
|                  | Export Spectrum Accelerate Configuration to an XML File:            | Export |
|                  |                                                                     |        |
|                  |                                                                     |        |

Figure 36. XIV GUI – Deploy New Module wizard

The **Module Settings** panel (see Figure 37 on page 64) allows you to add more than one module to the list of modules, by clicking the **green plus icon**. You can deploy all newly added modules in one operation.

| memory (24-46 GD):      | *               | 24        |               | * |
|-------------------------|-----------------|-----------|---------------|---|
| Number of Disks (6-12): | *               | 10        |               |   |
| Number of SSDs (0-1):   | *               | 0         |               | • |
| Module                  | ESXi Hostna     | me / FQDN | Management IP |   |
| 1                       | pur07-13.xiv.ib | m.com     | 9.151.155.70  | T |
| 2                       | pur07-14.xiv.ib | m.com     | 9.151.155.75  |   |
|                         |                 |           |               | a |
|                         |                 |           |               |   |

Figure 37. XIV GUI – Module Settings panel

After entering the module configuration details, click **Deploy Module**. You must then phase in the module, as shown in "Phasing out and phasing in modules and disks" on page 82.

**Note:** When adding a new module from the XIV GUI, the module is automatically equipped and requires only a phase-in procedure. For more information about the phase in, phase out, and equip operations, see "Phase-out, equip, test, and phase-in principles" on page 91.

# Chapter 5. Management and monitoring from the XIV graphical user interface (GUI)

IBM Spectrum Accelerate systems can be managed and monitored from the XIV GUI and IBM Hyper-Scale Manager in almost the same way that XIV storage systems are managed and monitored.

**Note:** For detailed information about the XIV GUI and IBM Hyper-Scale Manager functionality, refer to the IBM XIV Management Tools *Operations Guide* publication.

**Important:** The management communication is over TCP port 7778, through which all traffic is encrypted. The Spectrum Accelerate system communicates with key servers using the Key Management Interoperability Protocol (KMIP) protocol over TCP port 5696.

You can log in to the XIV GUI and IBM Hyper-Scale Manager and perform different management actions depending on the user account that is defined for you on the Spectrum Accelerate system. Some operations are limited to certain user account types. The available user account types are:

- Read Only Can only list and view system information.
- **Application Administrator** Can create snapshots of assigned volumes, map an owned snapshot to an assigned host, and deleting an owned snapshot.
- Storage Administrator Can perform all actions except maintenance operations.
- Operations Administrator Can perform only maintenance operations.

Some management and monitoring features in the XIV GUI and IBM Hyper-Scale Manager are available specifically for Spectrum Accelerate systems, as detailed in the following sections.

- "Identifying Spectrum Accelerate systems on the All Systems view" on page 66
- "Monitoring Spectrum Accelerate hardware components" on page 69
- "Viewing and modifying Spectrum Accelerate system settings" on page 71
- "Setting cross-system connectivity with Spectrum Accelerate systems" on page 72
- "Managing and tracking Spectrum Accelerate licenses" on page 75
- "Upgrading a Spectrum Accelerate system" on page 80
- "Phasing out and phasing in modules and disks" on page 82

## Identifying Spectrum Accelerate systems on the All Systems view

- 0 % XIV Storage Management Systems | Actions | View | Tools | Help 🛼 Add System 🔣 Add Group 🔳 admin 🔺 All Systems (3) 🔻 Connectivity 💌 0 XIV 6098723 11.5.0.6 SDS XIV Gen3G-05c 11.5.1 G3 **Full Red** All Systems (3) Accelerate 11.5.0.6 SDS All Systems (3) Soft: 173,545 of 292,538 GB (59%) 🕀 IOPS 0 Total Full Red ndancy (3)

IBM Spectrum Accelerate systems are identified on the **All Systems** view by purple **SDS** captions, as shown below.

Figure 38. XIV GUI - Spectrum Accelerate (SDS) systems on the All Systems view

When a cloud icon is shown to the left of the system name, it indicates that this Spectrum Accelerate system is deployed on an off-premise cloud.

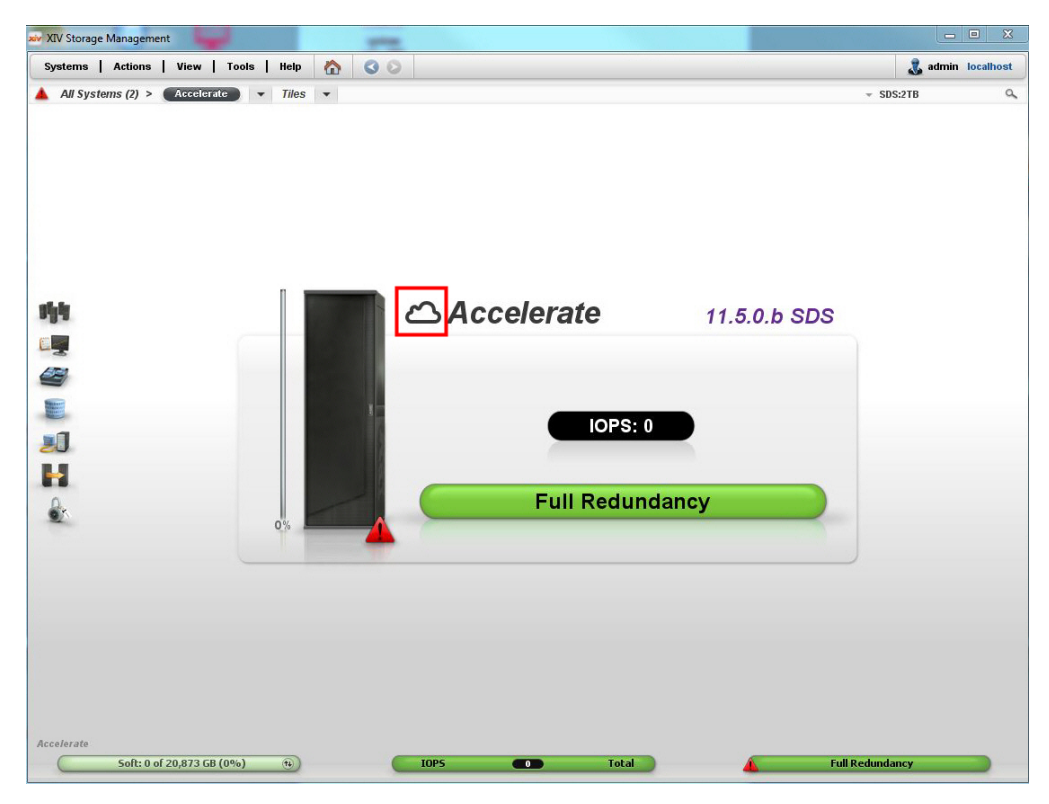

Figure 39. XIV GUI – Off-premise Spectrum Accelerate (SDS) system (indicated by cloud icon) in Tile view

The list view displays all the available systems in a table.

| tems   Acti    | ons   View   Tools   He | lp 🏠 🔇 🛇 🗷 Exp             | ort                       |                          | 💰 admin localh     |
|----------------|-------------------------|----------------------------|---------------------------|--------------------------|--------------------|
| All Systems (i | ) > Accelerate - L      | st • Q 2                   | Systems, 0 Groups         | -                        | SDS:2TB            |
| 2              |                         |                            |                           |                          |                    |
| -              | Name                    | Group                      | Status                    | Hardware Type            | Off Premise        |
| <b>A</b> •1    | Name<br>Accelerate      | Group<br>Ungrouped Systems | Status<br>Full Redundancy | Hardware Type<br>SDS:2TB | Off Premise<br>Yes |

Figure 40. XIV GUI - Spectrum Accelerate on the All Systems list

You can press ALT+S or use the system selector function to quickly find a system.

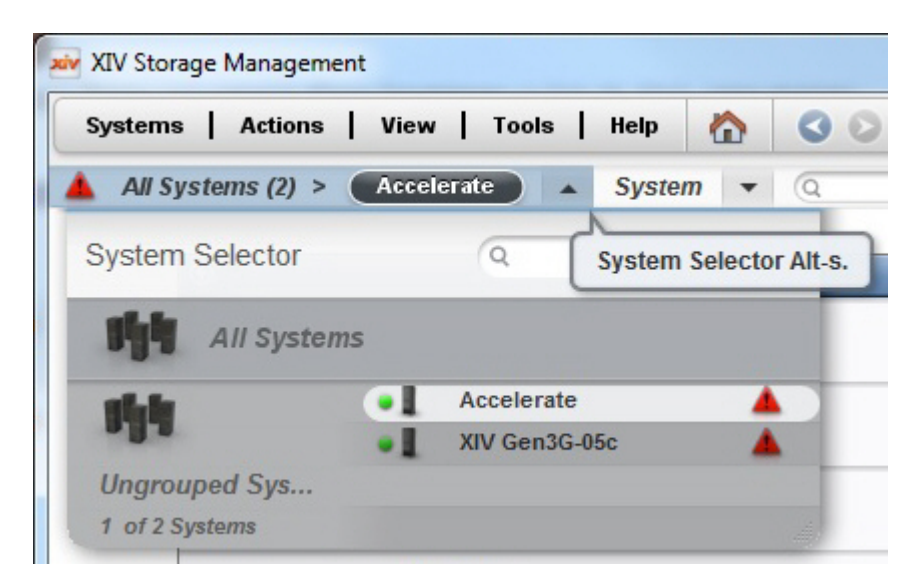

Figure 41. XIV GUI – System Selector function

You can also customize the viewable columns of the systems list as needed.

| Hidden Columns                                                                                                    |    | Visible Columns                                         |  |
|----------------------------------------------------------------------------------------------------|----|---------------------------------------------------------|--|
| Version<br>Serial<br>Hard Size<br>Hard Used<br>Hard Used (TiB)<br>Hard Used (TiB)<br>Soft Size<br>Soft Used<br>Utilization<br>IOPS | ++ | Name<br>Group<br>Status<br>Hardware Type<br>Off Premise |  |

Figure 42. XIV GUI – Customize Columns dialog box

# Monitoring Spectrum Accelerate hardware components

You can use the XIV GUI for monitoring the hardware components of your IBM Spectrum Accelerate systems in real time, as shown in the following figures.

|          | 9           |                     |        |                                  |                       |      |       |
|----------|-------------|---------------------|--------|----------------------------------|-----------------------|------|-------|
| /stems   | Actions     | View   Tools   Help |        | Settings 🔽 Launch XCLI 🔽 Launc   | ch XIVTop 🥼 Call Home |      | 🔳 adm |
| All Sy:  | stems (2) > | XIV 6098723 • Syste | em 🔻 🔍 | Module (15), Disk (165), iSCSI I | Port (30), SSD (15)   |      |       |
|          | ••          |                     | Name 🔺 |                                  | Status                | Туре |       |
|          |             | 1:Module:1          |        | ок                               |                       |      |       |
|          |             | 1:Module:10         |        | ок                               |                       |      |       |
|          |             | 1:Module:11         |        | ок                               |                       |      |       |
|          |             | 1:Module:12         |        | ок                               |                       |      |       |
| <b>1</b> |             | 1:Module:13         |        | ок                               |                       |      |       |
|          |             | 1:Module:14         |        | ок                               |                       |      |       |
|          |             | 1:Module:15         |        | ок                               |                       |      |       |
| 1        |             | 1:Module:2          |        | ок                               |                       |      |       |
|          |             | 1:Module:3          |        | ок                               |                       |      |       |
| -        |             | 1:Module:4          |        | ок                               |                       |      |       |
|          |             | 1:Module:5          |        | ок                               |                       |      |       |
|          |             | 1:Module:6          |        | ок                               |                       |      |       |
|          |             | 1:Module:7          |        | ок                               |                       |      |       |
|          |             | 1:Module:8          |        | ок                               |                       |      |       |
|          |             | 1:Module:9          |        | ок                               |                       |      |       |
|          |             |                     |        |                                  |                       |      |       |

Figure 43. XIV GUI – Modules of a Spectrum Accelerate storage system

| 11 5101 | age Managemen  |                      |       |                                             |             |      |        |
|---------|----------------|----------------------|-------|---------------------------------------------|-------------|------|--------|
| ystems  | Actions        | View   Tools   Help  |       | Settings 🛌 Launch XCLI 🛌 Launch XIVTop      | 🔔 Call Home |      | 🔳 admi |
| All Sy  | /stems (2) > ( | XIV 6098723 V System | • (0  | Module (15), Disk (165), iSCSI Port (30), S | SD (15)     |      |        |
|         | 00             | N                    | ame 🔺 |                                             | Status      | Туре |        |
|         |                | 1:Module:1           |       | ок                                          |             |      | ++     |
|         | 0              | Disks                |       |                                             |             |      |        |
|         |                | Ports                |       |                                             |             |      |        |
|         |                |                      |       |                                             |             |      |        |

Figure 44. XIV GUI – Hardware component types per module

| XIV Sto | rage Management | -           |                | a provide a second second second second second second second second second second second second second second s |              |
|---------|-----------------|-------------|----------------|----------------------------------------------------------------------------------------------------|--------------|
| ystem   | s Actions       | View   Tool | s   Help 🏠 🔇 🛇 | 🍓 Settings 🗾 Launch XCLI 🗾 Launch XIVTop 🧘 Call Home                                                            | 💰 admi       |
| All S   | ystems (2) > 🌘  | XIV 6098723 | ▼ System ▼ Q   | Module (15), Disk (165), iSCSI Port (30), SSD (15)                                                              |              |
|         |                 |             |                | T SADA                                                                                                    |              |
|         | 00              |             | Name 🔺         | Status                                                                                                    | Туре         |
|         |                 | 1:Module:1  |                | ОК                                                                                                    | *            |
|         | 0               | Disks       |                |                                                                                                    |              |
|         |                 |             | 1:Disk:1:1     | ОК                                                                                                    | 2TB          |
|         |                 |             | 1:Disk:1:10    | ок                                                                                                    | 2TB          |
|         |                 |             | 1:Disk:1:11    | ок                                                                                                    | 2TB          |
|         |                 |             | 1:Disk:1:2     | ОК                                                                                                    | 2TB          |
|         |                 |             | 1:Disk:1:3     | ОК                                                                                                    | 2TB          |
| .se     |                 |             | 1:Disk:1:4     | ок                                                                                                    | 2TB          |
|         |                 |             | 1:Disk:1:5     | ок                                                                                                    | 2TB          |
|         |                 |             | 1:Disk:1:6     | ок                                                                                                    | 2TB          |
| 9       |                 | 0           | 1:Disk:1:7     | ОК                                                                                                    | 2TB          |
| 2       |                 | 0           | 1:Disk:1:8     | ок                                                                                                    | 2TB          |
|         |                 | 0           | 1:Disk:1:9     | ок                                                                                                    | 2TB          |
|         |                 | Ports       |                |                                                                                                    |              |
|         |                 |             | Interconnect   | ОК                                                                                                    | IP Interface |
| J       |                 |             | iSCSI          | ок                                                                                                    | IP Interface |
|         |                 |             | iSCSI          | Ready                                                                                                    | IP Interface |
|         |                 |             | Management     | ок                                                                                                    | IP Interface |
| 2       |                 | SSDs        |                |                                                                                                    |              |
| er.     |                 | SSD         | 1:SSD:1:1      | OK                                                                                                    | 512GB        |

Figure 45. XIV GUI – Hardware components per module – expanded view

|     | 1:Module:3 |             | 1 disk failed |     |
|-----|------------|-------------|---------------|-----|
| Θ 🔺 | Disks      |             |               |     |
|     |            | 1:Disk:3:1  | ОК            | 2ТВ |
|     |            | 1:Disk:3:10 | ОК            | 2TB |
|     |            | 1:Disk:3:2  | ОК            | 2TB |
|     |            | 1:Disk:3:3  | ОК            | 2TB |
|     | 🔺 🖻        | 1:Disk:3:4  | Failed        | 2TB |
|     |            | 1:Disk:3:5  | ОК            | 2TB |
|     |            | 1:Disk:3:6  | ОК            | 2ТВ |
|     |            | 1:Disk:3:7  | ОК            | 2TB |
|     |            | 1:Disk:3:8  | ОК            | 2TB |
|     |            | 1:Disk:3:9  | ОК            | 2TB |
| (1) | Ports      |             |               |     |

Figure 46. XIV GUI – Disk failure indication

## Viewing and modifying Spectrum Accelerate system settings

You can use the XIV GUI for viewing and modifying Spectrum Accelerate storage system settings, as shown in the following figures.

| General       | System Name                  | Accelerate                         |
|---------------|------------------------------|------------------------------------|
| Danamatan     | System Version               | 11.5.1.c-internal-p20150827_130247 |
| Parameters    | System S/N (ID)              | 9039636 (39636)                    |
| lulti-tenancy | Machine Model / Machine Type | 999 / 2810                         |
| CHIMD         | System Licensing Type        | Spectrum Accelerate                |
| SNMP          | System Software PID          | 5725-U18                           |
| Misc          | IP/Hostname 1                | mtgenp-01                          |
|               | IP/Hostname 2                |                                    |
|               | IP/Hostname 3                |                                    |
|               | Soft Capacity                | 8191 GB                            |
|               | Off Premises                 | Yes 🔻                              |

Figure 47. XIV GUI – Storage system settings – General tab

| iSCSI Name                             | ian 2005 10 com vivatorogo:020025                                                                                                    |                                                                                                    |
|----------------------------------------|----------------------------------------------------------------------------------------------------|----------------------------------------------------------------------------------------------------|
|                                        | Iqn.2005-10.com.xivstorage.029035                                                                                                    |                                                                                                    |
| Time Zone                              | Asia/Jerusalem                                                                                                    |                                                                                                    |
| NTP Server                             |                                                                                                    | _                                                                                                    |
| DNS Primary                            | 9.151.138.10                                                                                                    |                                                                                                    |
| DNS Secondary                          | 9.151.138.11                                                                                                    |                                                                                                    |
| Use IPv6                               | Yes                                                                                                    | 2                                                                                                    |
| Volume Default SSD Caching             |                                                                                                    |                                                                                                    |
| Application Administrator Capabilities | Basic                                                                                                    |                                                                                                    |
| Interconnect MTU                       | 1500                                                                                                    |                                                                                                    |
|                                        |                                                                                                    |                                                                                                    |
|                                        |                                                                                                    |                                                                                                    |
|                                        | Time Zone<br>NTP Server<br>DNS Primary<br>DNS Secondary<br>Use IPv6<br>Volume Default SSD Caching<br>Application Administrator Capabilities<br>Interconnect MTU | Time Zone     Asia/Jerusalem       NTP Server     9.151.138.10       DNS Primary     9.151.138.11       Use IPv6     Yes       Volume Default SSD Caching     Application Administrator Capabilities       Interconnect MTU     1500 |

Figure 48. XIV GUI – Storage system settings – Parameters tab

| ccelerate Settings |        | ć                                |
|--------------------|--------|----------------------------------|
| General            | UUID   | 2e9f76368fb14e2d8de714af7a78d1a7 |
| Parameters         | SDS    | Yes                              |
| Multi-tenancy      |        |                                  |
| SNMP               |        |                                  |
| Misc               |        |                                  |
|                    |        |                                  |
|                    |        |                                  |
|                    | Update | Cancel                           |

Figure 49. XIV GUI - Storage system settings - Miscellaneous info tab

## Setting cross-system connectivity with Spectrum Accelerate systems

You can use the XIV GUI to set cross-system connectivity between IBM Spectrum Accelerate systems, as shown in the following figures.

**Note:** For detailed information and guidance on how to set cross-system connectivity, refer to IBM XIV Storage System Business Continuity Function on the IBM Redbooks<sup>®</sup> website (redbooks.ibm.com/abstracts/sg247759.html).

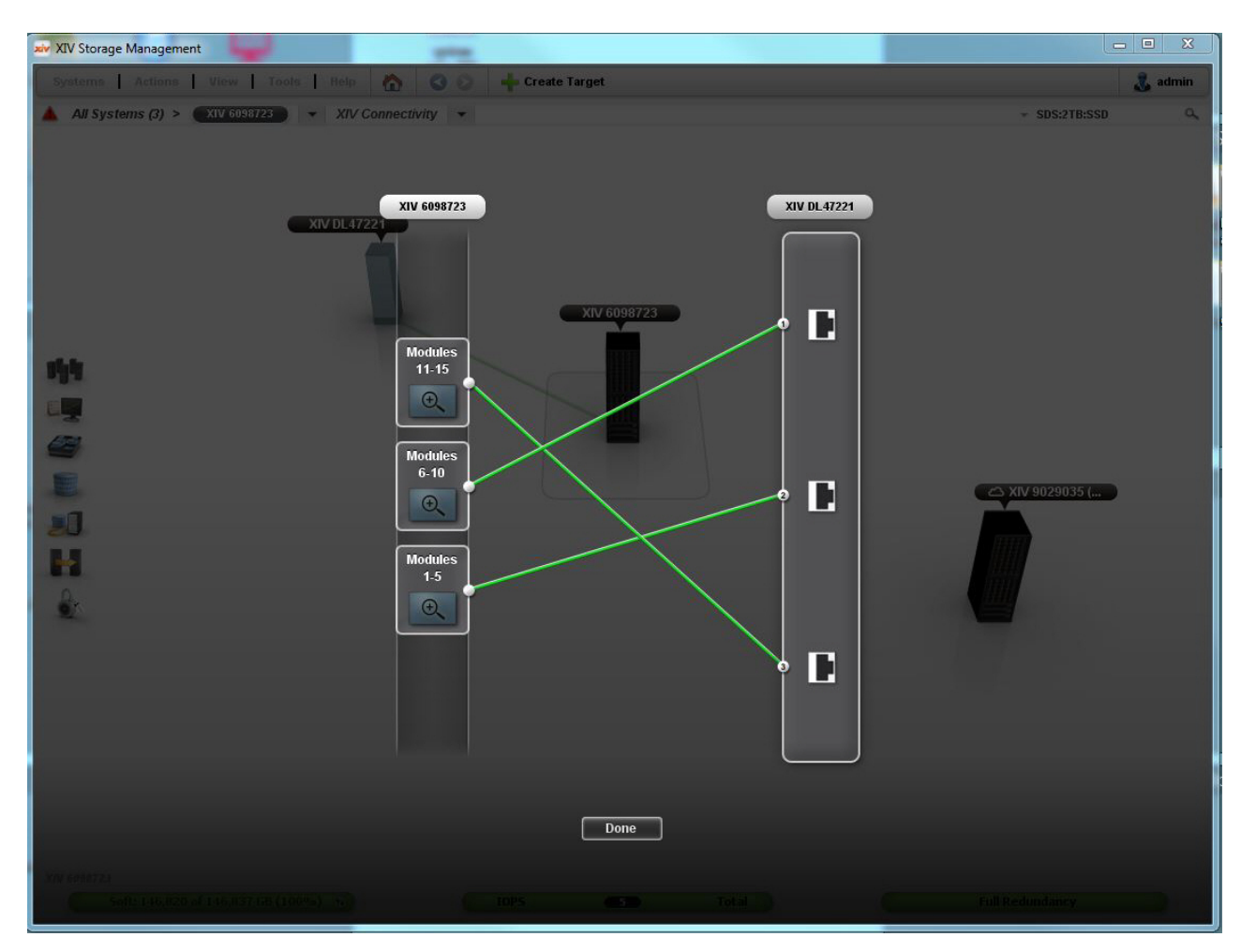

Figure 50. XIV GUI - Cross-system connectivity - Grouped modules view

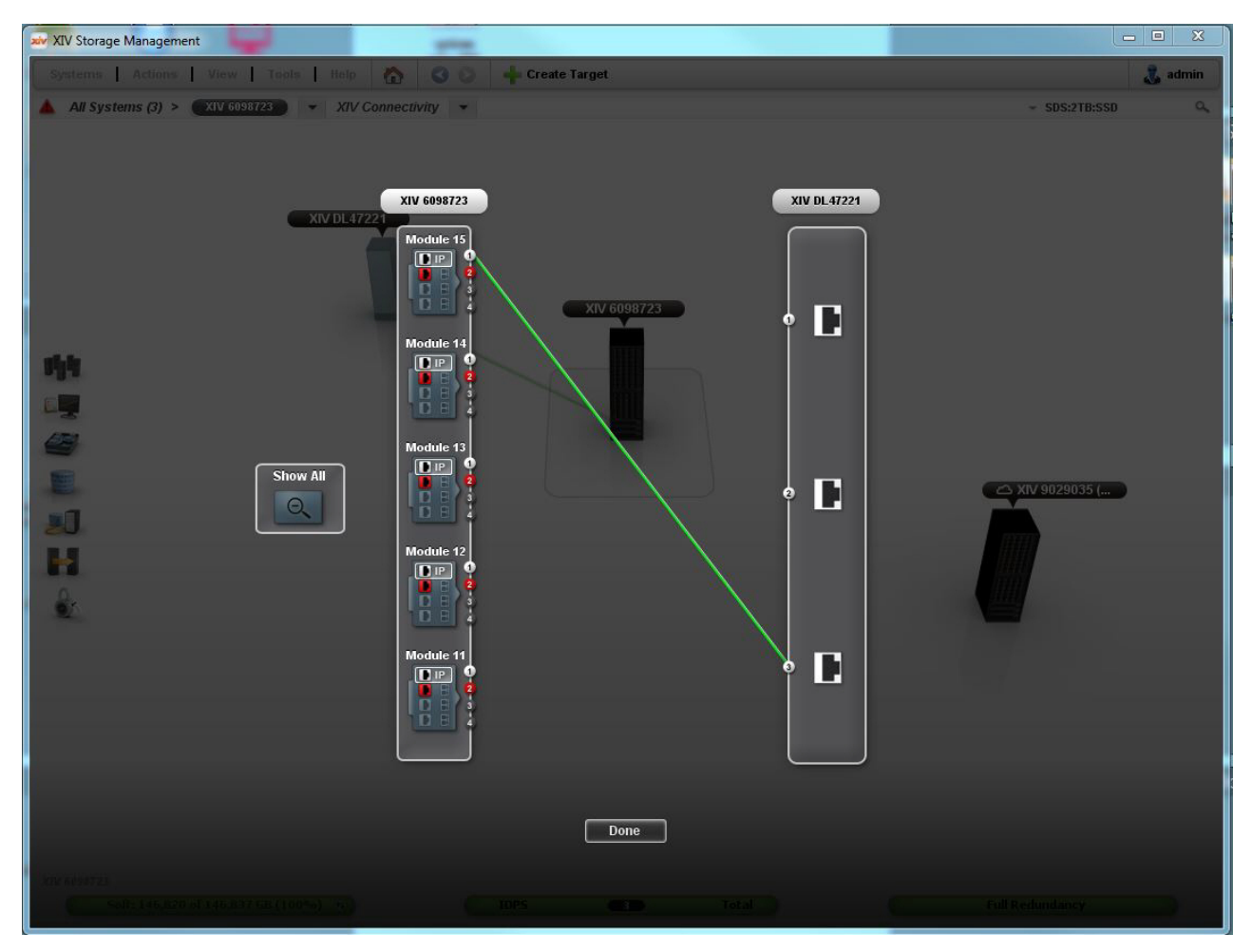

Figure 51. XIV GUI – Cross-system connectivity – Focused module view

| xiv XIV Storage Management            | -              |                                |             |             | - • X   |
|---------------------------------------|----------------|--------------------------------|-------------|-------------|---------|
| Systems Actions View Tools Help       | 00             | 📲 Create Target                |             |             | 🚴 admin |
| ▲ All Systems (5) > XIV MT99001 → XIV | Connectivity 👻 |                                |             | ⇒ SDS:2TB   | ٩,      |
|                                       |                |                                |             |             |         |
|                                       |                |                                |             |             |         |
| XIV MT99                              | XIV MT99001    |                                | XIV MT99002 |             |         |
|                                       | Module 5       |                                | Module 5    |             |         |
|                                       |                |                                |             |             |         |
|                                       |                | C XIV MT99001                  |             |             |         |
| 14.4                                  | Module 4       | 111                            | Module 4    |             |         |
| 194                                   |                |                                |             |             |         |
|                                       |                |                                |             |             |         |
| 4                                     | Module 3       |                                | Module 3    |             |         |
| .E.                                   |                |                                |             | XIV MT99002 |         |
| 20.                                   |                |                                |             |             |         |
| N.                                    | Module 2       |                                | Module 2    |             |         |
| A.                                    |                |                                |             |             |         |
|                                       |                |                                |             |             |         |
|                                       | Module 1       |                                | Module 1    |             |         |
|                                       |                |                                |             |             |         |
|                                       |                |                                |             |             |         |
|                                       |                | d                              |             |             |         |
|                                       |                | Bi-directional connectivity ex | lists       |             |         |
|                                       |                | Done                           |             |             |         |
| . XM ATTINGAT                         |                |                                |             |             |         |
| Saftra, 660 pf 14,971 GB (44%) (*)    |                |                                |             |             |         |

Figure 52. XIV GUI – Cross-system connectivity – Bi-directional connection

## Managing and tracking Spectrum Accelerate licenses

You can use IBM Hyper-Scale Manager to manage and track your IBM Spectrum Accelerate licenses, as shown in the following figures.

For information about the Spectrum Accelerate licensing, see "License types" on page 21 and "License use measuring and reporting" on page 21.

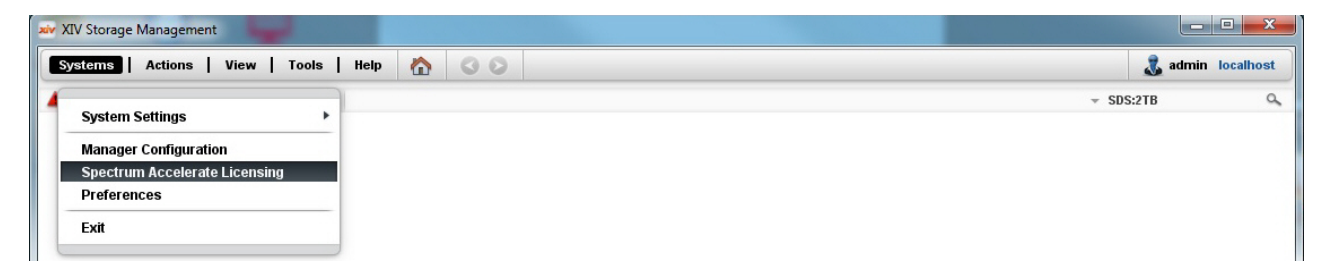

Figure 53. IBM Hyper-Scale Manager – Spectrum Accelerate Licensing option

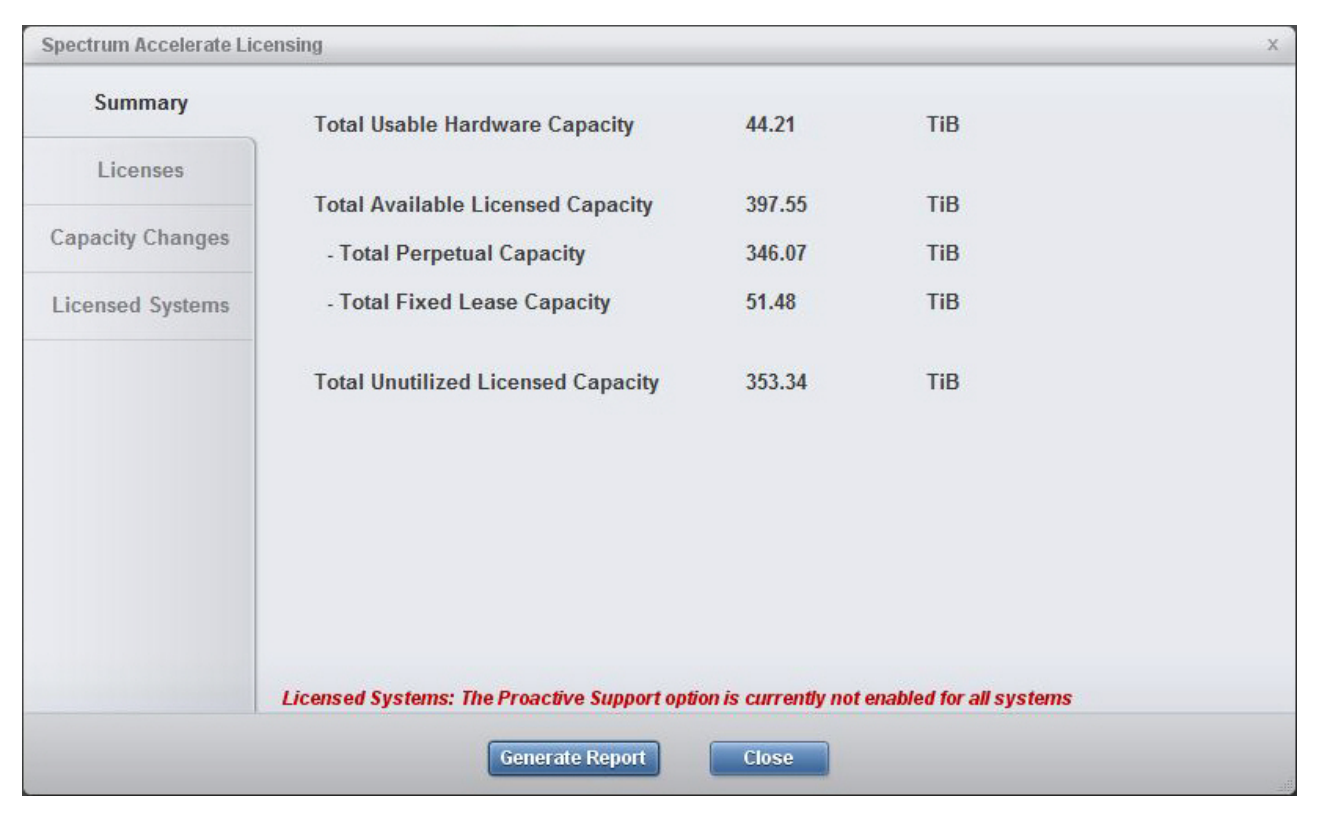

Figure 54. Spectrum Accelerate Licensing – Summary tab

From the Spectrum Accelerate Licensing tab you can add or remove IBM Spectrum Accelerate licenses. Click the green plus icon to add a license.

| Summary         | -                 |                 |                 |                    |                     | Ad            |
|-----------------|-------------------|-----------------|-----------------|--------------------|---------------------|---------------|
|                 | License Type      | Description     | Start           | Expiration         | Capacity (TiB)      | Capacity (TB) |
| Licenses        | Perpetual         | Test            | 8/18/15         | Never              | 10 TiB              | 11 TB         |
| Liconoco        | Fixed Lease       | Lease           | 8/19/15         | 9/19/15            | 25 TiB              | 27.49 TB      |
| apacity Changes |                   |                 |                 |                    |                     |               |
| icensed Systems |                   |                 |                 |                    |                     |               |
|                 |                   |                 |                 |                    |                     |               |
|                 |                   |                 |                 |                    |                     |               |
|                 |                   |                 |                 |                    |                     |               |
|                 |                   |                 |                 |                    |                     |               |
|                 |                   |                 |                 |                    |                     |               |
|                 |                   |                 |                 |                    |                     |               |
|                 |                   |                 |                 |                    |                     |               |
|                 |                   |                 |                 |                    |                     |               |
|                 |                   |                 |                 |                    |                     |               |
|                 | Licensed Systems: | The Proactive S | upport option i | s currently not en | abled for all syste | ms            |
|                 | Licensed systems. | merroreres      | apport options  | , carrenty not en  | inter for an syste  | 111.5         |

Figure 55. Spectrum Accelerate Licensing - Licenses tab and Add button

|                    | License Type | Description     | Start   | Expiration | Capacity (TiB) | Capacity (TB) |
|--------------------|--------------|-----------------|---------|------------|----------------|---------------|
| Liconsos           | Perpetual    | Test            | 8/18/15 | Never      | 10 TiB         | 11 TB         |
| LICENSES           | Add Licensed | Capacity        | 04045   | 0HOUF      | X              | 27.49 TB      |
| Capacity Changes   |              |                 |         |            |                |               |
| Licensed Systems   | Туре:        |                 | * P     | erpetual   | -              |               |
| lioonood officinio | Canac        | ite             | * P     | erpetual   |                |               |
|                    | Capac        | ity.            | Ľ.      | Keu Lease  |                |               |
|                    | Start [      | )ate:           | *       |            |                |               |
|                    | Lease        | Length:         |         | Months     |                |               |
|                    |              | g               |         |            |                |               |
|                    | Descri       | ption:          |         |            |                |               |
|                    | Capacity     | cannot be empty | /       |            |                |               |
|                    |              | Add             |         | ncol       |                |               |
|                    |              | Auu             | - Ca    | incer      |                |               |
|                    | -            |                 |         |            |                |               |
|                    |              |                 |         |            |                |               |

Figure 56. Spectrum Accelerate Licensing - Licenses tab and Add button

| ,                |                | 1             |                |                |               |
|------------------|----------------|---------------|----------------|----------------|---------------|
|                  | Date           | System        | Description    | Capacity (TiB) | Capacity (TB) |
| Licenses         | Mar > Apr 2014 | XIV MT99003   | System added   | +19.53 TiB     | +21.47 TB     |
| 1.2              | Jan > Feb 2015 | XIV MT99003   | System removed | -19.53 TiB     | -21.47 TB     |
|                  | Feb > Mar 2015 | XIV MTGenP-01 | System added   | +13.62 TiB     | +14.97 TB     |
| Capacity Changes | Feb > Mar 2015 | XIV MTGenP-03 | System added   | +30.6 TiB      | +33.64 TB     |
|                  |                |               |                |                |               |
|                  |                |               |                |                |               |

Figure 57. Spectrum Accelerate Licensing – Capacity Changes tab

|                 | System Name   | Total Usable Capacity | Proactive Support |
|-----------------|---------------|-----------------------|-------------------|
| Liconsos        | XIV MTGenP-01 | 13.62 TiB             | 🔇 Disabled        |
| LICENSES        | XIV MTGenP-03 | 30.6 TiB              | Senabled          |
| apacity Changes |               |                       |                   |
| censed Systems  |               |                       |                   |
|                 |               |                       |                   |
|                 |               |                       |                   |
|                 |               |                       |                   |
|                 |               |                       |                   |
|                 |               |                       |                   |
|                 |               |                       |                   |
|                 |               |                       |                   |
|                 |               |                       |                   |
|                 |               |                       |                   |
|                 |               |                       |                   |

Figure 58. Spectrum Accelerate Licensing – Licensed Systems tab

## Spectrum Accelerate Licenses Status

| 19 TiB    | Total Usable Hardware Capacity    |
|-----------|-----------------------------------|
| 45.67 TiB | Total Available Licensed Capacity |
| 12.46 TiB | Total Fixed Lease Capacity        |
| 33.2 TiB  | Total Perpetual Capacity          |

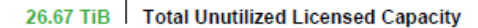

| Туре        | Description | Start       | Expiration  | Capacity |
|-------------|-------------|-------------|-------------|----------|
| Perpetual   | Dev Project | 01-Apr-2014 | Never       | 12 TiB   |
| Perpetual   |             | 12-Feb-2015 | Never       | 1.2 TiB  |
| Perpetual   |             | 18-Feb-2015 | Never       | 20 TiB   |
| Fixed Lease | IT project  | 01-Mar-2014 | 01-Aug-2015 | 11 TiB   |
| Fixed Lease |             | 17-Feb-2015 | 17-Mar-2015 | 1.46 TiB |

## License History - Last 12 Months

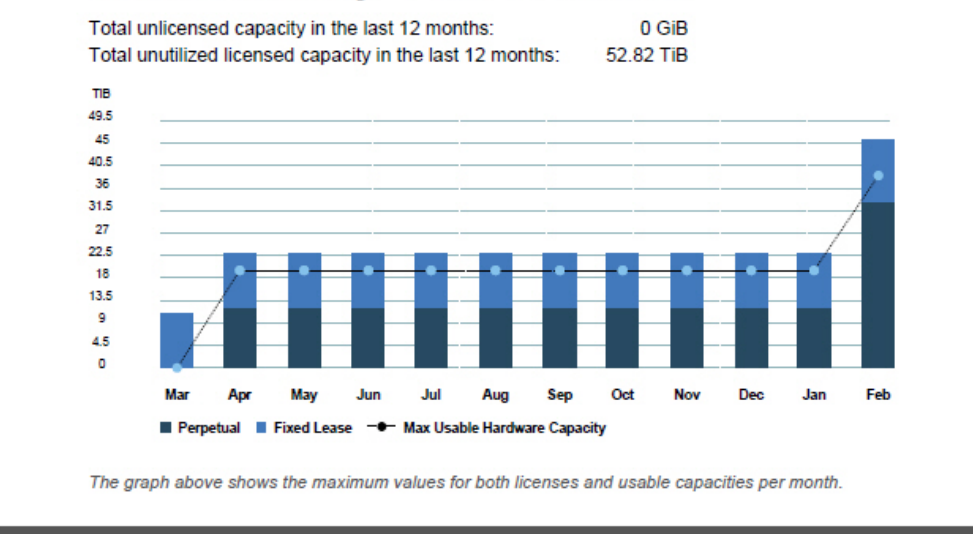

Figure 59. Spectrum Accelerate licensing report - example page 1

| Idx USd        | ble Capac   | ity Change  | es Summary     |
|----------------|-------------|-------------|----------------|
|                |             |             |                |
| Period         | System      | Change      | Description    |
| Mar > Apr 2014 | XIV MT99003 | 19.53 TiB   | System added   |
| 🕈 19.53 TiB    |             |             |                |
| Jan > Feb 2015 | XIV MT99003 | ♦ 19.53 TiB | System removed |
| 542 CiP        | XIV MT00002 |             | System added   |

Figure 60. Spectrum Accelerate licensing report – example page 2

## Upgrading a Spectrum Accelerate system

When a newer version of IBM Spectrum Accelerate becomes available, you can initiate the upgrade procedure from the XIV GUI.

The upgrade procedure does not interrupt the continuous operation of the Spectrum Accelerate storage system.

Prior to initiating the upgrade procedure, issue the **module\_list** and **service\_list** commands to make sure that all modules are up and running, and that their status is OK. Examples of the output of both commands are shown below:

| <pre>&gt;&gt; module_list Component ID</pre> | Status   | Currently Functioning | Target Status | Туре                     | Data Disks | FC Ports | iSCSI Ports | Temperature |
|----------------------------------------------|----------|-----------------------|---------------|--------------------------|------------|----------|-------------|-------------|
| 1:Module:1                                   | OK       | yes                   |               | sds_vm_p11               | 11         | 0        | 2           | 0           |
| 1:Module:2<br>1:Module:3                     | OK<br>OK | yes<br>yes            |               | sds_vm_pll<br>sds_vm_pll | 11 11      | 0<br>0   | 2           | 0           |
| 1:Module:4                                   | OK       | yes                   |               | sds_vm_p11               | 11         | 0        | 2           | 0           |
| 1:Module:5                                   | OK<br>OK | yes<br>ves            |               | sas_vm_pll<br>sds_vm_pl1 | 11         | 0        | 2           | 0           |
|                                              | 0.0      | 900                   |               | 545_1m_p11               | ••         | •        | -           | •           |

| 1:Data:1       OK       yes         1:Data:2       OK       yes         1:Data:3       OK       yes         1:Data:4       OK       yes |
|----------------------------------------------------------------------------------------------------|
| 1:Data:2 OK yes<br>1:Data:3 OK yes<br>1:Data:4 OK yes                                                                                   |
| 1:Data:3 OK yes<br>1:Data:4 OK yes                                                                                                    |
| 1:Data:4 OK yes                                                                                                    |
|                                                                                                    |
| 1:Data:5 OK yes                                                                                                    |
| 1:Data:6 OK yes                                                                                                    |
| 1:Interface:1 OK yes                                                                                                    |
| 1:Interface:2 OK yes                                                                                                    |
| 1:Interface:3 OK yes                                                                                                    |
| 1:Interface:4 OK yes                                                                                                    |
| 1:Interface:5 OK yes                                                                                                    |
| 1:Interface:6 OK yes                                                                                                    |
| 1:Remote:1 OK yes                                                                                                    |
| 1:Remote:2 OK yes                                                                                                    |
| 1:Remote:3 OK yes                                                                                                    |
| 1:Remote:4 OK yes                                                                                                    |
| 1:Remote:5 OK yes                                                                                                    |
| 1:Remote:6 OK yes                                                                                                    |

If at least one service status is not OK, contact IBM Support.

To upgrade a Spectrum Accelerate system:

- 1. Copy the upgrade software package to the host from which the upgrade is to be carried out.
- 2. Verify the upgrade package file size.
- **3**. Verify that the Spectrum Accelerate system is in good state and that there are no failed components.
- 4. Verify that there are no other on-going upgrade operations.
- 5. In the XIV GUI, zoom in to the Spectrum Accelerate system that you want to upgrade and then start the **Upgrade** option under **System Settings**

| ystem                    | ıs Actions View Tools                                          | Help 🏠 🔇 🛇 👎                                         |  |
|--------------------------|----------------------------------------------------------------|------------------------------------------------------|--|
| Sys<br>Mar<br>Spe<br>Pre | nager Configuration<br>ectrum Accelerate Licensing<br>ferences | System<br>LDAP<br>IPsec<br>Manage Certificates       |  |
| Exit                     |                                                                | IP Access Groups<br>System Pool Threshold<br>Support |  |
|                          | I:Module:3                                                     | Upgrade                                              |  |
|                          |                                                                |                                                      |  |

Figure 61. XIV GUI – Upgrade option

The Spectrum Accelerate upgrade wizard is displayed and guides you through the upgrade procedure steps.

The upgrade process might take several minutes to complete. The XIV GUI displays the progress of the upgrade until its completion.

## Phasing out and phasing in modules and disks

If you are logged in as **Operations Administrator** (user account that is defined on the Spectrum Accelerate system), you can use the XIV GUI to phase out and phase in modules and disks that are part of a Spectrum Accelerate storage system.

#### Attention:

- You must always initiate a phase out procedure before any disk or module replacement. This allows the Spectrum Accelerate system to redistribute data to the other disks and modules in an orderly manner.
- If you are using the minimum of 3 modules per Spectrum Accelerate system, phasing out a module leaves the system with only 2 functional modules, which is below the required minimum. To avoid such situation, add a module to a three-module system before attempting to phase out any module. For information about how to add a module, see "Adding modules" on page 57. For information about replacing a module, see "Replacing a module" on page 95.
- For more information about the proper procedure, see "Phase-out, equip, test, and phase-in principles" on page 91.

Right-click the hardware component to display the available phase-out, test, or phase-in options for that component, as shown in the following example figures.

| Disks |                                                                                                    |                                                                                                    |                                  |
|-------|----------------------------------------------------------------------------------------------------|----------------------------------------------------------------------------------------------------|----------------------------------|
|       | 1:Disk:3:1<br>1:Disk:3:10<br>1:Disk:3:11<br>1:Disk:3:2<br>1:Disk:3:3<br>1:Disk:3:4<br>1:Disk:3:5<br>1:Disk:3:6 | Phase in       ⑦         Phase out -> Failed       ⑦         Test       ⑦         Update Management IP Interface       0         Attach Disk/SSD       0         Sort By       >         Properties       0 | ок<br>ок<br>ок<br>ок<br>ок<br>ок |
|       | 1:Disk:3:7                                                                                                    |                                                                                                    | ок                               |
|       | 1:Disk:3:8<br>1:Disk:3:9                                                                                       |                                                                                                    | ок                               |
| Ports |                                                                                                    |                                                                                                    |                                  |

Figure 62. XIV GUI – Phase-out options for a failed module component (module containing one failed disk)

| 00 |            | Name        | <b>A</b>              |    | Status |     |
|----|------------|-------------|-----------------------|----|--------|-----|
| Θ  | 1:Module:1 |             |                       | ок |        |     |
| Θ  | Disks      |             |                       |    |        |     |
|    |            | 1:Disk:1:1  |                       | ОК |        | 2TB |
|    |            | 1:Disk:1:10 | F                     | ОК |        | 2TB |
|    |            | 1:Disk:1:11 | Phase in (i           | ОК |        | 2TB |
|    |            | 1:Disk:1:2  | Phase out -> Ready    | ОК |        | 2TB |
|    |            | 1:Disk:1:3  | Test                  | ок |        | 2TB |
|    |            | 1:Disk:1:4  | Start / Stop Blinking | ОК |        | 2TB |
|    |            | 1:Disk:1:5  | Properties            | ОК |        | 2TB |
|    |            | 1:Disk:1:6  | Toperaco              | ОК |        | 2TB |
|    |            | 1:Disk:1:7  |                       | OK |        | 2TB |
|    |            | 1:Disk:1:8  |                       | ОК |        | 2TB |
|    |            | 1:Disk:1:9  |                       | ОК |        | 2TB |
| ۲  | Ports      |             |                       |    |        |     |
| •  | 1:Module:2 |             |                       | ок |        |     |
|    | 1:Module:3 |             |                       | ок |        |     |

Figure 63. XIV GUI – Phase-out options for a working disk component (disk on OK status)

## Management through RESTful APIs

IBM Spectrum Accelerate systems can also be managed through programmable web applications that establish an interface with the IBM Hyper-Scale Manager RESTful APIs. This applies to any IBM Hyper-Scale Manager server that contains IBM Spectrum Accelerate licenses.

For more information, see the IBM Hyper-Scale Manager Representational State Transfer (REST) API Specifications publication.

# Chapter 6. Management from the command-line interface (CLI)

Apart of a few new service-related operations for disks and modules, management of a IBM Spectrum Accelerate storage system from the command-line interface (CLI) is similar to XIV system management from the CLI.

The new service-related operations are also available from the XIV GUI.

**Important:** The management communication is over TCP port 7778, through which all traffic is encrypted. The Spectrum Accelerate system communicates with key servers using the Key Management Interoperability Protocol (KMIP) protocol over TCP port 5696.

#### Using a CLI management terminal

IBM Spectrum Accelerate systems can be controlled from a CLI management terminal by logging in to the storage system and issuing CLI commands.

Use the XIV CLI (XCLI) terminal application (included in the XIV Management Tools software package) or any conventional terminal application to connect to the management IP address or hostname of the Spectrum Accelerate storage system.

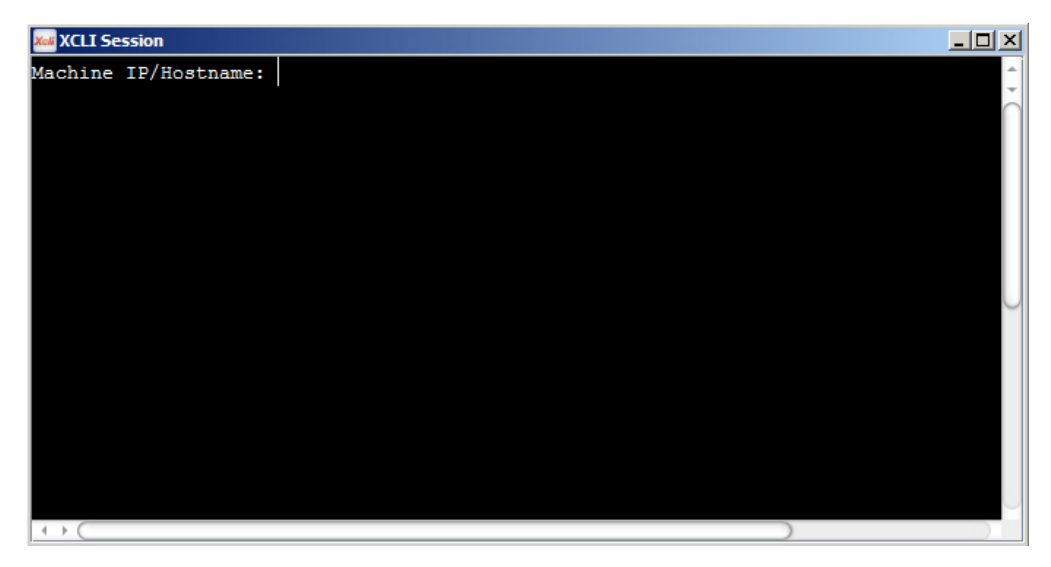

Figure 64. XIV CLI terminal application

## Obtaining help information per CLI command

When working from a CLI terminal, you can type **--help** or **-h** argument after any CLI command to obtain usage information regarding that specific command.

In addition, you can use the **help** command to list all commands of a certain CLI command category, as well as the short description, syntax, list of possible parameters, and default values of these commands.

For more information, see the **Printing Help** topic in the IBM Spectrum Accelerate *Command-Line Interface (CLI) Reference Guide* publication.

## List of CLI commands

IBM Spectrum Accelerate can be controlled by a range of CLI commands that are based on the XIV CLI (XCLI) commands.

Some commands, however, are different for Spectrum Accelerate and do not apply to both systems.

The following table specifies which XIV commands apply to Spectrum Accelerate systems, and whether there is any difference in their use with Spectrum Accelerate.

**Note:** The following table only lists the commands. For the complete usage information, refer to the IBM Spectrum Accelerate *Command-Line Interface (CLI) Reference Guide* publication.

Table 31. List of CLI commands

| Spectrum Accelerate CLI command or command type (with *) | Different use with XIVsystems?   | Note                                     |
|----------------------------------------------------------|----------------------------------|------------------------------------------|
| access_{define,delete,list}                              | No                               |                                          |
| alu_*                                                    | No                               |                                          |
| appadmin_capabilities_{get,set}                          | No                               |                                          |
| audit_*                                                  | No                               |                                          |
| cg_*                                                     | No                               |                                          |
| cluster_*                                                | No                               |                                          |
| cod_list                                                 | Yes                              | Different output format                  |
| component_attach                                         | Not available for<br>XIV systems | Newly-available hardware service command |
| component_equip                                          | Yes                              | Newly-available hardware service command |
| component_identify                                       | Not available for<br>XIV systems | Newly-available hardware service command |
| component_list                                           | Yes                              | Different output                         |
| component_phasein                                        | Yes                              | Newly-available hardware service command |
| component_phaseout                                       | Yes                              | Newly-available hardware service command |
| component_test                                           | Yes                              | Newly-available hardware service command |
| config_get                                               | No                               |                                          |
| config_set                                               | No                               |                                          |
| cpu_list                                                 | Yes                              | Wider set of possible outputs            |
| cr_*                                                     | No                               |                                          |
| custom_event                                             | No                               |                                          |
| designate_msm_user_get                                   | No                               |                                          |
| designate_msm_user_set                                   | No                               |                                          |
| dest_*                                                   | No                               |                                          |
| destgroup_*                                              | No                               |                                          |

| Table 31. List of CLI commands | (continued) |
|--------------------------------|-------------|
|--------------------------------|-------------|

| Spectrum Accelerate CLI command or command type (with *) | Different use with XIVsystems? | Note                                         |
|----------------------------------------------------------|--------------------------------|----------------------------------------------|
| dimm_list                                                | Yes                            | Wider set of possible outputs                |
| disk_list                                                | Yes                            | Wider set of possible outputs                |
| disk_type_list                                           | Yes                            | Wider set of possible outputs                |
| dm_*                                                     | No                             |                                              |
| dns_test                                                 | No                             |                                              |
| domain_*                                                 | No                             |                                              |
| ethernet_interface_reset                                 | No                             |                                              |
| event_*                                                  | No                             |                                              |
| firmware_upgrade_status                                  | No                             |                                              |
| gp_*                                                     | No                             |                                              |
| gui/changes_get                                          | No                             |                                              |
| gui/command_complete_syntax                              | No                             |                                              |
| gui/event_object_type_list                               | No                             |                                              |
| gui/event_severity_list                                  | No                             |                                              |
| gui/gui_data_delete                                      | No                             |                                              |
| gui/gui_data_list                                        | No                             |                                              |
| gui/gui_data_set                                         | No                             |                                              |
| gui/gui_statistics_get                                   | No                             |                                              |
| gui/inode_get_simple_stats                               | No                             |                                              |
| gui/system_time_get                                      | No                             |                                              |
| gui/user_authenticate                                    | No                             |                                              |
| heartbeat_usage_info                                     | No                             |                                              |
| help                                                     | Yes                            |                                              |
| host_add_port                                            | Yes                            | Not including support for Fibre Channel (FC) |
| host_connectivity_list                                   | Not                            |                                              |
| host_define                                              | No                             |                                              |
| host_delete                                              | No                             |                                              |
| host_list                                                | Yes                            | Not including support for Fibre Channel (FC) |
| host_list_ports                                          | Yes                            | Not including support for Fibre Channel (FC) |
| host_profile_*                                           | No                             |                                              |
| host_profiler_disable                                    | No                             |                                              |
| host_profiler_enable                                     | No                             |                                              |
| host_remove_port                                         | Yes                            | Not including support for Fibre Channel (FC) |
| host_rename                                              | No                             |                                              |
| host_update                                              | No                             |                                              |
| io_{pause,pause_list,resume}                             | No                             |                                              |

| Table 31. | List of | CLI | commands | (continued) |
|-----------|---------|-----|----------|-------------|
|-----------|---------|-----|----------|-------------|

| Spectrum Accelerate CLI command or command type (with *) | Different use with XIVsystems? | Note                                                                                                    |
|----------------------------------------------------------|--------------------------------|----------------------------------------------------------------------------------------------------|
| ip_access_group_*                                        | No                             |                                                                                                    |
| ipinterface_add_port                                     | Yes                            | Not including support for Fibre Channel (FC)                                                                                                    |
| ipinterface_create                                       | Yes                            | Not including support for Fibre Channel (FC)                                                                                                    |
| ipinterface_delete                                       | Yes                            |                                                                                                    |
| ipinterface_list                                         | Yes                            |                                                                                                    |
| ipinterface_list_ips                                     | Yes                            |                                                                                                    |
| ipinterface_list_ports                                   | Yes                            |                                                                                                    |
| ipinterface_remove_port                                  | Yes                            |                                                                                                    |
| ipinterface_rename                                       | Yes                            |                                                                                                    |
| ipinterface_run_arp                                      | Yes                            |                                                                                                    |
| ipinterface_run_traceroute                               | Yes                            |                                                                                                    |
| ipinterface_run_traceroute6                              | Yes                            |                                                                                                    |
| ipinterface_update                                       | Yes                            |                                                                                                    |
| ipsec_*                                                  |                                |                                                                                                    |
| 1dap_*                                                   | No                             |                                                                                                    |
| local_storage_show                                       |                                | Operations Administrator command                                                                                                    |
| maintenance_urgency_list                                 |                                | Operations Administrator command                                                                                                    |
| mapping_list                                             | No                             |                                                                                                    |
| map_vol                                                  | No                             |                                                                                                    |
| metadata_*                                               | No                             |                                                                                                    |
| mfg_config_get                                           | Yes                            |                                                                                                    |
| mfg_config_set                                           | Yes                            |                                                                                                    |
| mib_get                                                  | No                             |                                                                                                    |
| mirror_*                                                 | No                             |                                                                                                    |
| module_list                                              | Yes                            |                                                                                                    |
| module_probe                                             | No                             |                                                                                                    |
| module_redefine_type                                     | No                             | This command redefines a module type,<br>and can be used only when the system is<br>shut down. It is used when new ports are<br>added to an existing module. |
| module_type_define                                       | No                             |                                                                                                    |
| module_type_list                                         | Yes                            |                                                                                                    |
| monitor_redist                                           | No                             |                                                                                                    |
| network_sensor_status_list                               | No                             |                                                                                                    |
| nic_list                                                 | No                             |                                                                                                    |
| node_status_list                                         | No                             |                                                                                                    |
| olvm_*                                                   | No                             |                                                                                                    |
| perf_class_*                                             | No                             |                                                                                                    |

| Table 31. List of CLI commands | (continued) |
|--------------------------------|-------------|
|--------------------------------|-------------|

| Spectrum Accelerate CLI command or command type (with *) | Different use with XIVsystems? | Note                                                                                                    |
|----------------------------------------------------------|--------------------------------|----------------------------------------------------------------------------------------------------|
| pki_*                                                    | No                             | Without a reference to a key server<br>certificate, as SED encryption is not<br>supported                                                                                          |
| pool_*                                                   | No                             |                                                                                                    |
| process_list                                             | No                             | Different output                                                                                                    |
| reservation_clear                                        | No                             |                                                                                                    |
| reservation_key_list                                     | No                             |                                                                                                    |
| reservation_list                                         | No                             |                                                                                                    |
| reset_command_service                                    | No                             |                                                                                                    |
| rpo_thresholds_{get,set}                                 | No                             |                                                                                                    |
| rule_*                                                   | No                             |                                                                                                    |
| schedule_*                                               | No                             |                                                                                                    |
| service_*                                                | No                             |                                                                                                    |
| shutdown                                                 | No                             |                                                                                                    |
| smsgw_*                                                  | No                             |                                                                                                    |
| smtpgw_*                                                 | No                             |                                                                                                    |
| snap_group_*                                             | No                             |                                                                                                    |
| snapshot_*                                               | No                             |                                                                                                    |
| special_type_set                                         | No                             |                                                                                                    |
| ssd_*                                                    | No                             |                                                                                                    |
| ssh_revoke_key                                           | No                             |                                                                                                    |
| state_change                                             | No                             |                                                                                                    |
| state_list                                               | Yes                            | No charging state                                                                                                    |
| statistics_get                                           | No                             |                                                                                                    |
| support_center_*                                         | No                             |                                                                                                    |
| sync_job_list                                            | No                             |                                                                                                    |
| <pre>system_capacity_{list,update,upgrade}</pre>         | Yes                            |                                                                                                    |
| <pre>system_compression_{disable,enable}</pre>           | No                             |                                                                                                    |
| system_logs_*                                            | No                             |                                                                                                    |
| target_*                                                 | No                             |                                                                                                    |
| <pre>tcp_sack_{enable,disable}</pre>                     | No                             |                                                                                                    |
| <pre>technician_work_in_progress</pre>                   | No                             | Operations Administrator command                                                                                                    |
| thread_statuses_list                                     | No                             |                                                                                                    |
| <pre>time_{list,set}</pre>                               | No                             |                                                                                                    |
| <pre>timezone_{list,set}</pre>                           | No                             |                                                                                                    |
| traces_*                                                 | No                             | Most of <b>traces_*</b> commands are available<br>to Operations Administrators only, except<br><b>traces_snapshot_list</b> , which is also<br>available to Storage Administrators. |
| unmap_vol                                                | No                             |                                                                                                    |
| unmap_vol_set_default_idle_time                          | No                             |                                                                                                    |

| Table 31. List of CLI commands | (continued) |
|--------------------------------|-------------|
|--------------------------------|-------------|

| Spectrum Accelerate CLI command or command type (with *) | Different use with XIVsystems? | Note                             |
|----------------------------------------------------------|--------------------------------|----------------------------------|
| upgrade_*                                                | Yes                            | Operations Administrator command |
| usage_get                                                | No                             |                                  |
| user_define                                              | No                             |                                  |
| user_delete                                              | No                             |                                  |
| user_group_add_user                                      | No                             |                                  |
| user_group_*                                             | No                             |                                  |
| user_list                                                | No                             |                                  |
| user_rename                                              | No                             |                                  |
| user_update                                              | No                             |                                  |
| version_get                                              | No                             |                                  |
| vol_*                                                    | No                             |                                  |
| <pre>vpd_config_{get,set}</pre>                          | No                             |                                  |
| xcg_*                                                    | No                             |                                  |
| xiv_support_*                                            | No                             |                                  |
| xmpns_*                                                  | No                             |                                  |

# **CLI** command automation

All CLI commands for Spectrum Accelerate systems can be automated by using scripts and conventional programming.

For the complete information on command format and return codes, refer to the IBM Spectrum Accelerate *Command-Line Interface (CLI) Reference Guide* publication.

# Chapter 7. Servicing modules and disks

IBM Spectrum Accelerate requires customers to monitor their storage system and regularly provide any required physical service to disks, servers, and networks that comprise the storage system.

For more information, see the following sections:

- "User responsibilities"
- "Phase-out, equip, test, and phase-in principles"
- "Replacing a module" on page 95
- "Replacing a disk" on page 98
- "Waiting for data rebuilding" on page 102

#### User responsibilities

Because IBM Spectrum Accelerate can be deployed on any commodity hardware of choice, users must furnish its hardware, set up and establish its interconnect network, connect it to other networks as needed, deploy its software, and independently monitor its server configuration and hardware components.

Users must also:

- Maintain the ESXi server health with the most up-to-date drivers, including the use of disk drives (HDD, SSD) and disk controllers with up-to-date firmware. Failure to provide the ESXi servers with the most up-to date drivers and controllers may prevent the IBM support team from recovering the system in case of a critical sev1 issue, and cause a delay in IBM support response time.
- Verify that the cluster/grid interconnect network is in good standing at all times. This includes making sure that no IP address collisions occur.
- Maintain the overall system operation environment, including the operating temperature and continuous power supply for its servers, based on the specifications of the hardware of choice.
- Regularly perform any required maintenance for disks and servers that comprise the storage system. This includes timely replacement and phase-in of failed disks and modules.
- Perform the software upgrade procedure when needed.
- Implement and maintain a UPS with a graceful shutdown in case of power outages to prevent data loss.

A set of maintenance commands are available by both the management GUI and CLI to perform operations such as hardware monitoring (see "Monitoring Spectrum Accelerate hardware components" on page 69) and replacing disks (see "Replacing a disk" on page 98) or ESXi servers (see "Replacing a module" on page 95).

#### Phase-out, equip, test, and phase-in principles

The phase-out, equip, test, and phase-in maintenance operations (available from the CLI and GUI) allow you to replace hardware components without interrupting the continuous operation of the IBM Spectrum Accelerate storage system.

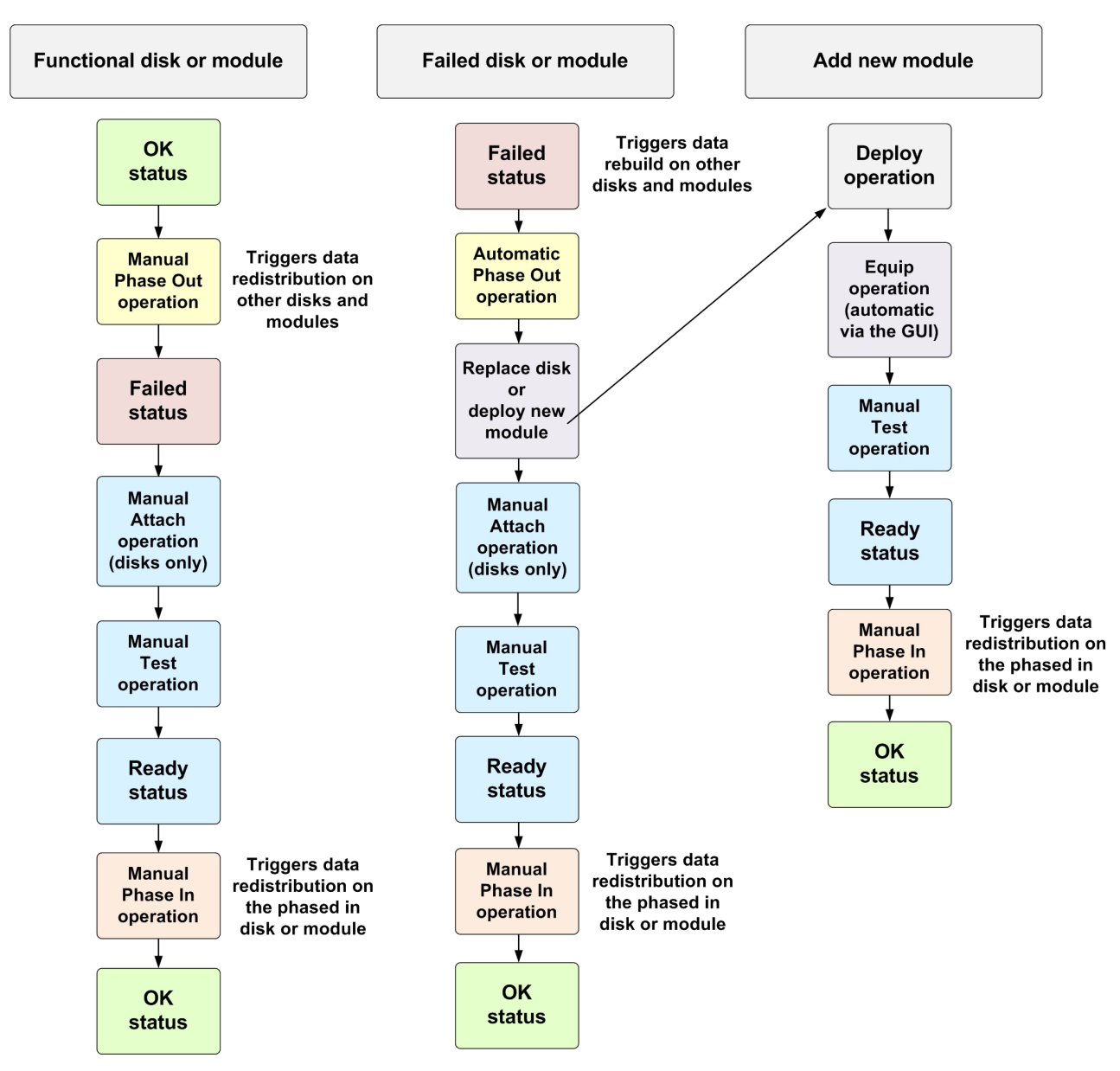

The following flowchart provides an overview of the different component statues and operations.

Figure 65. Flowchart of hardware service operations and statuses

#### Important:

- If, for any reason, the Spectrum Accelerate virtual machine on the ESXi host is to be turned off, you must first phase out the relevant module.
- Always wait until the completion of a successful data redistribution process **before** performing any manual test operation.
- You must have **Operations Administrator** user account (defined on the Spectrum Accelerate system) to carry out hardware component maintenance operations.
- The deployed version of Spectrum Accelerate on a phased-in module must not be newer than the version of the Spectrum Accelerate system to which the module is phased in. Use either the same Spectrum Accelerate version or an earlier Spectrum Accelerate version on the phased-in module.
- The configuration of a phased-in module must be the same as the configuration of the existing Spectrum Accelerate modules. For more information, see "Required VMware ESXi host machines" on page 7.

You can phase out, test, and phase in hardware components from the XIV GUI as described in "Phasing out and phasing in modules and disks" on page 82.

You can equip a module from the CLI as described in "Adding a new module from a Linux deployment host" on page 58, or from the XIV GUI by selecting the **Module Equip** option.

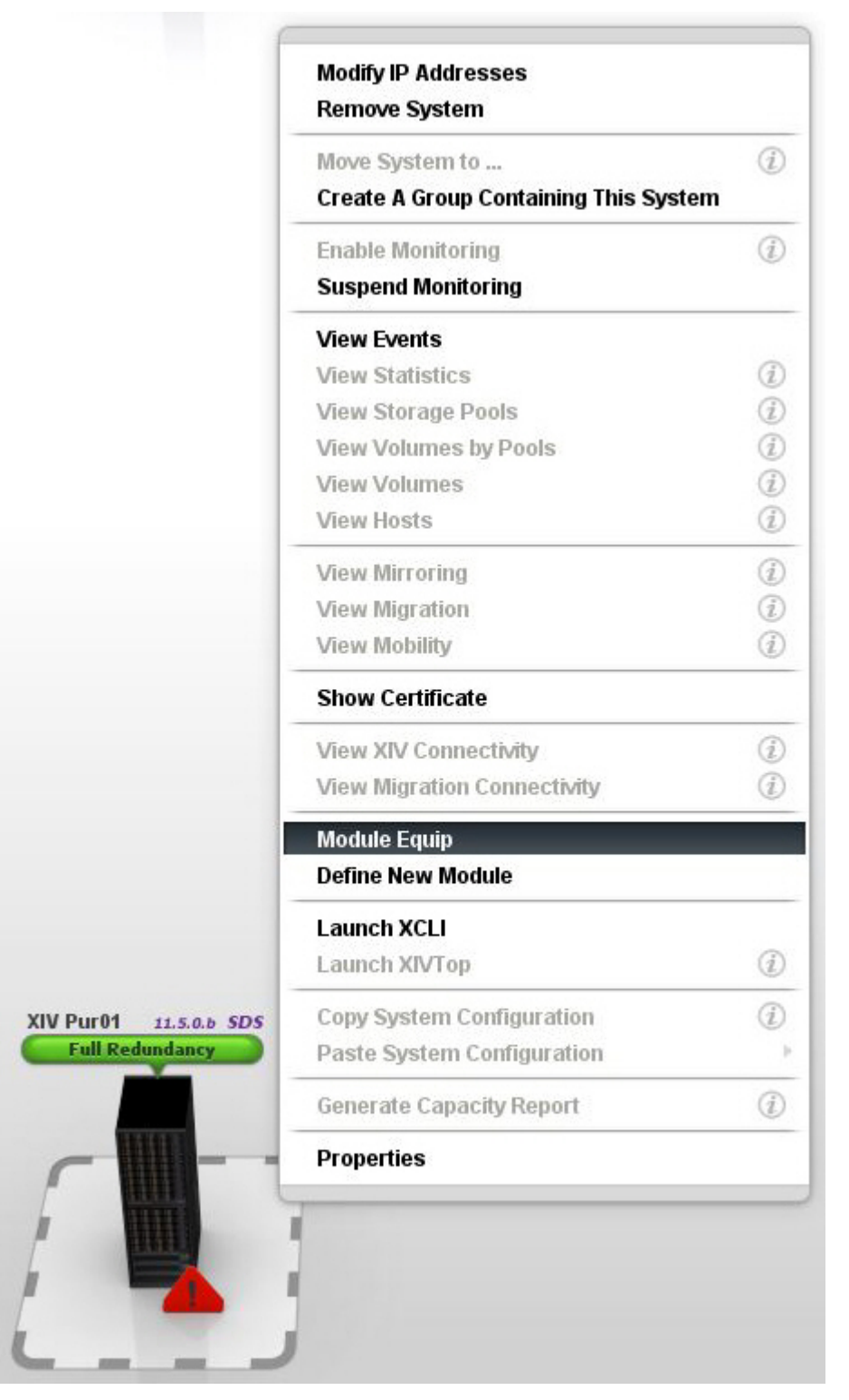

Figure 66. XIV GUI – Module Equip option

**Note:** The **Module Equip** GUI option is needed only in cases when the equip operation was not done from the CLI. Otherwise, upon any new module deployment from the GUI (see "Adding a new module from the XIV GUI" on page 61), the equip operation is done automatically.

When equipping a module from the GUI, you are prompted to enter the IP address of the interconnect network through which the new module should communicate and exchange data with the other modules.

| Equip Module       | x                                                           |
|--------------------|-------------------------------------------------------------|
|                    | Enter Module Interconnect IP                                |
|                    | The Module IP cannot be empty.                              |
| Attention: The mod | ule must be deployed to become functional. To deploy the mo |
|                    | OK Cancel                                                   |

Figure 67. XIV GUI – Equip Module dialog box

### **Replacing a module**

If you are using a Spectrum Accelerate system that comprises at least 4 modules (ESXi hosts that operate with the Spectrum Accelerate virtual appliance), you can replace a module by first phasing it out and then by adding a new module.

If you are using a Spectrum Accelerate system that comprises only 3 modules, phasing out a module leaves the system with only 2 functional modules, which is below the required minimum. You can avoid such situation by first adding a module to the three-module system, and only then phase out the module that you want to replace.

#### Attention:

- Before starting the following procedure, ensure the system has not detected a MEDIUM\_ERROR\_NOT\_RECOVERED event that relates to a media error that was detected on one of the disks. This can be verified by running the event\_list code=MEDIUM\_ERROR\_NOT\_RECOVERED CLI command, which displays any instances that have been detected. In case the event occurred, stop the replacement and contact IBM Support.
- The deployed version of Spectrum Accelerate on a phased-in module must not be newer than the version of the Spectrum Accelerate system to which the module is phased in. Use either the same Spectrum Accelerate version or an earlier Spectrum Accelerate version on the phased-in module.
- The configuration of a phased-in module must be the same as the configuration of the existing Spectrum Accelerate modules. For more information, see "Required VMware ESXi host machines" on page 7. If the hard disks (HDDs) of the newly added module have greater capacity than the capacity of the existing system HDDs (indicated by the **DISK\_LARGER\_THAN\_SYSTEM\_DISK\_SIZE** event), the HDDs of the newly added module can be utilized only up to the capacity of the existing system HDDs.

Perform the following steps to replace a module:

- 1. Phase out the module, if it is not in Failed state already.
- 2. Wait until the Spectrum Accelerate system is in full data redundancy.
- **3**. Add a new module as described in "Adding modules" on page 57. For the **Module ID** parameter, use the same ID number of the replaced module.

For information about the module phase-out and phase-in operations, see "Phase-out, equip, test, and phase-in principles" on page 91 and "Phasing out and phasing in modules and disks" on page 82.

#### Using service LED to identify a failed disk

Use vendor specific tools to retrieve the physical location of a failed or phased-out disk.

#### Important:

- This information is intended for VMware administrators who are familiar with ESXi terms, ESXi configuration, and the Spectrum Accelerate CLI commands.
- To carry out hardware component maintenance operations, you must log in as a user with the role of **Storage Administrator** or **Operations Administrator** (roles defined in the Spectrum Accelerate system).

Certain hardware vendors provide ESXi packages containing additional information about the hardware. Specifically, these packages may contain bay information per disk which Spectrum Accelerate can use to:

- Sort the disks according to their physical location
- Return the location output to the deployment server
• Inject the physical location information to the Spectrum Accelerate modules when deploying them. The information is added to a separate column in the disk list.

In addition to the ESXi package, the supported hardware must have a compatible vSphere Installation Bundle (VIB) installed. If the VIB is unsupported or is not installed, the system is unable to retrieve information about the component's physical location.

The currently supported hardware and the required VIBs are listed in the table below.

| Hardware        | Required VIB                                                                                                    |
|-----------------|----------------------------------------------------------------------------------------------------|
| LSI controllers | MegaCLI                                                                                                    |
|                 | For download and installation instructions, refer to http://de.community.dell.com/techcenter/support-services/w/wiki/909.how-to-install-megacli-on-esxi-5-x |

When you are notified about a disk failure in a Spectrum Accelerate module or when a disk is phased-out, issue the following command:

#### component\_identify

In the command parameters you must indicate either the component ID or the disk device serial number. The respective disk in the enclosure will start blinking.

Alternatively, in the XIV Storage Management GUI, right-click on the module that includes the failed disk, and select **Start / Stop Blinking** (see Figure 62 on page 82). The **Start / Stop Blinking** dialog is opened.

| Component ID                           | 1:SSD:4:1                      |  |
|----------------------------------------|--------------------------------|--|
| Server (e.g. ESXi) Address             | *[                             |  |
| Server (e.g. ESXi) User Name           | *                              |  |
| Server (e.g. ESXi) Password            | *                              |  |
| Server (e.g. ESXi) Address is a mandai | tory field and cannot be empty |  |

Figure 68. XIV GUI - Start / Stop Blinking dialog

• Server (e.g. ESXi) Address – IP address of the ESXi server management

- Server (e.g. ESXi) User Name Username that is used to authenticate to the ESXi server management
- Server (e.g. ESXi) Password Password that is used to authenticate to the ESXi server management

**Important:** The username and password are securely passed from the server. They are not stored in the system and are erased immediately after the operation is completed.

#### **Replacing a disk**

The following table provides guidance for replacing individual disks of any Spectrum Accelerate module (ESXi host that operates with the Spectrum Accelerate virtual appliance).

#### Important:

- This information is intended for VMware administrators who are familiar with ESXi terms, ESXi configuration, and the Spectrum Accelerate CLI commands.
- You must have **Operations Admin** permissions (user account that is defined on the Spectrum Accelerate system) to carry out hardware component maintenance operations.
- Before replacing a disk for the first time, see "Phase-out, equip, test, and phase-in principles" on page 91.

#### Attention:

- Ensure the system has not detected a MEDIUM\_ERROR\_NOT\_RECOVERED event that relates to a media error that was detected on one of the disks. This can be verified by running the event\_list code=MEDIUM\_ERROR\_NOT\_RECOVERED CLI command, which displays any instances that have been detected. In case the event occurred, stop the replacement and contact IBM Support.
- During the procedure, **do not turn off** the Spectrum Accelerate virtual machine, nor its guest operating system.

| Table 32. | Steps | for re | placing | а | disk |
|-----------|-------|--------|---------|---|------|
|-----------|-------|--------|---------|---|------|

| Step                              | CLI command or procedure                                                                                                   | Expected result                                                                                                    |
|-----------------------------------|----------------------------------------------------------------------------------------------------|----------------------------------------------------------------------------------------------------|
| Record the disk identifier        | Check the disk unique identifier in the XIV GUI (see Figure 18 on page 45) or in vSphere Client (see Figure 8 on page 27). | Unique identifier of the disk is<br>recorded in order to ensure<br>that the correct disk is<br>replaced and to avoid disk<br>misplacement.                               |
| Phase out one disk                | component_phaseout component= <module<br>number&gt;:<disk number=""></disk></module<br>                                    | Data redistribution starts. Note<br>that if the disk is in Failed<br>state, the system starts the<br>phase-out process<br>automatically and this step<br>can be skipped. |
| Check the redistribution progress | monitor_redist                                                                                                    | Redistribution progress is shown                                                                                                    |

Table 32. Steps for replacing a disk (continued)

| Step                                                                   | CLI command or procedure                                                                                                    | Expected result                                                                                                    |
|------------------------------------------------------------------------|----------------------------------------------------------------------------------------------------|----------------------------------------------------------------------------------------------------|
| Check the status                                                       | state_list                                                                                                    | Redistribution progress is shown                                                                                                    |
| Wait for redistribution to finish                                      |                                                                                                    | Full data redundancy. If full<br>data redundancy is not<br>achieved, contact the IBM<br>Support Center.                                                                                                    |
| Display the disk list                                                  | disk_list                                                                                                    | Disk is in Failed state; write<br>down the disk ID number (for<br>example: 5000c5007de82b13)                                                                                                    |
| Force service on disk                                                  | component_service_force_ok<br>component= <module number="">:<disk<br>number&gt;</disk<br></module>                                                                                                    | Disk is removed from the required component list                                                                                                    |
| Use service LED to physically<br>identify the disk in the<br>enclosure | <pre>component_identify [ component=1:disk ssd:<module number="">:<disk number=""> ] [ serial=Serial ] [ state=<on off> ] server_address=IP address of the ESX server server_username=ESX server administrator's user name server_password=ESX server administrator's password (see also "Using service LED to identify a failed disk" on page 96)</on off></disk></module></pre> | The respective disk in the enclosure starts blinking.                                                                                                    |
| Physically remove the disk                                             |                                                                                                    | The system continues operating without the disk                                                                                                    |
| Physically install a new disk<br>(must be of identical capacity)       |                                                                                                    |                                                                                                    |
| Use vSphere to locate the new<br>disk identifier in the disk list      |                                                                                                    | Visually compare the old<br>identifier list in vSphere client<br>with the new list and find the<br>newly added identifier. Use its<br>details in the next step, as<br>values for the parameters in<br>the <b>component_attach</b><br>command. |

Table 32. Steps for replacing a disk (continued)

| Step                                                                                                    | CLI command or procedure                                                                                                    | Expected result                                                                                                    |
|----------------------------------------------------------------------------------------------------|----------------------------------------------------------------------------------------------------|----------------------------------------------------------------------------------------------------|
| Detach the old disk/SSD and<br>attach the new one directly to<br>the Spectrum Accelerate<br>virtual machine | <pre>component_attach module=ComponentId<br/>device_identifier=NaaIdentifier<br/>server_address=IP address of the ESX<br/>server server_username=ESX server<br/>administrator's user name<br/>server_password=String [<br/>management_server_address=IPAddress<br/>] [<br/>management_server_username=String ]<br/>[ management_server_password=ESX<br/>server administrator's password ] [<br/>component_type=[SSD disk] ]</pre> | The old disk/SSD is detached,<br>and the new one is attached<br>directly to the Spectrum<br>Accelerate virtual machine at<br>the specified server. If<br>management server credentials<br>are supplied, the management<br>server is updated accordingly.<br>The LED associated with the<br>newly attached disk/SSD<br>turns off. You can also<br>complete this operation from<br>the XIV GUI (see "Attaching<br>disks or SSDs"). |
| Run disk test                                                                                               | component_test component= <module<br>number&gt;:<disk number=""></disk></module<br>                                                                                                    | Disk is in Ready state after the<br>test completion; the test might<br>take a few minutes to<br>complete                                                                                                    |
| Phase in the disk                                                                                           | component_phasein component= <module<br>number&gt;:<disk number=""></disk></module<br>                                                                                                    | Disk is phased in                                                                                                    |
| Check disk status                                                                                           | disk_list                                                                                                    | Disk state is OK                                                                                                    |
| Check event                                                                                                 | event_list                                                                                                    | Related events are shown                                                                                                    |

# Attaching disks or SSDs

If you are logged in as a user with the role of **Operations Administrator** (a role defined in the Spectrum Accelerate system), you can attach a newly replaced disk or SSD exclusively and directly to a Spectrum Accelerate Virtual Machine.

To detach an old disk or SSD and attach a newly replaced one exclusively and directly to a Spectrum Accelerate Virtual Machine, issue the **component\_attach** command (see "Replacing a disk" on page 98 for the full syntax). The command also turns off the LED associated with the attached disk/SSD (see "Using service LED to identify a failed disk" on page 96).

Alternatively, in the XIV Storage Management GUI, right-click on the failed disk/SSD to display the available options, as shown in Figure 62 on page 82.

Select **Attach Disk/SSD** and define the following parameters in the **Attach Disk/SSD** dialog box:

| Attach Disk/SSD                                                                                                    |                            | × |
|----------------------------------------------------------------------------------------------------|----------------------------|---|
| Module                                                                                                    | 1:Module:4                 |   |
| Component Type<br>Device Identifier<br>Server (e.g. ESXi) Address<br>Server (e.g. ESXi) User Name                     | *      Disk      SSD     * |   |
| Server (e.g. ESXi) Password<br>Management Server Address<br>Management Server User Name<br>Management Server Password | *                          |   |
| Device Identifier is a mandatory field and<br>Attach                                                                  | l cannot be empty Close    |   |

Figure 69. XIV GUI - Parameters for attaching a failed disk/SSD component

- **Component Type** Select **Disk** or **SSD** depending on the component you're adding
- **Device Identifier** The disk/SSD identifier as reported by the hypervisor (for example: 5000c50057d9cc27)
- Server (e.g. ESXi) Address IP address of the ESXi server management
- Server (e.g. ESXi) User Name Username that is used to authenticate to the ESXi server management
- Server (e.g. ESXi) Password Password that is used to authenticate to the ESXi server management
- Management Server Address The IP address of the management server
- Management Server User Name Username that is used to authenticate to the management server
- Management Server Password Password that is used to authenticate to the management server

On successful completion, the hypervisor treats the disk as owned and controlled directly by the Spectrum Accelerate virtual machine. If management server credentials are supplied (e.g. vCenter) the management server will be updated with the information about the newly attached disk/SSD.

### Waiting for data rebuilding

Whenever the IBM Spectrum Accelerate system detects a failed disk or module, or whenever a maintenance operation is performed, data redundancy might be temporarily compromised.

To prevent situations in which only one copy of data exists, always wait until the completion of data rebuilding **before** performing any manual test operation (see "Phase-out, equip, test, and phase-in principles" on page 91).

# **Chapter 8. Troubleshooting**

If you encounter any problem during or after the deployment procedure, make sure that all requirements were met prior to the deployment, and that the deployment steps were carried out as specified in this guide.

The following sections provide miscellaneous troubleshooting information:

- "Handling emergency shutdown"
- "Restricting the manual shutdown" on page 104
- "Configuring the emergency shutdown in the vSphere Web Client" on page 107
- "Emergency shutdown with non-Smart UPS units" on page 109
- "Checking the end-to-end MTU setting" on page 111
- "Collecting support logs" on page 110
- "Retrieving your IBM Customer Number (ICN)" on page 112
- "Handling the SSD reading failure" on page 112
- "Self-assist options for IBM Spectrum Accelerate" on page 112

#### Handling emergency shutdown

Accidental power loss, or improper system shutdown, might result in data loss.

In case of power loss, immediate shutdown of the Spectrum Accelerate storage system is required. The continuous backup power must allow a graceful shutdown procedure that might take 30 seconds or more, depending on the specific scale of your Spectrum Accelerate deployment.

The minimum time period needed for a graceful shutdown of a specific Spectrum Accelerate deployment is provided by the optional diagnostics process that runs (if enabled) at the end of the deployment process (see Chapter 4, "Deployment," on page 25).

In a graceful shutdown, the Spectrum Accelerate system saves all the modified user data, cache data, and metadata to its disks and then shuts itself down.

Although the shutdown operation can be invoked manually from the GUI, an immediate automated showdown procedure is recommended for cases of unpredictable power loss. The ability to manually invoke the shutdown operation should be restricted to avoid an accidental shutdown (see "Restricting the manual shutdown" on page 104).

To automatically shut down the Spectrum Accelerate system in case of an unplanned power loss, use the system shutdown API (RESTful API), or set the following CLI command:

#### shutdown emergency=yes

Alternatively, an emergency shutdown of the ESXi hosts is also possible, by using VMware Tools. The ESXi host can be configured to issue a graceful shutdown to VMs when they are being shut down, in response to UPS events with certain hardware.

When the Spectrum Accelerate system identifies that a single VM is being shut down, it performs an emergency power shutdown. For the instructions on configuring the VM shutdown in the vSphere Web Client, see "Configuring the emergency shutdown in the vSphere Web Client" on page 107.

If your currently deployed UPS unit does not support a Smart Card, this UPS unit is unable to send the power loss event to ESXi to trigger the emergency shutdown. In this case, ensure data safety as described in "Emergency shutdown with non-Smart UPS units" on page 109

### Restricting the manual shutdown

The manual shutdown should be restricted in order to avoid an accidental shutdown of the Spectrum Accelerate virtual machines.

#### About this task

Although the shutdown operation can be invoked manually from the VMware (Web) Client GUI, this ability should be restricted in order to avoid an accidental shutdown.

#### Procedure

The following procedure describes how to prevent all users from completing the manual shutdown, including the shutdown from a CLI command.

1. Create a new role for Spectrum Accelerate with the privilege to perform any operation, except powering off (**Power Off**) or suspending (**Suspend**) the virtual machine.

|          | Purple_Role                                  |     |
|----------|----------------------------------------------|-----|
| Tivilege | Es Guest Operations                          |     |
|          | E. Interaction                               |     |
|          | Answer question                              |     |
|          | Backup operation on virtual machine          |     |
|          | Configure CD media                           |     |
|          | Console interaction                          |     |
|          |                                              |     |
|          | Defragment all disks                         |     |
|          | Device connection                            |     |
|          | Disable Fault Tolerance                      |     |
|          | Enable Fault Tolerance                       |     |
|          | Guest operating system management by VIX API | =   |
|          | Inject USB HID scan codes                    |     |
|          | Perform wipe or shrink operations            |     |
|          | Power Off                                    |     |
|          | Power On                                     |     |
|          | Record session on Virtual Machine            |     |
|          | Replay session on Virtual Machine            |     |
|          | Reset                                        |     |
|          | Suspend                                      | 10- |

Figure 70. vSphere Web Client – Add New Role dialog box

2. Add a new permission to each Spectrum Accelerate virtual machine.

| pur04m10-m12_r                                       | Power<br>Guest           | ۶<br>۱ |
|------------------------------------------------------|--------------------------|--------|
| pur04m10-m12_r  XEST_Training  XEST-1L-Purple_r      | Snapshot<br>Open Console | •      |
| XEST-IL-Purple_n<br>XEST-IL-Purple_n<br>XIV-DELL-POC | Edit Settings<br>Migrate |        |
| <ul> <li></li></ul>                                  | Clone<br>Template        | •      |
| 🔯 pur-ibm-3a_modu                                    | Fault Tolerance          | •      |
| 🔯 pur-ibm-3a_modu                                    | VM Storage Profile       | •      |
|                                                      | Add Permission           | Ctrl+P |

Figure 71. vSphere Web Client – Adding a new permission

3. Assign the newly created role to every user.

| ne u | i nore or the har  | nes and assign a  | role.          |   |                                                        |
|------|--------------------|-------------------|----------------|---|--------------------------------------------------------|
| sers | and Groups         |                   |                | _ | - Assigned Role                                        |
| hese | e users and group  | s can interact wi | th the current |   | Selected users and groups can interact with the curren |
| bjec | t according to the | selected role.    |                |   | object according to the chosen role and privileges.    |
|      |                    |                   |                |   |                                                        |
| Nam  | 1e                 | Role              | Propagate      |   | Purple_Role                                            |
| 8    | Administrator      | Purple_Role       | Yes            |   |                                                        |
| 2    | Guest              | Purple_Role       | Yes            |   | All Privileges                                         |
| 8    | Administrato       | Purple_Role       | Yes            | = | 🗄 🗹 Alarms                                             |
| ×.   | Barrup Ope         | Purple_Role       | Yes            |   |                                                        |
| 8    | IIS_IUSRS          | Purple_Role       | Yes            |   |                                                        |
| 8    | Guests             | Purple_Role       | Yes            | - |                                                        |
| 8    | Distributed        | Purple_Role       | Yes            |   | dvPort group                                           |
| 8    | Cryptograph        | Purple_Role       | Yes            |   | ESX Agent Manager                                      |
| 8    | Print Operat       | Purple_Role       | Yes            |   | Extension                                              |
| 8    | SQLServerM         | Purple_Role       | Yes            |   | Descriptions Colored a scholars to similar             |
| 8    | SQLServerS         | Purple_Role       | Yes            | - | description: Select a privilege to view its            |
| 2    |                    |                   |                |   |                                                        |
|      |                    |                   |                |   |                                                        |
|      |                    | Add               | Remove         |   |                                                        |

Figure 72. vSphere Web Client – Assigning a role to users

4. Verify that the newly created role includes the virtual machine.

#### Usage: Purple\_Role

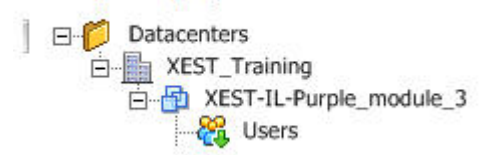

Figure 73. vSphere Web Client – Assigning a role to users

5. Make sure that the virtual machine's **Power** options are disabled.

| 표 💋 Discovered virtual ma | chine         |   |                 |        |
|---------------------------|---------------|---|-----------------|--------|
| 拘 pur04m10-m12_mc         | Power         | • | Power On        | Ctrl+B |
| pur04m10-m12_mc           | Guest         | • | Power Off       | Ctrl+E |
| pur04m10-m12_mo           | Snapshot      | • | Suspend         | Ctrl+Z |
| XEST-IL-Purple_md         | Open Console  |   | Reset           | Ctrl+T |
| XEST-IL-Purple_mo         | Edit Settings |   | Shut Down Guest | Ctrl+D |
| A SIV-DELL-POC            | Migrate       |   | Restart Guest   | Ctrl+R |
|                           |               |   |                 |        |

Figure 74. vSphere Web Client – User's power permissions

### Configuring the emergency shutdown in the vSphere Web Client

Configure the Spectrum Accelerate virtual machines running on an ESXi host to shut down after a delay. This way, the virtual machines have enough time to save data when the host is powered off.

#### About this task

Various UPS units detect an imminent power shutdown and carry out a set of predefined operations. They may invoke the ESXi shutdown procedure, which then shuts down the Spectrum Accelerate virtual machines (VMs) through the embedded VM tools. The following procedure describes how to configure the Spectrum Accelerate VMs residing on an ESXi host to shut down after a delay. This way, the virtual machines have enough time to save data when the host is powered off. When the Spectrum Accelerate system identifies that a single VM is shut down, it phases that module out. Then, when the system identifies that multiple VMs are being shut down, it performs an emergency power shutdown. As a result, Spectrum Accelerate is able to survive a single module failure.

#### Procedure

The following procedure describes how to configure the Spectrum Accelerate VMs residing on an ESXi host to shut down after a delay.

- 1. In the vSphere Web Client, navigate to the host where the virtual machine is located.
- 2. Select Manage > Settings.
- 3. Under Virtual Machines, select VM Startup/Shutdown and click Edit.

| Settings                                    | Networking                     | Storage      | Alarm Definitions                                            | Tags                          | Permissions                                             |               |               |                   |
|---------------------------------------------|--------------------------------|--------------|--------------------------------------------------------------|-------------------------------|---------------------------------------------------------|---------------|---------------|-------------------|
| <ul> <li>✓ Virtua</li> <li>Defau</li> </ul> | Il Machines<br>It VM Compat    | •<br>ibility | Virtual Machine S<br>If the host is part<br>machines is disa | Startup<br>of a vSp<br>abled. | and Shutdown<br>phere HA cluste <mark>r</mark> , the ar | utomatic star | tup and shutc | Edit              |
| VM St                                       | artup/Shutdov                  | wn           | Order                                                        | V                             | M Name                                                  | Startup       | Startup De    | Shutdown Behavior |
| Agent<br>Swap                               | t VM Settings<br>file location | :            | Manual Startup                                               | p                             | ur04m13m15_mod                                          | Disabled      | 120           | Power off         |

Figure 75. vSphere Web Client – VM Startup/Shutdown dialog box

The Edit VM Startup and Shutdown dialog box opens.

- 4. Select Automatically start and stop the virtual machines with the system.
- 5. Configure the default shutdown behavior for all virtual machines on the host.

| pur04-13.xiv.ibm    | .com: Edit V | M Startup and Shutdown          |              |            |                 |                |          | (      | 3) |
|---------------------|--------------|---------------------------------|--------------|------------|-----------------|----------------|----------|--------|----|
| Default VM Settings |              |                                 |              |            |                 |                |          |        | -  |
| System Influence    | Automa       | atically start and stop the vir | tual machine | s with the | system          |                |          |        |    |
| Startup Delay       |              | 120 second(                     | (s) 🗌 Contin | iue imme   | diately if VMwa | are Tools star | ts.      |        |    |
| Shutdown Delay      |              | 10 second                       | (s)          |            |                 |                |          |        |    |
| Shutdown Action     | Guest sh     | utdown 🚽                        |              |            |                 |                |          |        |    |
| Per-VM Overrides    |              |                                 |              |            |                 |                |          |        |    |
| Туре                | Order        | VM Name                         | Startup Be   | Startup    | VMware To       | Shutdown       | Shutdown | Shutdo | 1  |
| Automatic Startup   |              |                                 |              |            |                 |                |          |        |    |
|                     | 1            | pur04m13m15_mod                 | Use Def      | 120        | Continu         | Custom         | System   | 120    |    |
| Any Order           |              |                                 |              |            |                 |                |          |        |    |
| Manual Startup      |              |                                 |              |            |                 |                |          |        | L  |
|                     |              |                                 |              |            |                 |                |          |        |    |
| •                   |              |                                 |              |            |                 |                |          | •      | 1  |
|                     |              |                                 |              |            |                 |                | ок       | Cancel | )  |

Figure 76. vSphere Web Client – The Edit VM Startup/Shutdown dialog box

Table 33. Shutdown settings for the Spectrum Accelerate virtual machines

| Parameter       | Recommended setting                                                                                                    |
|-----------------|----------------------------------------------------------------------------------------------------|
| Shutdown delay  | The value of this parameter depends on the specific UPS unit<br>operating in your deployment. The delay must be sufficient<br>for the virtual machine to save data, and the remaining<br>resources must allow the UPS unit to complete the shutdown. |
| Shutdown action | Select Guest shutdown.                                                                                                    |

- 6. If necessary, in the **Per-VM Overrides** pane use the up arrow to move the virtual machine up to the Automatic Startup category.
- 7. Perform this procedure on every ESXi of the cluster.

### Emergency shutdown with non-Smart UPS units

This topic outlines a possible design for implementing the emergency shutdown, if your currently deployed UPS unit does not support a Smart Card and is unable to send the power loss event to the ESXi server.

#### About this task

If your currently deployed UPS unit does not support a Smart Card, set up a power monitoring environment.

#### **Design outline**

Establish two power channels to Spectrum Accelerate nodes and interconnect switches. One channel (Power-1) should directly connect to an AC power output. The other channel (Power-2) should be supplied through the UPS unit, to make sure that the emergency shutdown of the Spectrum Accelerate virtual machines is completed if the datacenter power generator is down.

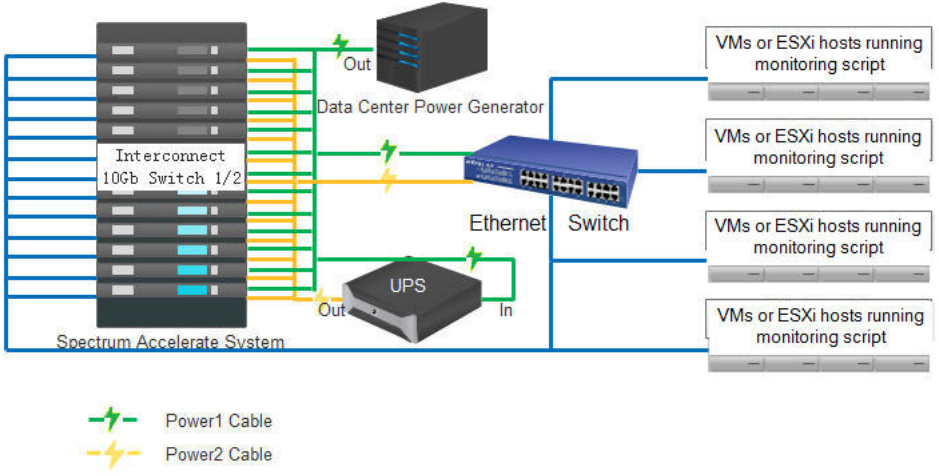

Ethernet Network Cable

Figure 77. Power supply monitoring architecture with a non-Smart UPS unit

Write a script that does the following:

- Detects the power loss at the AC power output. To retrieve the power status of an ESXi server, use the excli hardware ipmi sel list command (described at https://pubs.vmware.com/vsphere-51/index.jsp?topic= %2Fcom.vmware.vcli.ref.doc%2Fesxcli\_hardware.html)
- Instructs the Spectrum Accelerate to complete the emergency shutdown by invoking the **Power Off** option on the vSphere Web Client. Alternatively, the script can instruct the Spectrum Accelerate to complete the emergency shutdown by issuing the XIV CLI command **shutdown emergency=yes** using the Spectrum Accelerate XCLI tools package.

The script can run on a virtual machine on an ESXi host, or on the ESXi host itself. It is recommended to run the script on multiple hosts for redundancy.

The monitoring script must be running at all times. After the power is restored, the script must be re-launched.

The script must be resilient to failures of individual ESXi servers and to network communication problems.

### **Collecting support logs**

When needed, you can collect all relevant support logs, system configuration, and recent events that might be needed for IBM Support.

In the XIV GUI, use the **Collect Support Logs** to collect and save all diagnosis information in single compressed TAR file (\*.tar), and then to automatically upload it to the IBM Support FTP site.

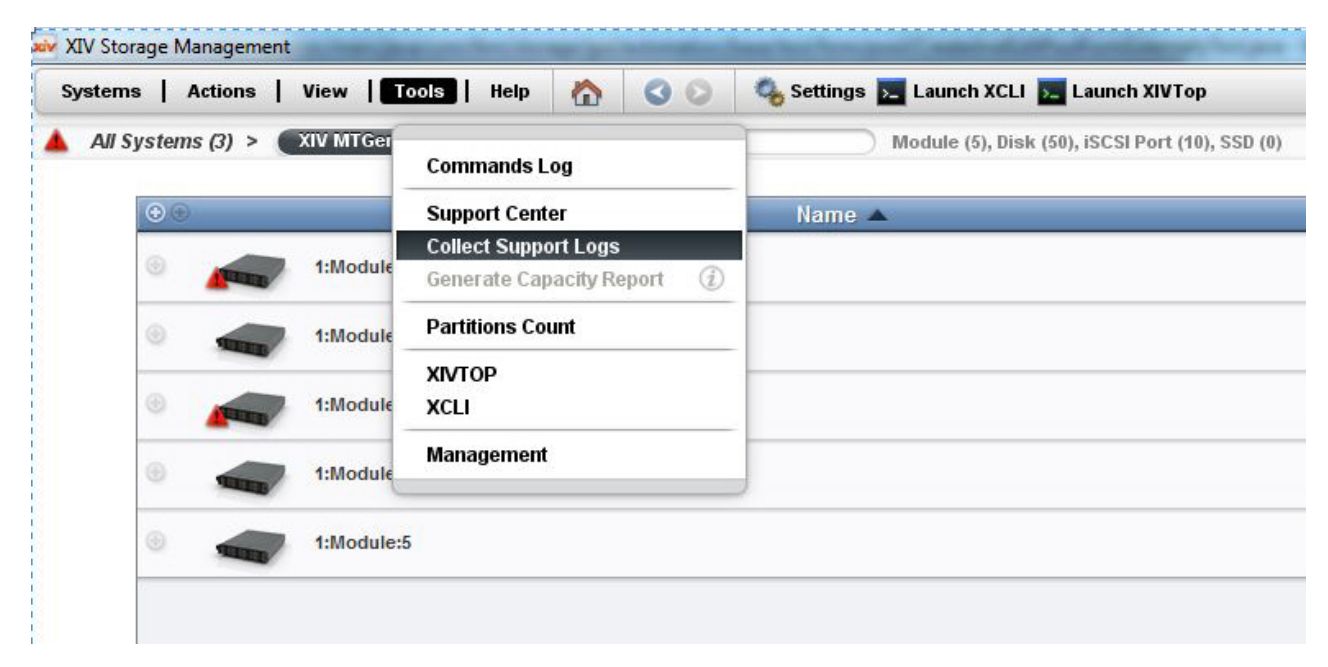

Figure 78. XIV GUI – Collect Support Logs option

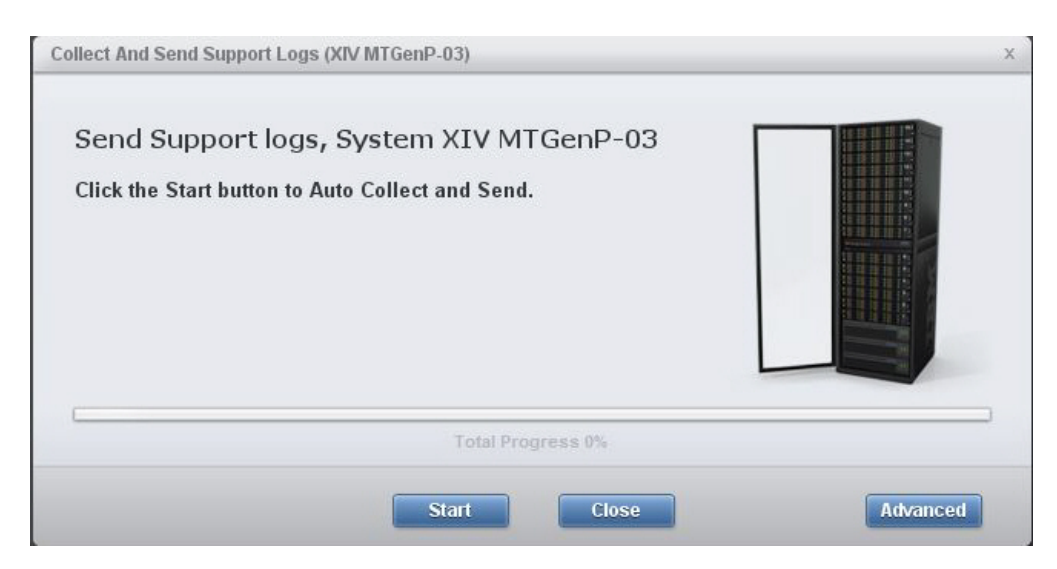

Figure 79. XIV GUI – Collect and Send Support Logs wizard

| Collect And Send Support Logs (XIV MTGenP-03)                                                    | x        |
|--------------------------------------------------------------------------------------------------|----------|
| Send Support logs, System XIV MTGenP-03<br>Step 1 of 2<br>Collecting support Logs on the machine |          |
| Please wait while collecting system logs (27%)                                                   |          |
| Total Progress 10%                                                                               |          |
| Stop Hide                                                                                        | Advanced |

Figure 80. XIV GUI - Collect and Send Support Logs wizard - Collecting logs

| ollect And Send Support Lo                                   | ıs (XIV MTGenP-03)                           |          |
|--------------------------------------------------------------|----------------------------------------------|----------|
| Send Support log<br>Step 2 of 2<br>Uploading support Logs to | s, System XIV MTGenP-03<br><sup>Server</sup> |          |
| Uploading to testcase.boul                                   | ler.ibm.com/9.16.18.127 (1%)                 |          |
|                                                              | Total Progress 60%                           |          |
|                                                              | Stop Hide                                    | Advanced |

Figure 81. XIV GUI - Collect and Send Support Logs wizard - Uploading logs

## Checking the end-to-end MTU setting

As specified in the configuration requirements section, the interconnect network for IBM Spectrum Accelerate must be configured with an end-to-end MTU setting of 9000 bytes (Jumbo frame).

To check the MTU setting on a Linux host, use the following command:

ping <IP address> -M do -s 8972

To check the MTU setting on a Windows host, use the following command:

ping <IP address> -f -1 9000

#### Retrieving your IBM Customer Number (ICN)

Your IBM Customer Number (ICN) is required for associating your IBM Spectrum Accelerate deployment with your customer license, and entitles you to support calls and code upgrades.

The ICN is entered into the system manually as part of the initial Spectrum Accelerate deployment (see "Step 2: Creating and editing the XML configuration file" on page 30 and "Deploying from the XIV GUI" on page 38).

To retrieve your ICN after your Spectrum Accelerate system is up and running, use the following CLI command:

#### vpd\_config\_get name=customer.icn

### Handling the SSD reading failure

This topic describes what to do if an ESXi server fails to complete the read check on a newly replaced SSD.

In some cases, the ESXi server might fail to complete the read check of a newly replaced SSD. As a result, the SSD deployment fails as well.

To resolve this:

- Reboot the ESXi server.
- Create a datastore on the newly replaced SSD to make sure that it is writable.
- If successful, delete the datastore and complete the SSD deployment.

#### Self-assist options for IBM Spectrum Accelerate

IBM Support provides several online self-service tools for Spectrum Accelerate users.

You can try using the following tools to find information and resolve issues without having to contact IBM Support:

- Technical forum (developer.ibm.com/answers) Allows you to ask questions online and get answers from IBM experts or other users. The issue of interest can also be searched for in older discussions.
- Knowledge Base articles (ibm.co/1FFwm6v) Technical troubleshooting documents for known issues that highlight the error observed by users and help fix or mitigate the issue.
- Security alerts (ibm.biz/BdXxj6) Bulletins that list new security vulnerabilities, their impact on the product, and how to address the vulnerability.
- IBM Redbooks (redbooks.ibm.com) Technical documents where IBM experts share their expertise and best practices for using IBM Spectrum Accelerate.
- YouTube channel (ibm.biz/BdXxj7) A dedicated YouTube channel for IBM Spectrum Accelerate support, including introductory and how-to videos. Subscribe to this channel to be notified about newly added videos.

The above resources are constantly being indexed by web search engines such as Google (google.com).

## Notices

These legal notices pertain to the information in this IBM Storage product documentation.

This information was developed for products and services offered in the US. This material may be available from IBM in other languages. However, you may be required to own a copy of the product or product version in that language in order to access it.

IBM may not offer the products, services, or features discussed in this document in other countries. Consult your local IBM representative for information on the products and services currently available in your area. Any reference to an IBM product, program, or service is not intended to state or imply that only that IBM product, program, or service may be used. Any functionally equivalent product, program, or service that does not infringe any IBM intellectual property right may be used instead. However, it is the user's responsibility to evaluate and verify the operation of any non-IBM product, program, or service.

IBM may have patents or pending patent applications covering subject matter described in this document. The furnishing of this document does not grant you any license to these patents. You can send license inquiries, in writing, to:

IBM Director of Licensing IBM Corporation North Castle Drive, MD-NC119 Armonk, NY 10504-1785 USA

For license inquiries regarding double-byte character set (DBCS) information, contact the IBM Intellectual Property Department in your country or send inquiries, in writing, to:

Intellectual Property Licensing Legal and Intellectual Property Law IBM Japan Ltd. 19-21, Nihonbashi-Hakozakicho, Chuo-ku Tokyo 103-8510, Japan

INTERNATIONAL BUSINESS MACHINES CORPORATION PROVIDES THIS PUBLICATION "AS IS" WITHOUT WARRANTY OF ANY KIND, EITHER EXPRESS OR IMPLIED, INCLUDING, BUT NOT LIMITED TO, THE IMPLIED WARRANTIES OF NON-INFRINGEMENT, MERCHANTABILITY OR FITNESS FOR A PARTICULAR PURPOSE. Some states do not allow disclaimer of express or implied warranties in certain transactions, therefore, this statement may not apply to you.

This information could include technical inaccuracies or typographical errors. Changes are periodically made to the information herein; these changes will be incorporated in new editions of the publication. IBM may make improvements and/or changes in the product(s) and/or the program(s) described in this publication at any time without notice.

Any references in this information to non-IBM Web sites are provided for convenience only and do not in any manner serve as an endorsement of those Web sites. The materials at those Web sites are not part of the materials for this IBM product and use of those Web sites is at your own risk.

IBM may use or distribute any of the information you supply in any way it believes appropriate without incurring any obligation to you.

Licensees of this program who wish to have information about it for the purpose of enabling: (i) the exchange of information between independently created programs and other programs (including this one) and (ii) the mutual use of the information which has been exchanged, should contact:

IBM Director of Licensing IBM Corporation North Castle Drive, MD-NC119 Armonk, NY 10504-1785 USA

Such information may be available, subject to appropriate terms and conditions, including in some cases, payment of a fee.

The licensed program described in this document and all licensed material available for it are provided by IBM under terms of the IBM Customer Agreement, IBM International Program License Agreement or any equivalent agreement between us.

The performance data discussed herein is presented as derived under specific operating conditions. Actual results may vary.

Information concerning non-IBM products was obtained from the suppliers of those products, their published announcements or other publicly available sources. IBM has not tested those products and cannot confirm the accuracy of performance, compatibility or any other claims related to non-IBM products. Questions on the capabilities of non-IBM products should be addressed to the suppliers of those products.

All statements regarding IBM's future direction or intent are subject to change or withdrawal without notice, and represent goals and objectives only.

### Trademarks

These legal notices pertain to the information in this IBM product documentation.

IBM, the IBM logo, and ibm.com are trademarks or registered trademarks of International Business Machines Corp., registered in many jurisdictions worldwide. Other product and service names might be trademarks of IBM or other companies. A current list of IBM trademarks is available on the Copyright and trademark information website (www.ibm.com/legal/us/en/copytrade.shtml).

VMware, ESX, ESXi, vSphere, vCenter, and vCloud are trademarks or registered trademarks of VMware Corporation in the United States, other countries, or both.

Microsoft, Windows Server, Windows, and the Windows logo are trademarks or registered trademarks of Microsoft Corporation in the United States, other countries, or both. Linux is a trademark of Linus Torvalds in the United States, other countries, or both.

Other product and service names might be trademarks of IBM or other companies.

# Index

# Α

adding modules from a Linux host 58 from the XIV GUI 61 guidelines 57 advanced ESXI parameters FailVMIOonAPD 25 Misc.APDHandlingEnable 25 VMKernel.boot.terminateVMOnPDL 25

# В

best practices ESXi cluster configration 18 ESXi CPU resources 17 ESXi interconnect network 12 ESXi memory resources 17 ESXi power resources 17 ESXi storage resources 15

# С

CLI list of commands 86 management terminal 85 obtaining help about 85 cluster VM monitoring disabling 25 Command Line Interface *See* CLI

# D

default password changing 52 deployment from a Linux host 28 from a Windows host 38 from the Windows command prompt 49 from the XIV GUI 38 simulation 47 deployment host requirements 9 disk attachment from CLI 100 from GUI 100 disk replacement procedure 98 DNS settings updating 57

# Ε

emergency shutdown general information 103, 109 restricting manual shutdown 104 with vSphere Web Client 107 end-to-end MTU checking settings 111 ESXi host machine 7 required configuration 7 required version 7 SA dedicated hardware 7 ESXi server hardware configurations 10

#### .

IBM Customer Number See ICN ICN retrieving 112

license managing from Hyper-Scale Manager 75 tracking from Hyper-Scale Manager 75 license types fixed lease 21 perpetual 21 licensing concept 21 License Metric Tag *See* SLMTag SA license on XIV Gen3 23 SLMTtag 21

# Μ

module replacement procedure 95 SA version allowed 95

## Ν

network requirements 9 NTP settings updating 57

# Ρ

phase-in options 82 phase-out options 82 physical location of failed disk identifying 96 prerequisites 96

# S

SA software package 24 download link 24 SA virtual machine hardware configurations 11 SAS driver updating 25 SSD caching enabling 57 Support Center defining connections 55 support logs collecting 110 support options Proactive 53 Remote 53

# Т

three-node cluster 19 time zone settings updating 57

# U

upgrade procedure 80

# V

VMware vCenter server requirements 11 vSphere Client verifying ESXi configuration from 50 vSwitch requirements 9

# X

XCLI See CLI XML configuration file creating 30 editing 30

# 

Printed in USA

SC27-6695-04

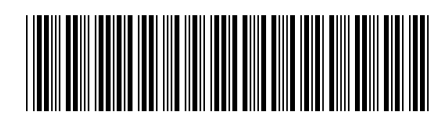